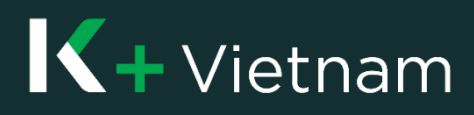

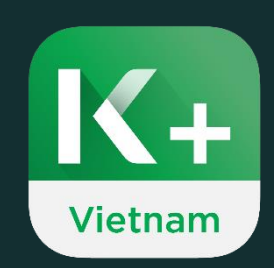

# User Manual

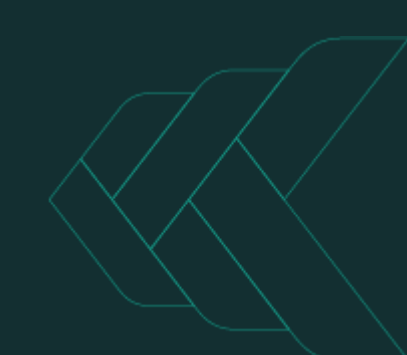

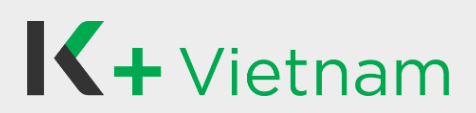

## **Table of Contents**

| Content                                     | Page |
|---------------------------------------------|------|
| I. For New customer                         |      |
| 1. Apply K PLUS Vietnam for Current Account | 5    |
| 1.1 NFC device                              | 6    |
| 1.2. Non – NFC device                       | 12   |
| 2. Apply for Term Deposit                   | 17   |
| 3. Apply for Loan                           | 18   |
| 4. Apply for Credit Card                    | 21   |
| II. For KBank Customer                      |      |
| 1. Register K PLUS Vietnam                  | 24   |
| 2. Open 2 <sup>nd</sup> Current Account     | 27   |
| 3. Open Term Deposit Account                | 29   |
| 4. Loans                                    |      |
| 4.1 Apply Loan                              | 32   |
| 4.2 My Loans & Loan Repayment               | 35   |
| 5. Credit Card                              |      |
| 5.1 Apply for Credit Card                   | 37   |
| 5.2 Activate Credit Card                    | 40   |
| 5.3 Reset Credit Card PIN                   | 41   |
| 5.4 Temporarily Lock/Unlock Credit Card     | 42   |
| 5.5 View Credit Card Info and Activity      | 43   |
| 5.6 Statement Credit Card Request           | 44   |
| 5.7 Installment                             | 45   |
| 5.8 Repayment                               | 46   |
| 5.9 Add Credit Card                         | 47   |

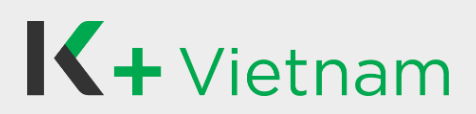

## **Table of Contents**

| Content                    | Page |
|----------------------------|------|
| 6. Debit Card              |      |
| 6.1 Apply Debit Card       | 48   |
| 6.2 Activate Debit Card    | 50   |
| 6.3 Lock/Unlock Debit Card | 51   |
| 6.4 Reset ATM PIN          | 52   |
| 7. Fund Transfer           |      |
| 7.1 To KBank Accounts      | 53   |
| 7.2 To My Account          | 54   |
| 7.3 To Other Banks         | 55   |
| 8. QR Fund Transfer        |      |
| 8.1 Scan to Transfer       | 57   |
| 8.2 Generate to Receive    | 58   |
| 9. Bill Payment            | 59   |
| 10. Тор Up                 | 60   |
| 11. Favorite Transaction   | 61   |
| 12. Statement Request      | 62   |
| 13. Notification           | 63   |
| 14. Settings               |      |
| 14.1 Change Email          | 64   |
| 14.2 Change Mobile Number  | 66   |
| 15. Change Mobile Device   | 68   |
| 16. Forgot PIN             | 70   |
| 17. Update ID Card         | 71   |

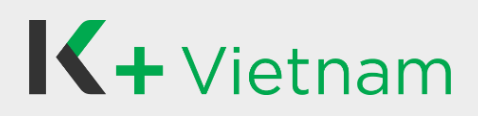

## I. For New customer

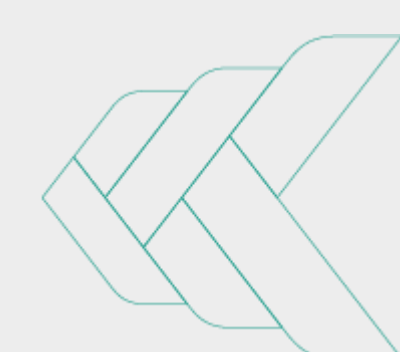

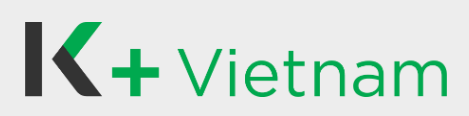

Customers who never have KBank account can apply to use K PLUS Vietnam application.

To authenticate information during the account opening process, you will need to use your phone to scan **the chip-based ID card**. There are 2 different ways to scan the chip-based ID card:

- 1. If your phone supports NFC scanning feature, you can scan the information from the chip on the ID card to open the account (Go to flow 1.1 page 3).
- If your phone does not support NFC scanning feature, you can scan the information from the QR code on the ID card to open the account (Go to flow 1.2 page 12).

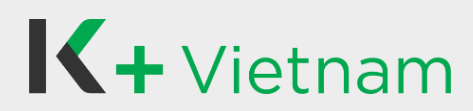

## 1. Apply K PLUS Vietnam for current account 1.1 NFC device

Near Field Communication (NFC) is a feature on your phone used to read and confirm citizen information stored on your ID card for the account opening process.

#### For iPhone

All iPhone from iPhone 7 onward have NFC scanner. Keep in mind the following locations on iPhone devices to scan your chip-based ID card when required.

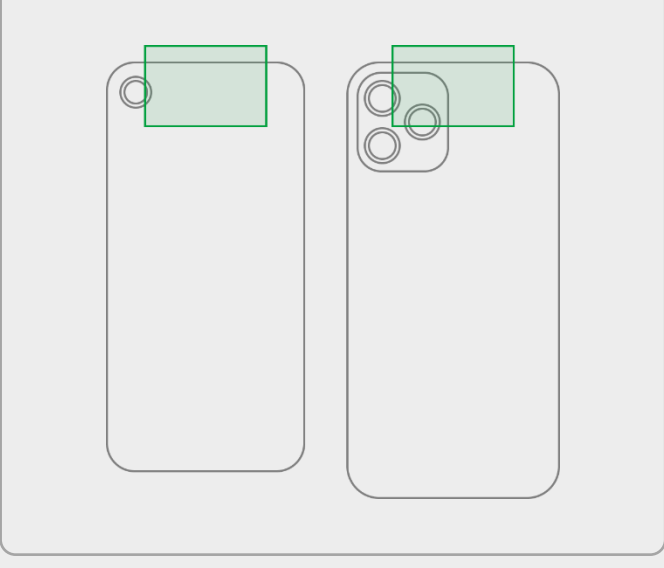

#### **Scanning guide**

When prompted, place the BACK SIDE of the phone IN CONTACT with the chip of the ID card as shown in the instructions. Then, hold the ID card steadily until the NFC scanning is complete.

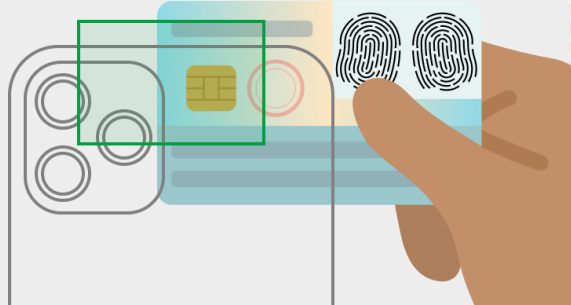

## For Android phone

You can check if your phone supports NFC by going to settings, searching for "NFC" and making sure it's turned on.

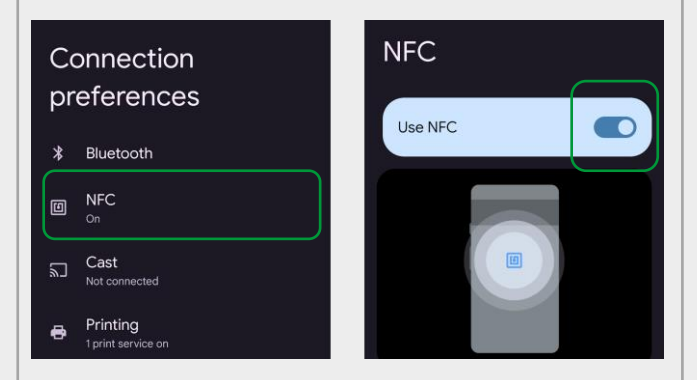

The location of the NFC may vary depending on the phone brand & model, please remember the following common locations to scan your chip-based ID card when required.

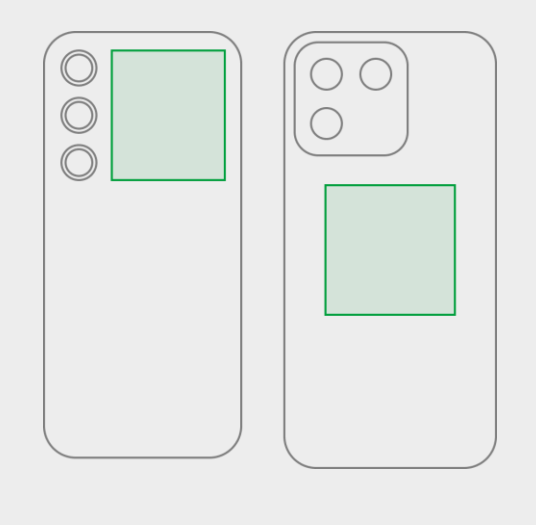

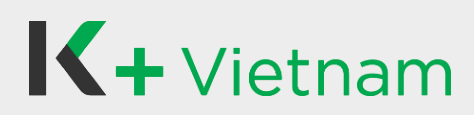

## 1.1 NFC device

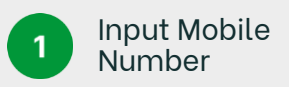

2

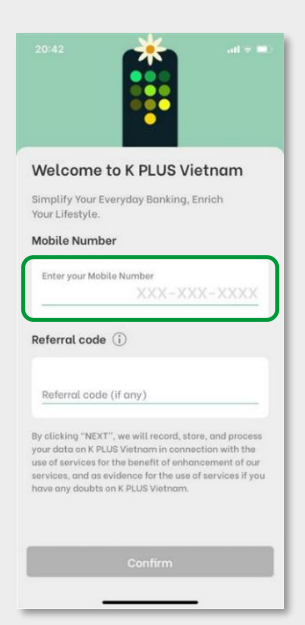

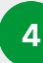

ID card photo instruction

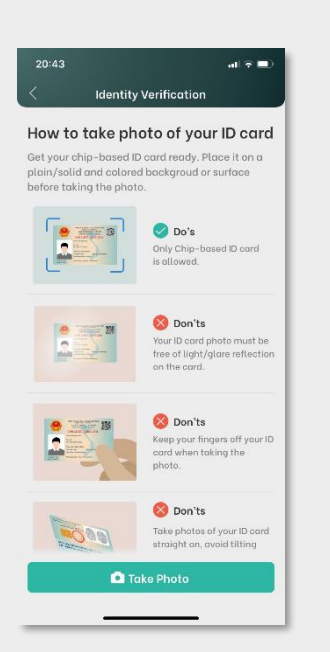

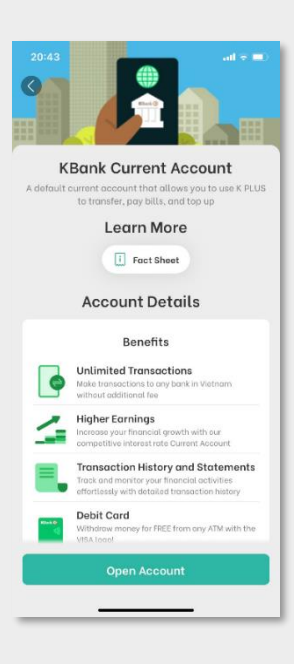

Select Open

Account

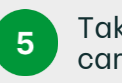

Take frontside of ID card

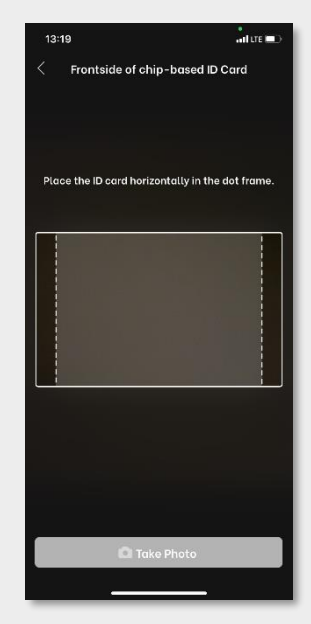

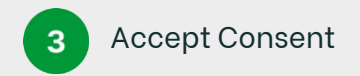

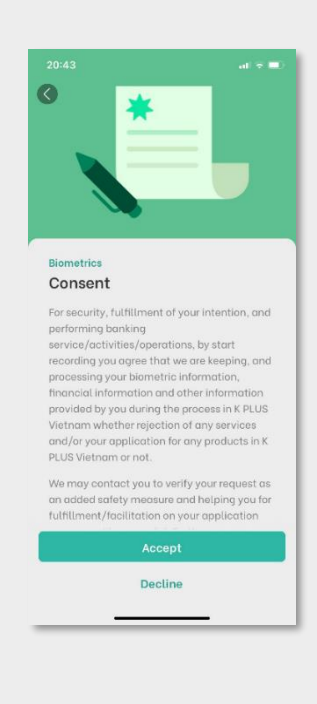

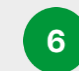

Take backside of ID card

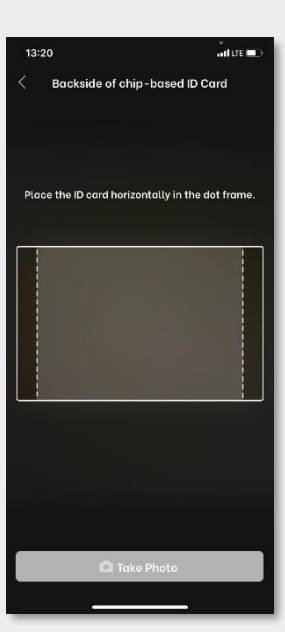

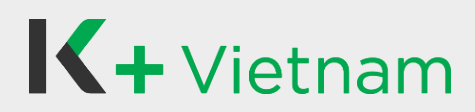

#### 1.1 NFC device

7

Tap and hold the chip of ID card on the back of your phone as guided in the NFC step

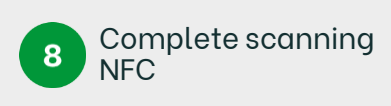

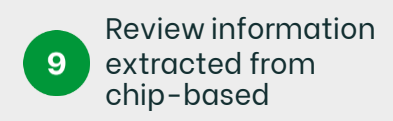

20:48

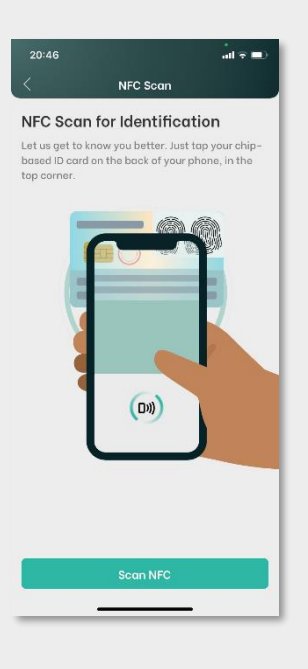

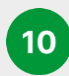

Take a Selfie & Liveness

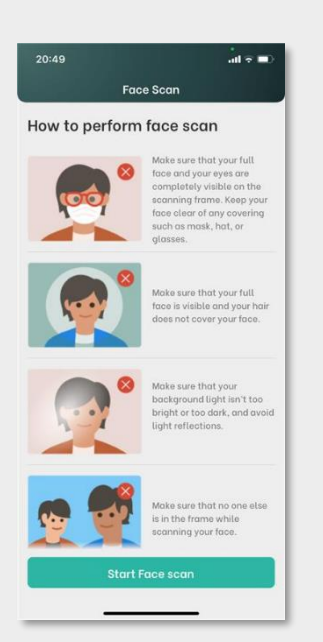

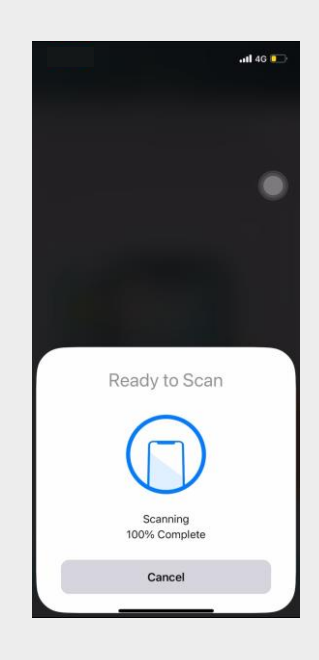

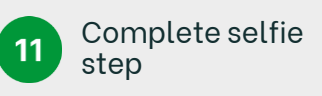

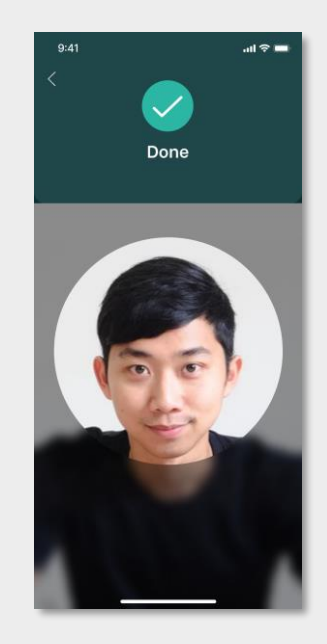

Review your information

Verify your information

12 Create PIN

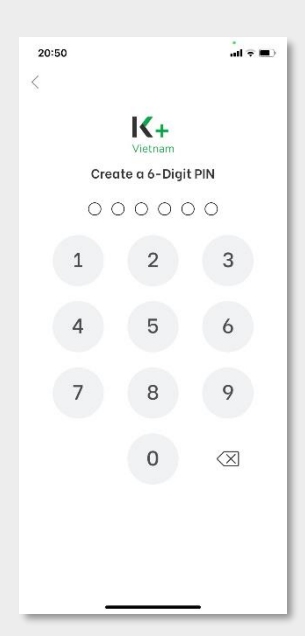

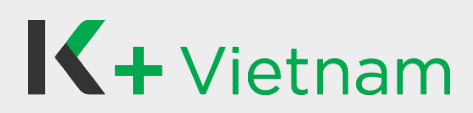

#### 1.1 NFC device

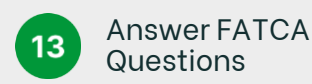

 
 20:50
 Other Information

 Active Information

 Besidence information

 I arm not a US fician, or a holder of the US Green Card, or a US resident for US to to purpose

 I arm the beneficiary of the deposit account

 I arm Webnemse citizen, and I do not hold any other citizenships elsewhere

 I arm a Webnemse resident who has not been residing oversees for a period of longer than 12 months

 I all of the above applies to me

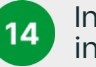

| Input employment |
|------------------|
| information      |

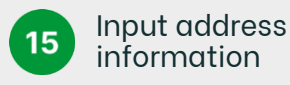

| Country of source of Income VIET NAM                                                | ~      |
|-------------------------------------------------------------------------------------|--------|
| Employment<br>Source of Income<br>Salary<br>Country of source of Income<br>VIET NAM | ~      |
| Source of Income Salary Country of source of Income VIET NAM                        | ~      |
| Salary Country of source of income VIET NAM                                         | $\sim$ |
| Country of source of income<br>VIET NAM                                             |        |
| VIET NAM                                                                            |        |
|                                                                                     | $\sim$ |
| Occupation                                                                          |        |
| Other                                                                               | $\sim$ |
| Main business                                                                       |        |
| Accountant                                                                          | $\sim$ |
| Position/Title                                                                      |        |
| manager                                                                             |        |
| Office name                                                                         |        |
| KBank                                                                               |        |

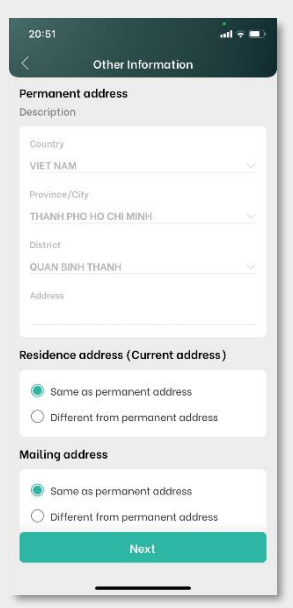

**Review** information

18

16

Input email

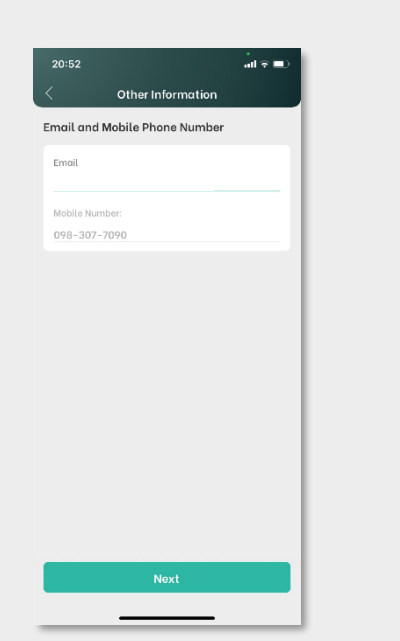

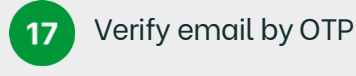

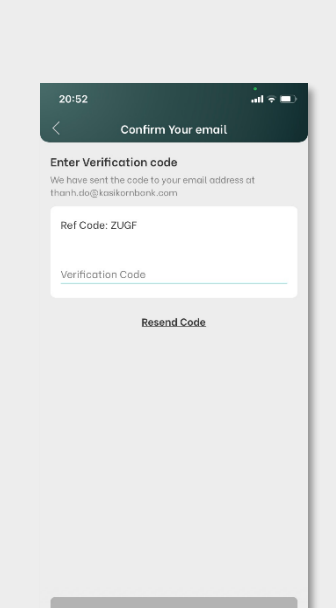

| 20:53         |                           | l ? |
|---------------|---------------------------|-----|
| <             | Summary                   |     |
| Personal Info | ormation                  |     |
| First name:   | ту                        |     |
| Last name:    | Truong                    |     |
| Full name:    |                           |     |
| ID number:    |                           |     |
| Issue date:   | 20/12/2021                |     |
| Expiration d  | ate: 25/07/2029           |     |
| Gender: Mal   | le                        |     |
| Date of birth | n: 25/07/1989             |     |
| Country of is | ssue: VIET NAM            |     |
| Place of issu | ue: Bo Cong An            |     |
| Country of r  | esidency: VIET NAM        |     |
| Country of c  | citizenship: VIET NAM     |     |
| Employment    | t                         | E   |
| Source of in  | come: Salary              |     |
| Country of s  | ource of income: VIET NAM | 1   |
| Occupation    | Other                     |     |
| Main busine   | ss: Accountant            |     |
| Position/Tit  | le: manager               |     |
| Office name   | a: KBank                  |     |
| Permanent 4   | Address                   |     |
| The address o | n your ID card            |     |
| The douless o | nyou is coid              |     |
| Country: VIE  | ET NAM                    |     |
| Province/Ci   | ty: THANH PHO HO CHI MINI | н   |
|               |                           |     |

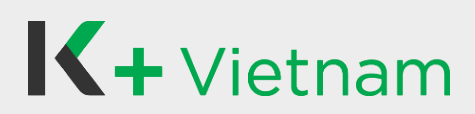

## 1.1 NFC device

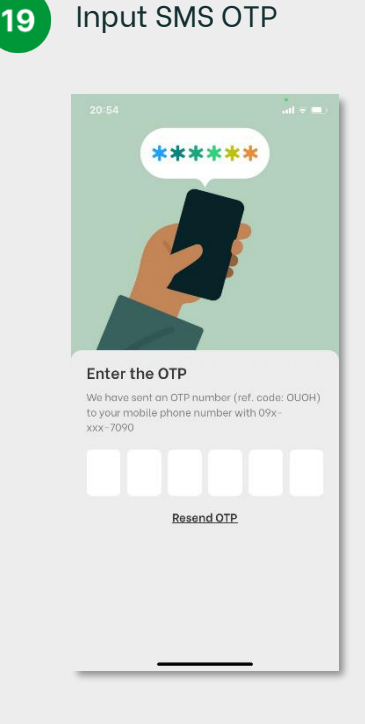

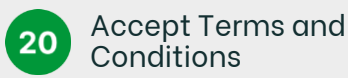

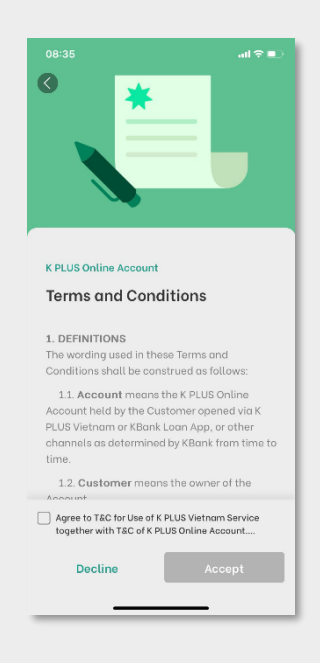

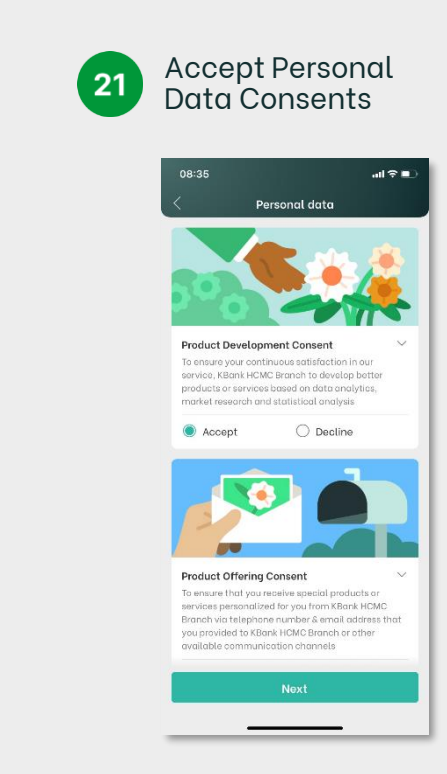

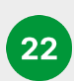

Result of opening account

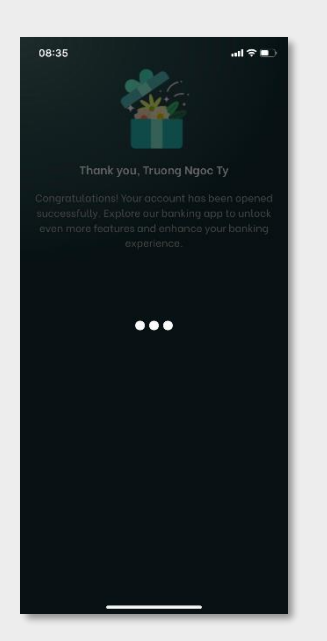

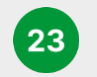

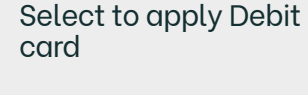

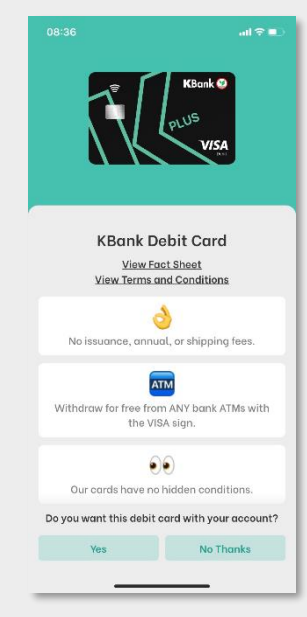

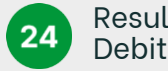

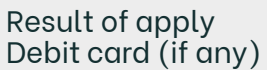

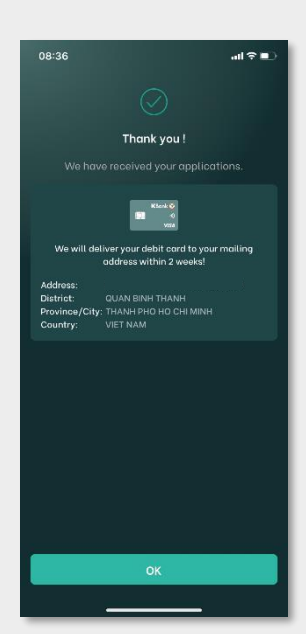

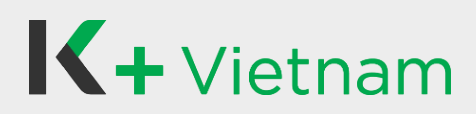

#### 1.1 NFC device

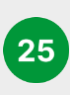

Select any additional products\* you would like to apply

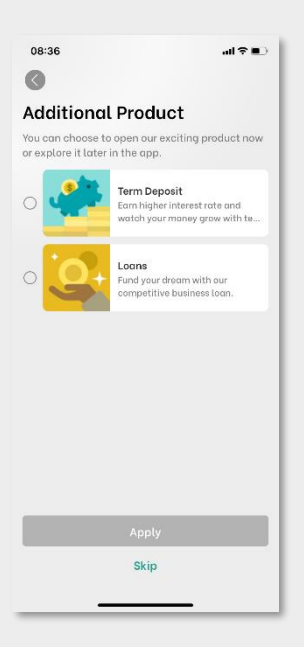

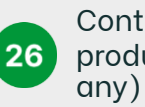

08:36

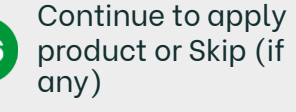

Additional Product

0

Are you sure to skip? Do you wish to skip to choose product?

Back

all 🕆 🔳

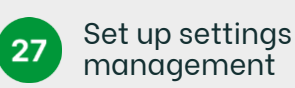

| 08:36                           | - III 🗢 |
|---------------------------------|---------|
| Settings Management             |         |
| Settings                        |         |
| Application Setting             |         |
| Enable Login with Touch/Face ID | 0       |
| Banking Setting                 |         |
| Display Balance                 | 0       |
| Partially Mask Account No.      | 0       |
|                                 |         |
|                                 |         |
|                                 |         |
|                                 |         |
|                                 |         |
| Next                            |         |
|                                 |         |

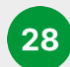

**Enter PIN** 

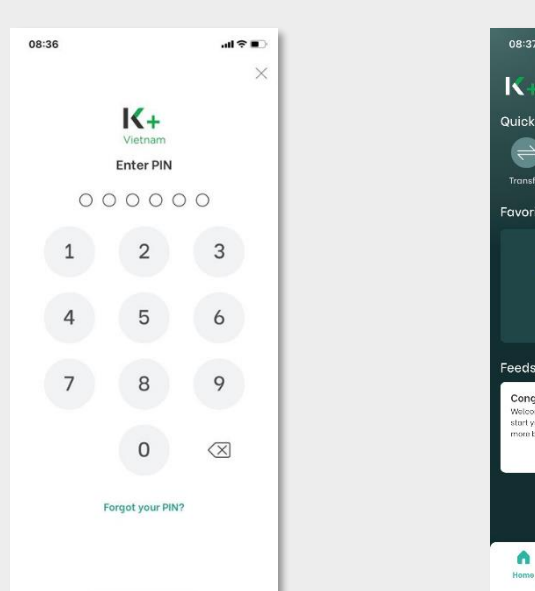

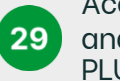

#### Access Home screen and start using our K PLUS Vietnam

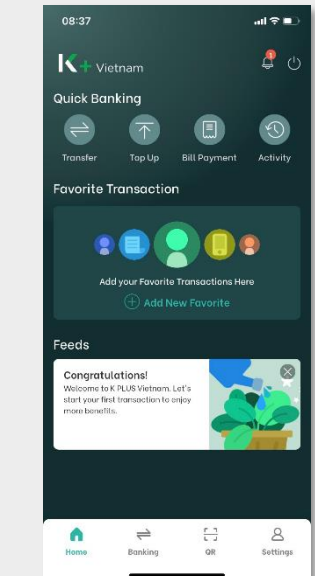

Additional products\*: Please kindly follow the guideline at point 2. Apply for Term Deposit or at point 3. Apply for Loan

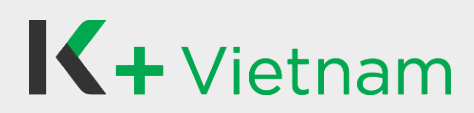

### 1.2 Non - NFC device

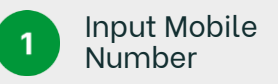

20.42 It is a set of the set of the set of t

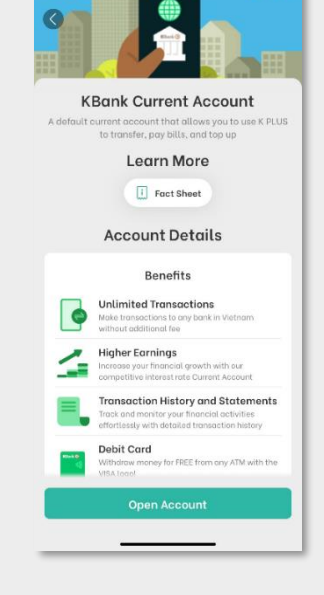

Select Open

Account

2

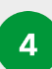

ID card photo instruction

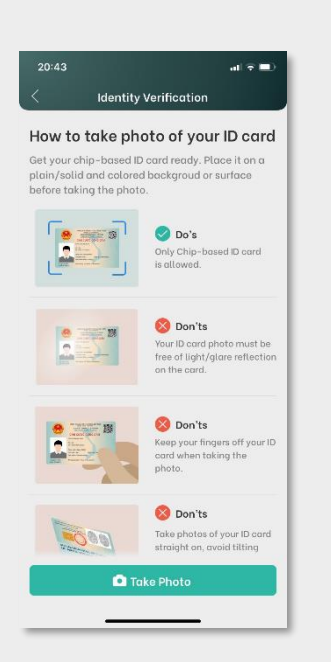

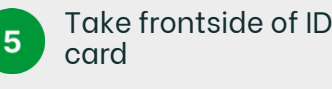

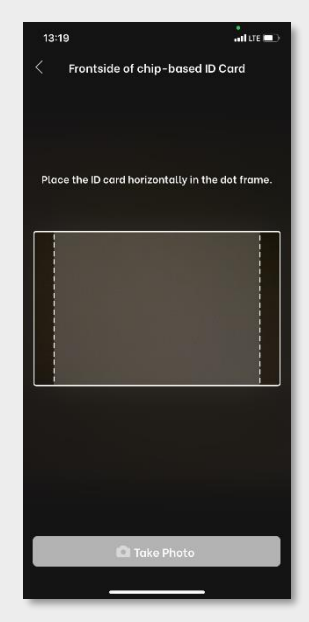

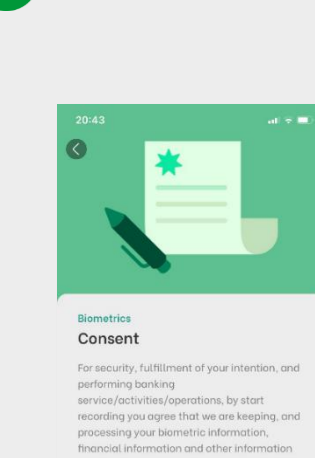

Accept Consent

3

processing your bemeric information, financial information and other information provided by you during the process in K PLUS Vietnam whether ejection of any services and/ar your application for any products in K PLUS Vietnam or not. We may contact you to verify your request as an added safety measure and helping you for fulfilment/facilitation on your application

> Accept Decline

6

Take backside of ID card

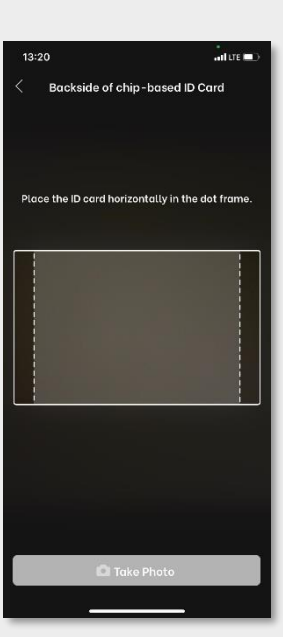

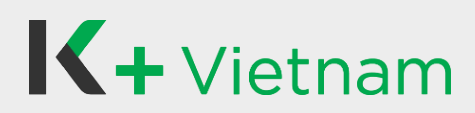

#### 1.2 Non - NFC device

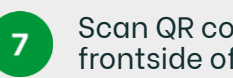

Scan QR code on frontside of ID card

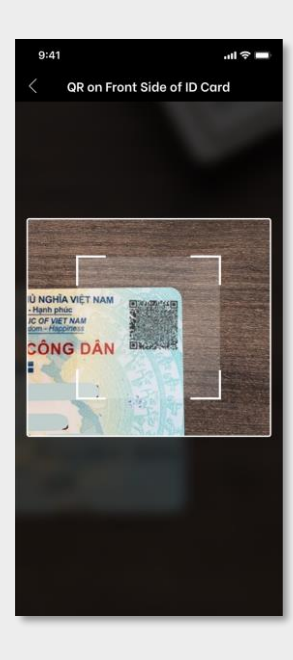

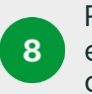

20:48

051089000120

NGOC

TRUONG Issue date 20/12/2021

Date of birth

25/07/1989

**Review** information extracted from chip-based

Verify your information

**Review your information** 

l Information

25/07/2029

Gender

Male

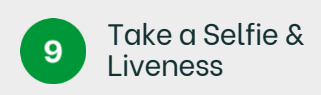

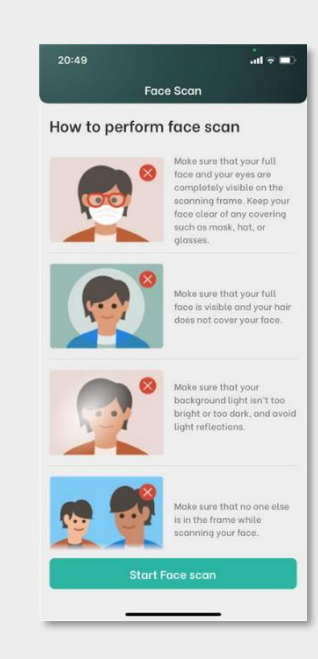

**Answer FATCA** 

Questions

12

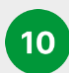

Complete selfie step

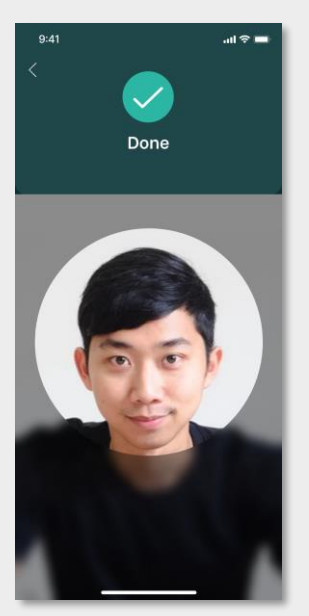

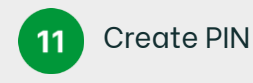

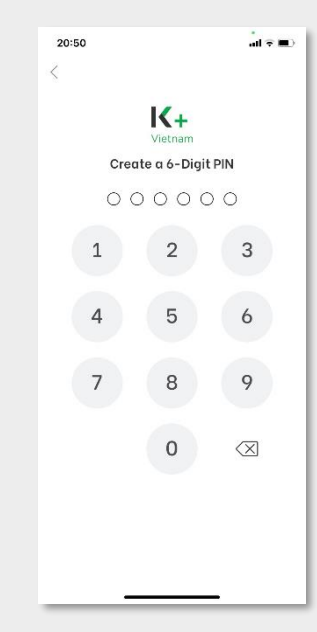

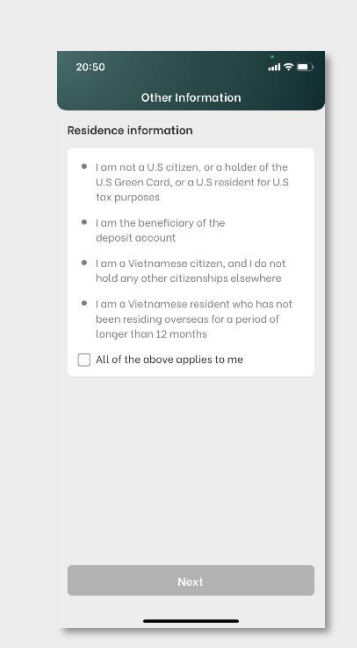

Copyright © 2021 KASIKORNBANK Vietnam

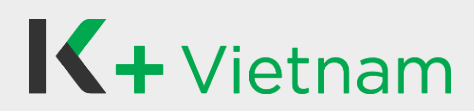

#### 1.2 Non - NFC device

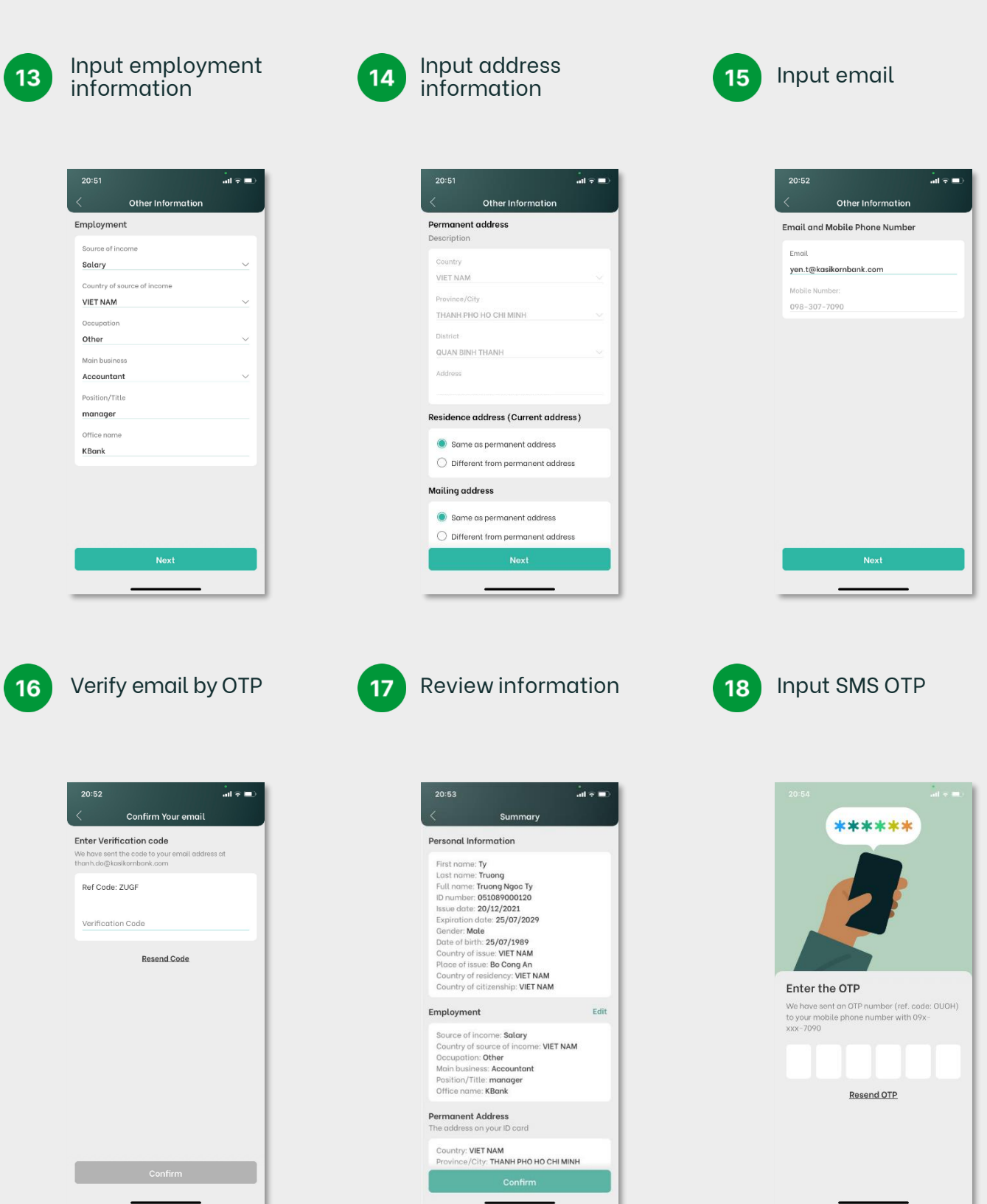

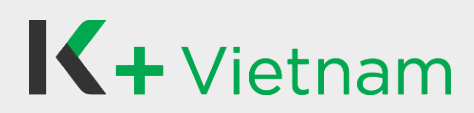

#### 1.2 Non - NFC device

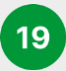

Accept Terms and Conditions

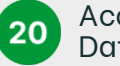

08:35

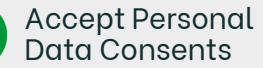

Result of opening 21 account

> Thank you ! our application has been received. We will be in touch within 3-5 business days.

> > and the

Explore our banking app to unlock even more features and enhance your

banking experience

all 🕆 🗖

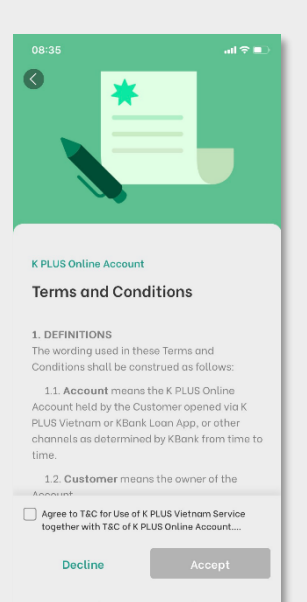

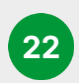

Select to apply Debit card

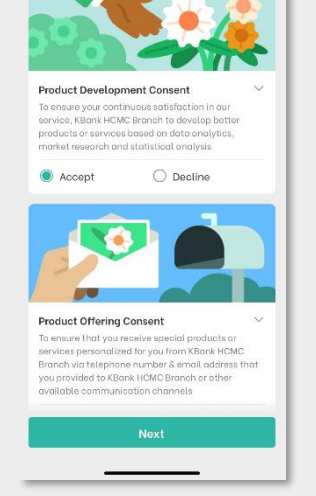

rsonal data

...I?∎

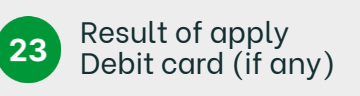

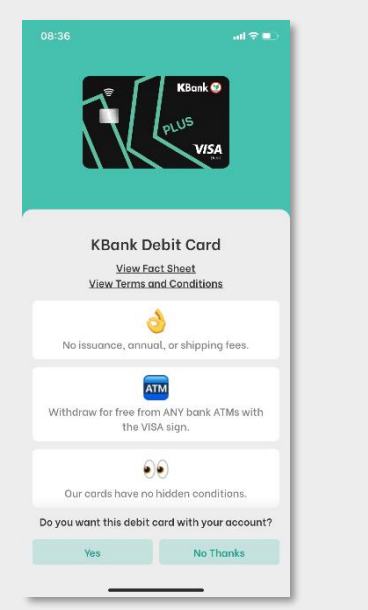

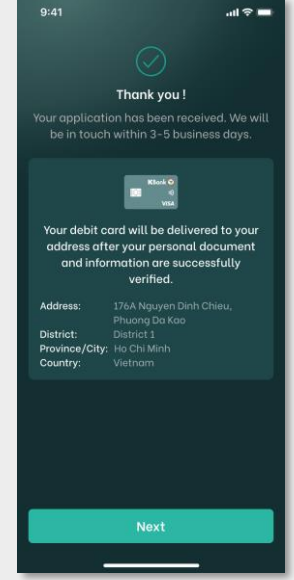

Select any additional products\* you would like to apply

24

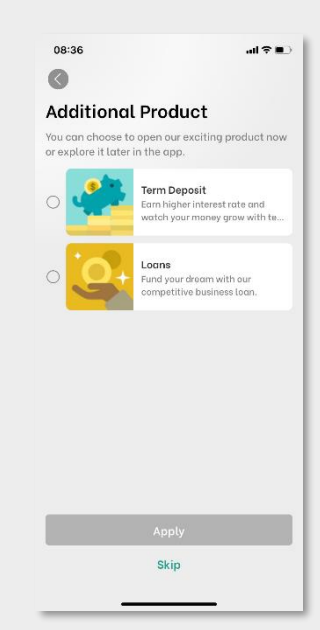

Additional products\*: Please kindly follow the guideline at point 2. Apply for Term Deposit or at point 3. Apply for Loan

Copyright © 2021 KASIKORNBANK Vietnam

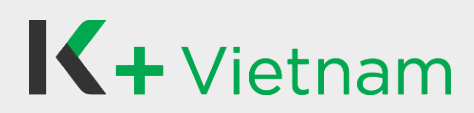

### 1.2 Non - NFC device

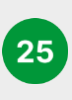

Continue to apply product or Skip (if any)

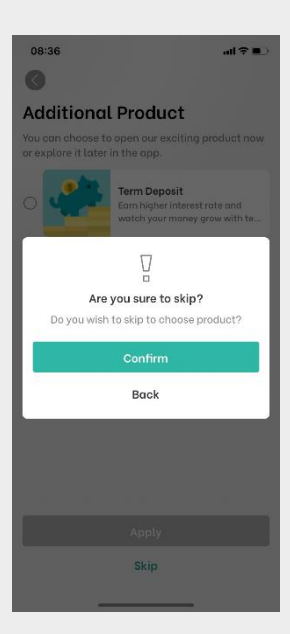

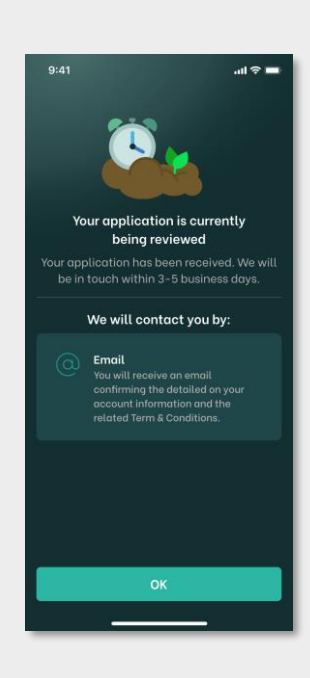

Waiting for

approval

26

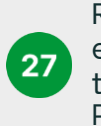

Receive approval email to use K PLUS, then login and input PIN

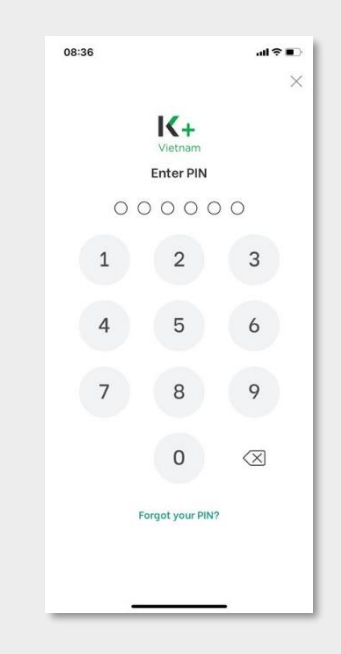

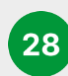

Set up settings management

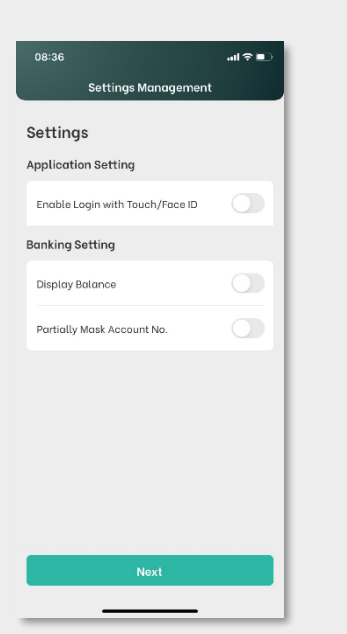

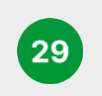

Access Home screen and start using our K PLUS Vietnam

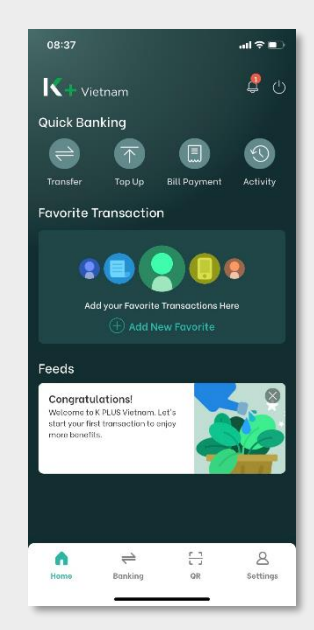

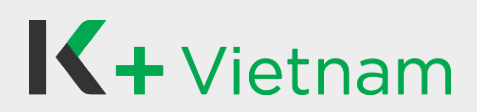

## 2. Apply for Term Deposit

Customers who completed to apply K PLUS Vietnam and continue to apply Term Deposit as following steps.

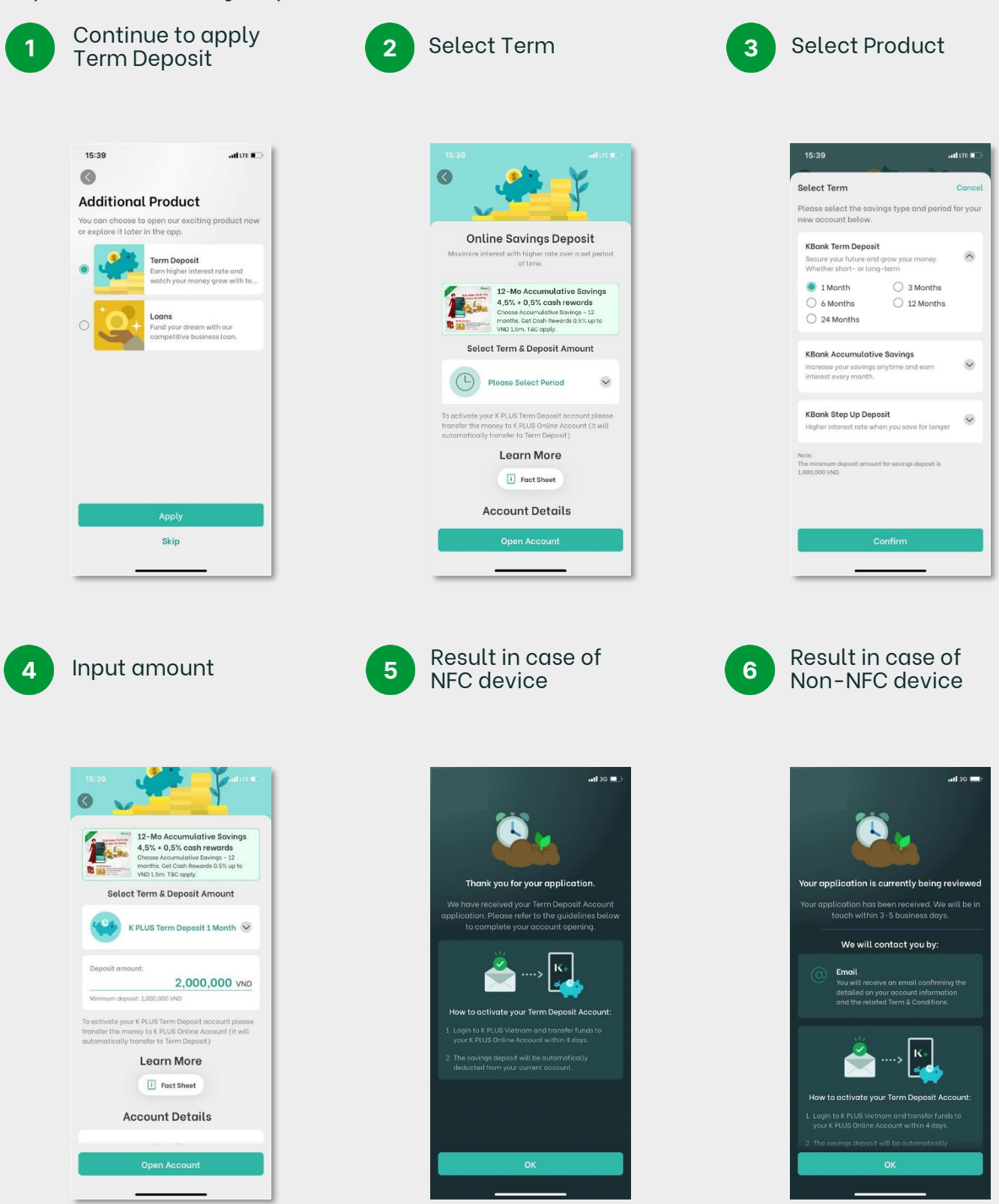

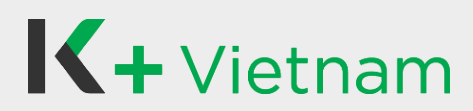

## 3. Apply for Loan

Customers who completed to apply K PLUS Vietnam and continue to apply Term Deposit as following steps.

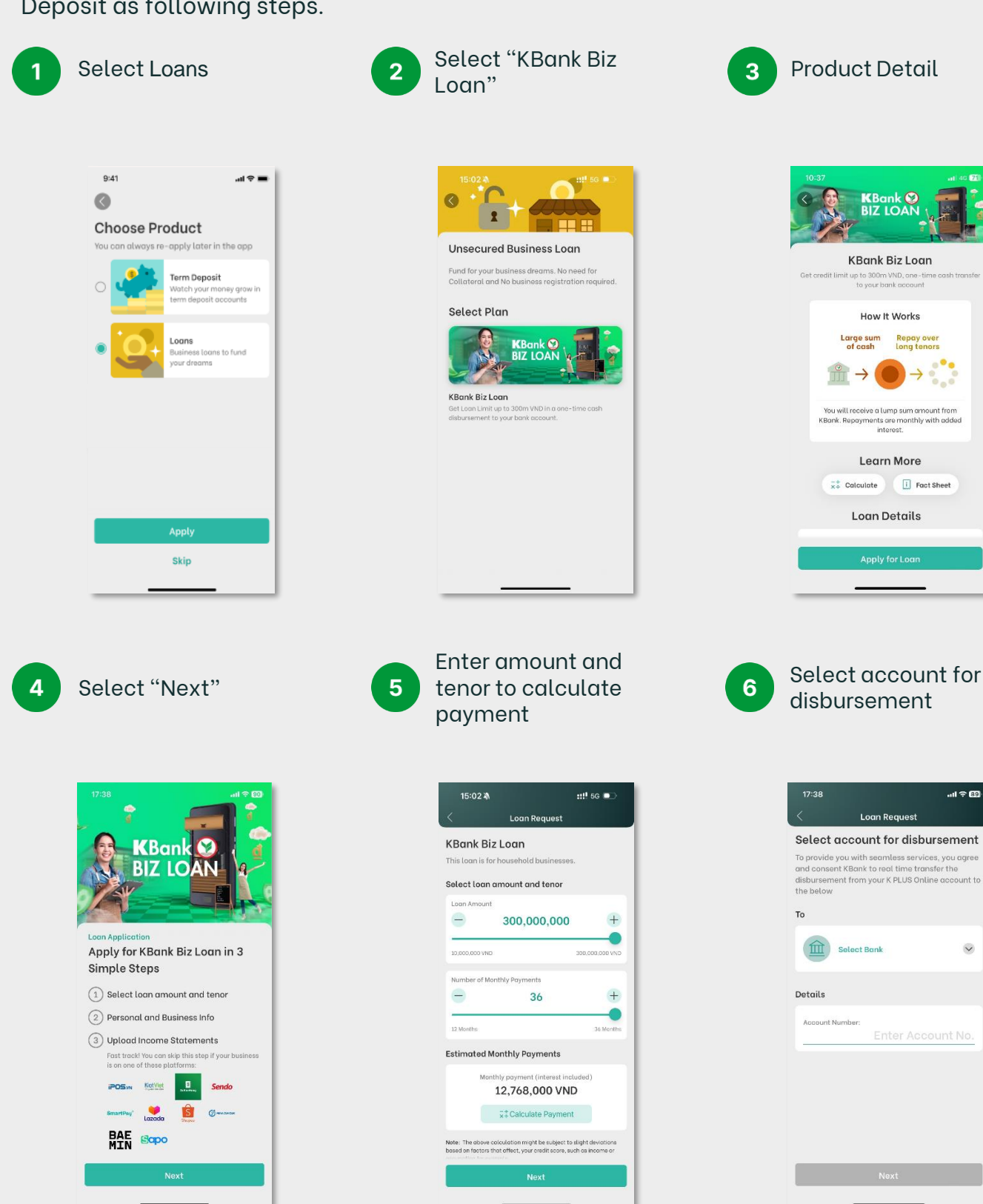

V

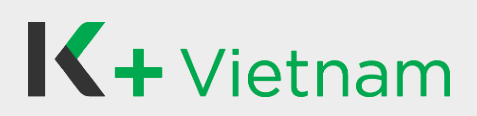

## 3. Apply for Loan

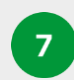

| Declare loan usage |
|--------------------|
| by invoice(s)      |

| 17:38                        |                                                 |                          |
|------------------------------|-------------------------------------------------|--------------------------|
| <                            | Loan Request                                    |                          |
| nvoice S                     | elf-Declaratio                                  | n                        |
| lease declar<br>oan request. | e loan usage equal or                           | higher than              |
| dvanced pay<br>e made befo   | yment for business pu<br>re loan application su | rpose should<br>bmission |
| nvoice 1                     |                                                 | Res                      |
| Invoice des                  | cription                                        |                          |
| Invoice amo                  | punt                                            | VND                      |
| Receiver's r                 | name                                            |                          |
| Payment Do                   | ate                                             |                          |
| nvoice 2 (O                  | ptional)                                        | Res                      |
| Invoice des                  | cription                                        |                          |
|                              | Next                                            |                          |

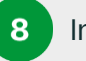

Input information

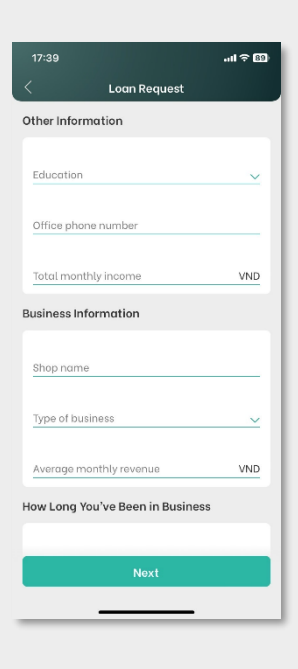

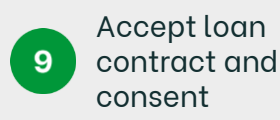

| 17:39                                                                          |                                                                                                    | II ? Œ                                                                                         | 1 |
|--------------------------------------------------------------------------------|----------------------------------------------------------------------------------------------------|------------------------------------------------------------------------------------------------|---|
| 3                                                                              | *                                                                                                    |                                                                                                |   |
| KBANK E                                                                        | IZ LOAN                                                                                                    | AGREEMENT                                                                                      |   |
| Hợp Đồng Và<br>(" <b>Hợp Đồng</b>                                              |                                                                                                    |                                                                                                |   |
| A. Bên Cho<br>TNHH KASIKO<br>Hồ Chí Minh<br>Địa chỉ: NGÂ<br>KASIKORNBA<br>Minh | <u>Vay</u> : NGÂN H<br>DRNBANK - CI<br>(" <mark>Ngân Hàng</mark><br>N HÀNG ĐẠI C<br>NK - Chi nhái<br>Migh Tauras 1 | ÀNG ĐẠI CHÚNG<br>nị nhánh Thành Phố<br>j")<br>HÚNG TNHH<br>nh Thành Phố Hồ Chí<br>15 Ngưyễn Hữ |   |
| agree to KB/<br>APPLICATION<br>REGISTRATION<br>CERTIFICATE                     | ANK BIZ LOAN A<br>N, TERMS AND C<br>ON AND USE OF I                                                                | GREEMENT and<br>CONDITIONS FOR<br>FPT-CA DIGITAL                                               |   |
| agree to AGI<br>PROCESSING<br>PRODUCT                                          | REEMENT ON PR                                                                                                    | OVISION AND<br>TA FOR KBANK BIZ LOAN                                                           |   |
| Declin                                                                         | 10                                                                                                    | Accept                                                                                         |   |
|                                                                                |                                                                                                    |                                                                                                |   |

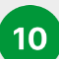

Input PIN

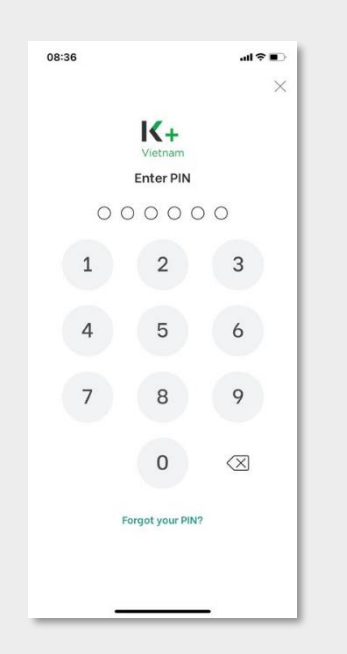

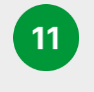

Input SMS OTP to sign loan contract and consent

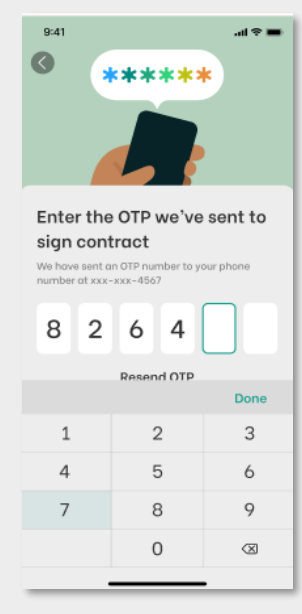

12 "Next"

**Review contract** summary and select

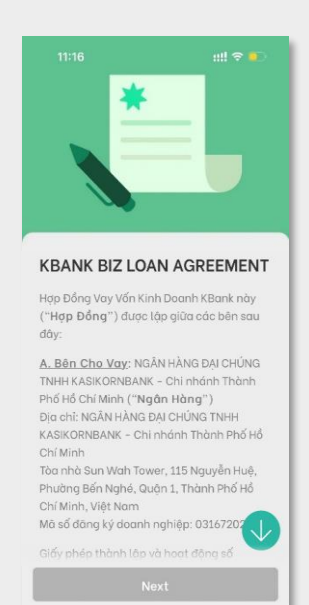

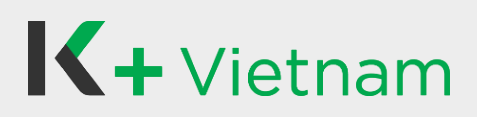

## 3. Apply for Loan

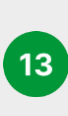

```
(A) <u>Partners'</u>
<u>Platforms</u>, select
"Skip Document
Upload"
```

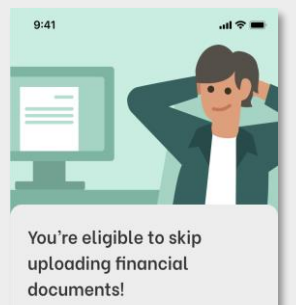

Since you have an online shop on one of our partner platforms, you do not need to upload further documents as proof of income.

However if you want, you may still upload your financial documents to increase your chances of approval.

> Skip Document Upload Upload Documents

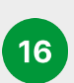

(B-2) Select "Submit Documents"

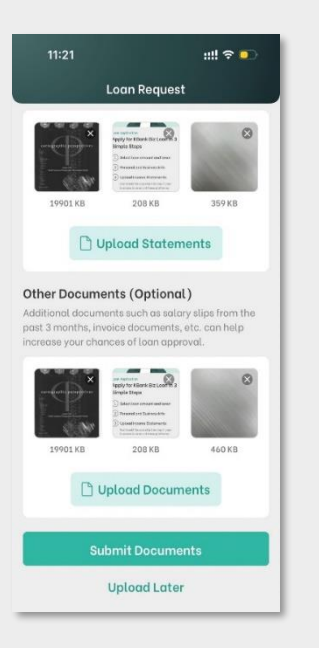

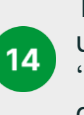

Tips for document upload, select "Upload documents"

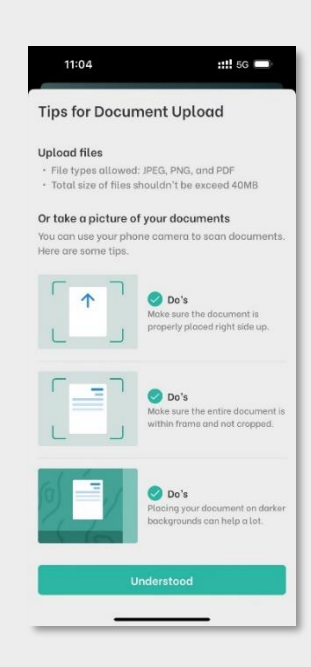

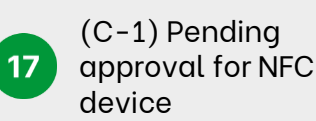

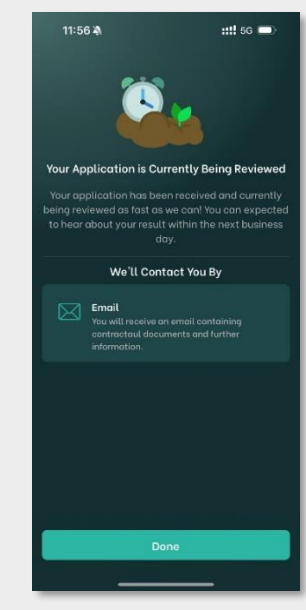

(B-1) <u>Non-Partner's</u> <u>Platforms</u>, select "Upload documents"

| 11:16                                                                              | ::!! 🕈 🗊                                                                                                 |
|------------------------------------------------------------------------------------|----------------------------------------------------------------------------------------------------|
| L                                                                                  | ban Request                                                                                              |
| Upload Doc                                                                         | uments                                                                                                   |
| Proof of income a<br>your loan applica                                             | nd funds can help us approve<br>tion faster and easier.                                                  |
| Docum                                                                              | nent Upload Tips                                                                                         |
| Bank Statement                                                                     | <b>ts</b><br>e past 6 months                                                                             |
| C Un                                                                               |                                                                                                    |
| Other Documen<br>Additional documen<br>past 3 months, invoi<br>increase your chanc | ts (Optional)<br>ts such as salary slips from the<br>ce documents, etc. can help<br>es of loan approval. |
|                                                                                    |                                                                                                    |
| Subr                                                                               | mit Documents                                                                                            |
| U                                                                                  | pload Later                                                                                              |

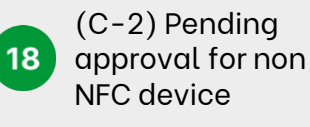

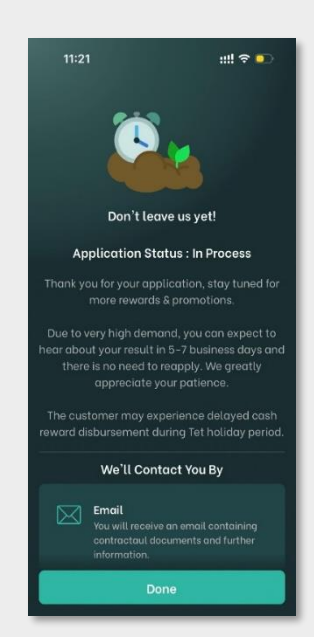

## **K+**Vietnam

## 4. Apply for Credit Card

Customers who completed to apply K PLUS Vietnam and continue to apply Credit Card as following steps.

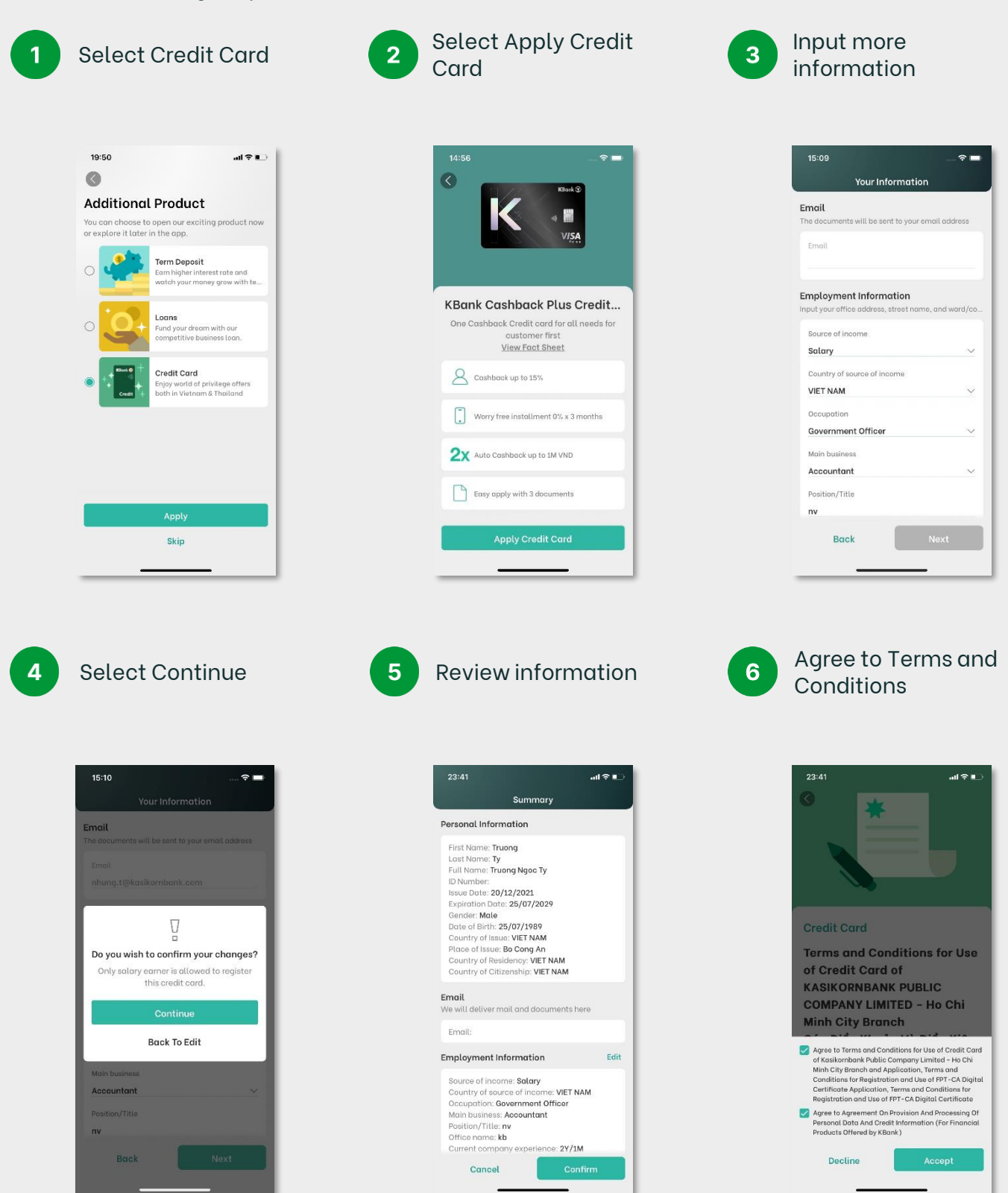

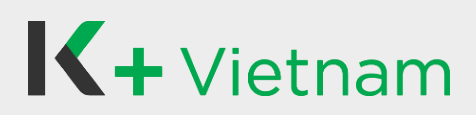

## 4. Apply for Credit Card

7

Input SMS OTP to sign contract

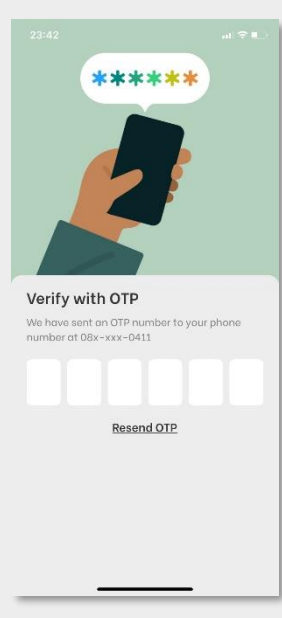

Upload documents:

- Labor Contract
- Bank Statement
- Social Insurance
- Evidence of Residence

10

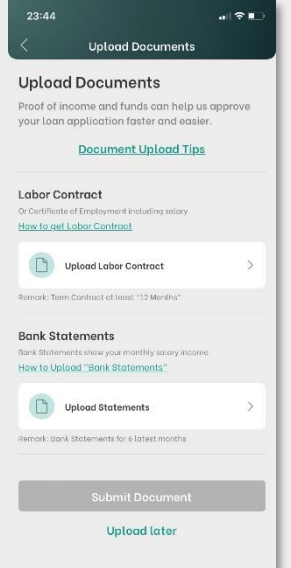

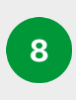

View T&C with eSignature and click Next

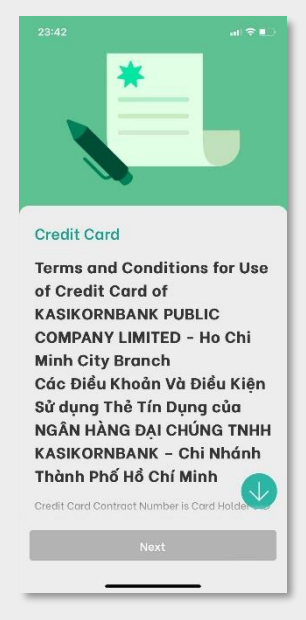

Completely apply for Credit Card. The Bank will review and contact you by Email/K PLUS feed notification soon.

11

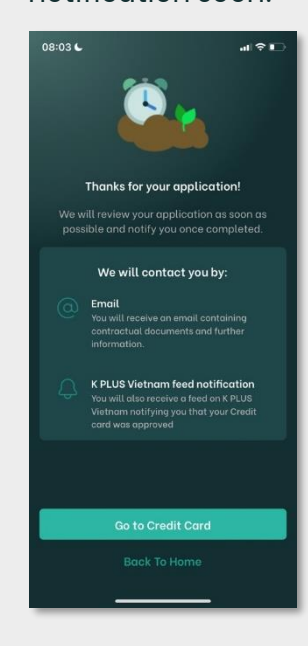

9 Se Do

Select Upload Document

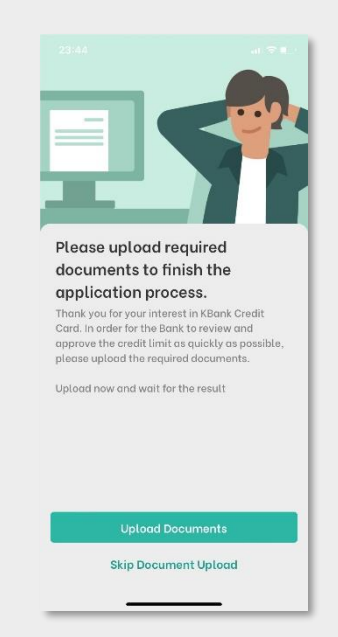

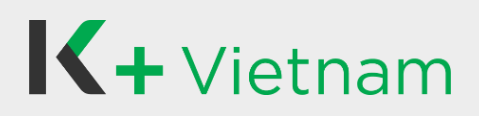

## II. For KBank customer

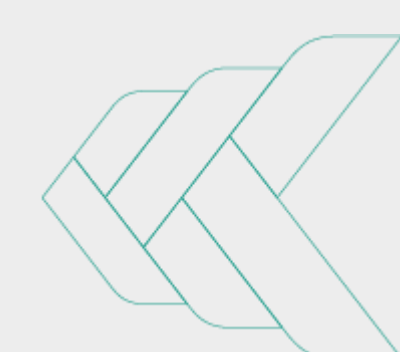

## **K**+Vietnam

## 1. Register K PLUS Vietnam

Customer who have KBank account, can apply to use K PLUS Vietnam application and can use existing KBank account as following steps.

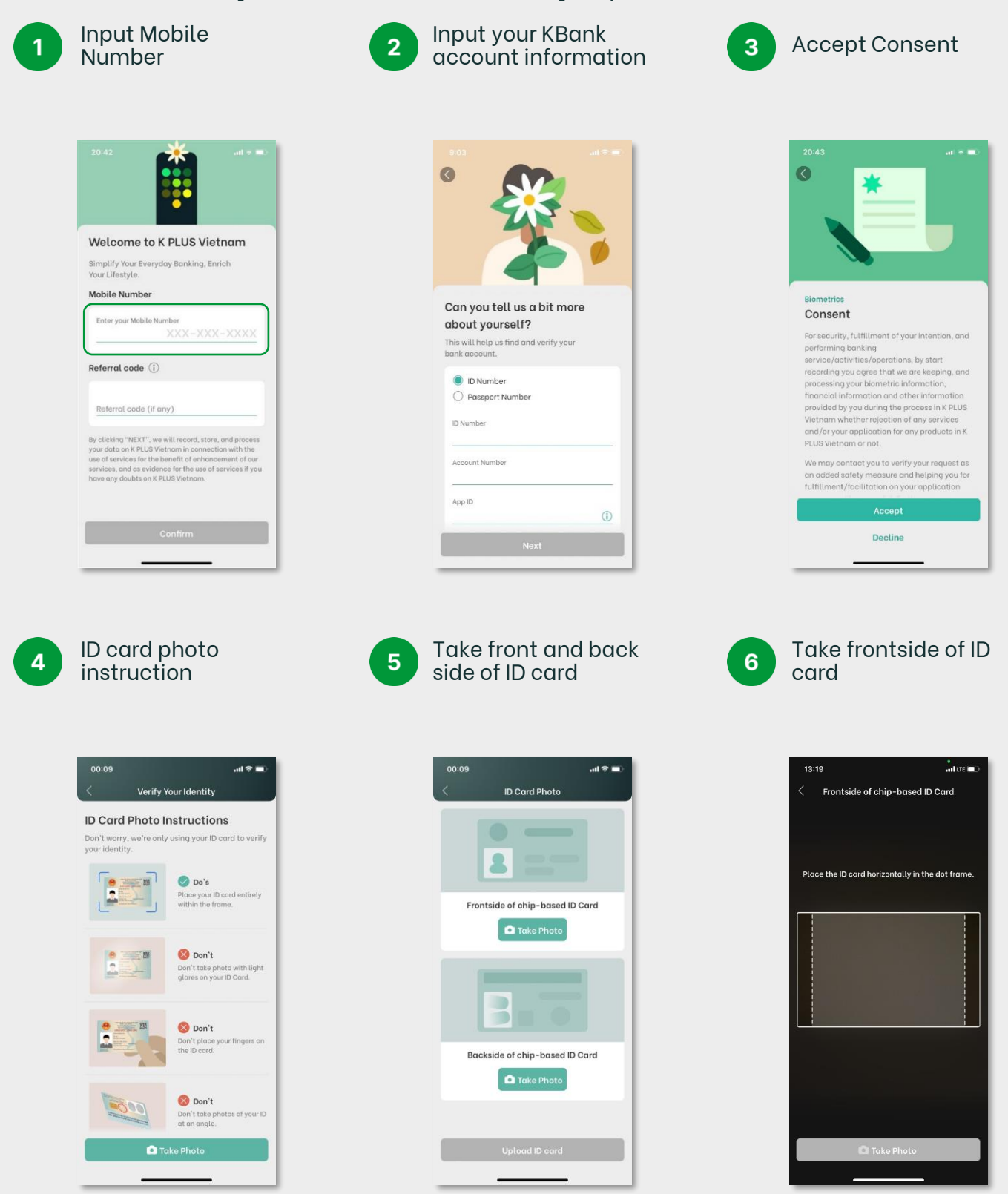

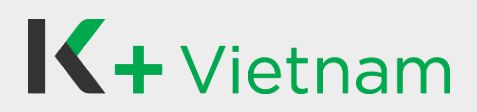

## 1. Register K PLUS Vietnam

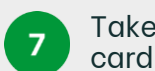

Take backside of ID

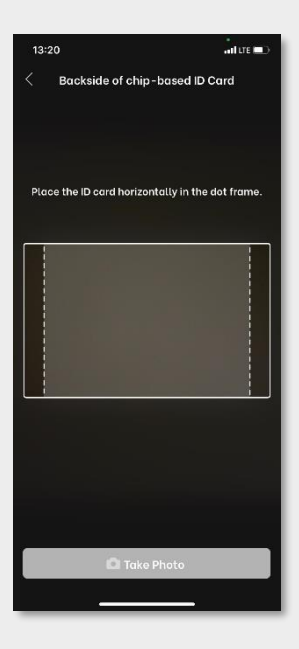

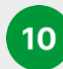

Email and mobile phone information

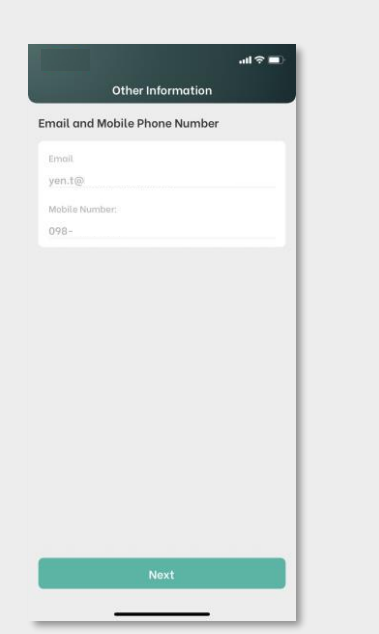

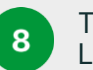

20:49

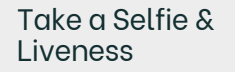

How to perform face scan

8

all 🗟 🔳

Make sure that your full

face and your eyes rate completely visible on the scanning frame. Keep you face clear of any covering such as mask, hat, or

Make sure that your full face is visible and your hair does not cover your face.

Make sure that your background light isn't too bright or too dark, and av light reflections.

Make sure that no or s in the frame while scanning your face.

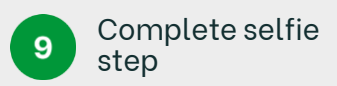

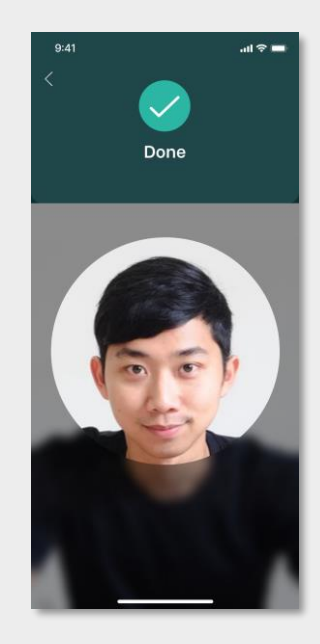

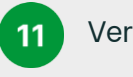

Verify email by OTP

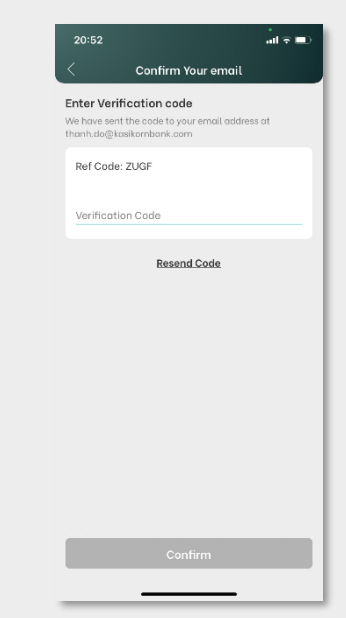

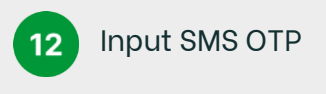

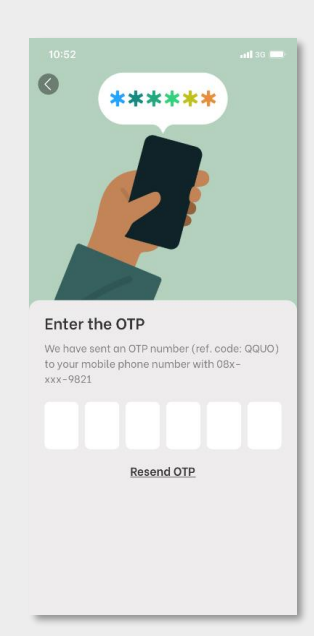

Copyright © 2021 KASIKORNBANK Vietnam

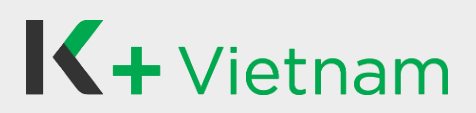

## 1. Register K PLUS Vietnam

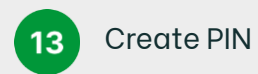

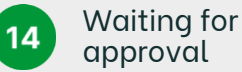

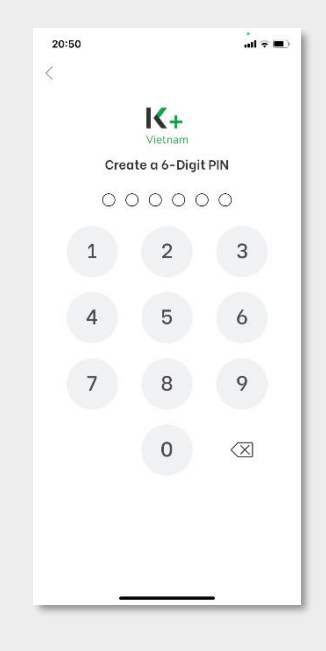

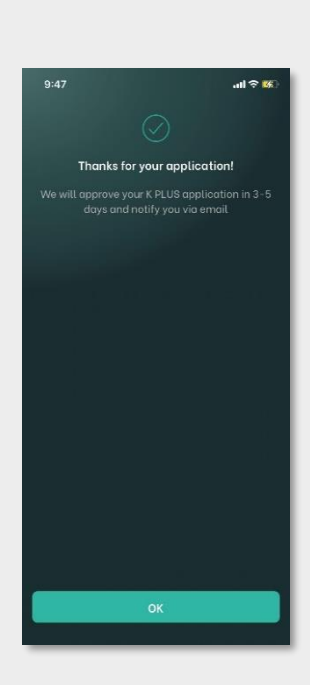

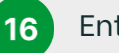

**Enter PIN** 

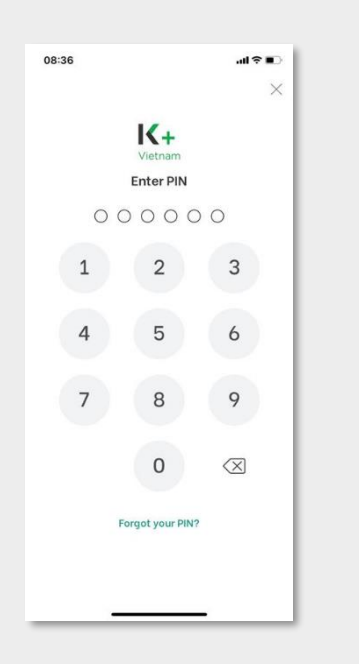

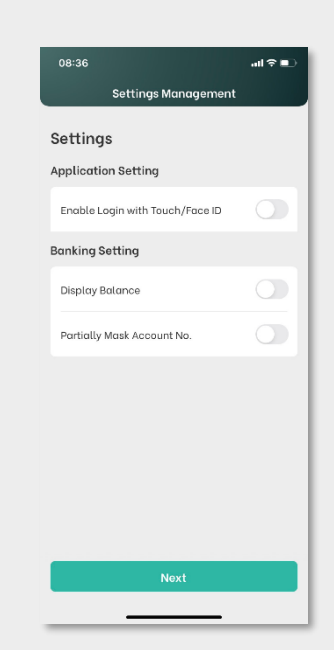

Set up settings

management

17

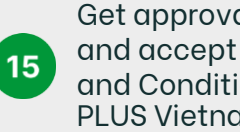

Get approval, login and accept Terms and Conditions of K **PLUS Vietnam** 

| 11:23                                                                                                    | 36                                             |
|----------------------------------------------------------------------------------------------------|------------------------------------------------|
| K PLUS VIETNAM                                                                                                    |                                                |
| The User agrees to use a mobile banking<br>application offered by KASIKORNBANK PUBL<br>COMPANY LIMITED - Ho Chi Minh City Brand<br>"Bank") under the name K PLUS Vietnam o<br>other name prescribed by the Bank, as the 6<br>deems appropriate ("K PLUS Vietnam"), w<br>the User agrees to be bound by and comply<br>following terms and conditions (the "Terms<br>Conditions"). | IC<br>any<br>ank<br>whereby<br>with the<br>and |
| <ol> <li>The Bank provides K PLUS Vietnam to per<br/>years of age or older. The User will be abl<br/>selective features as specified by the Ban</li> </ol>                                                                                                    | sons 15<br>.e to use                           |
| 2. The User can use K PLUS Vietnam via mo                                                                                                    | bile                                           |
| I accept the terms and conditions as stated a                                                                                                    | above                                          |
| Decline Accept                                                                                                    |                                                |
| Access Home sc<br>and start using c<br>PLUS Vietnam                                                                                                    | ree<br>our l                                   |

18

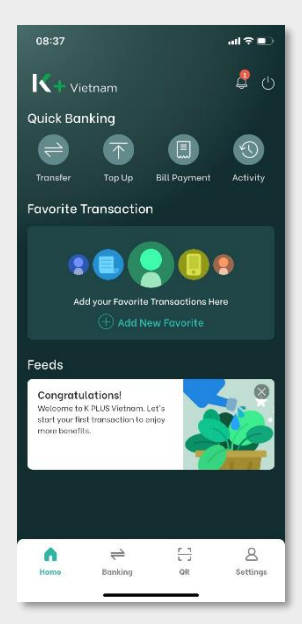

# **K**+ Vietnam

## 2. Open 2<sup>nd</sup> Current Account

Customer who have KBank account and K PLUS Vietnam application, can apply as following steps.

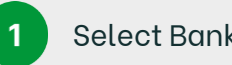

Select Banking

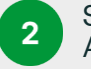

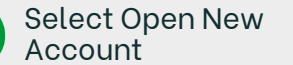

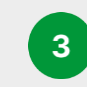

**Choose Product and** Select Open Online

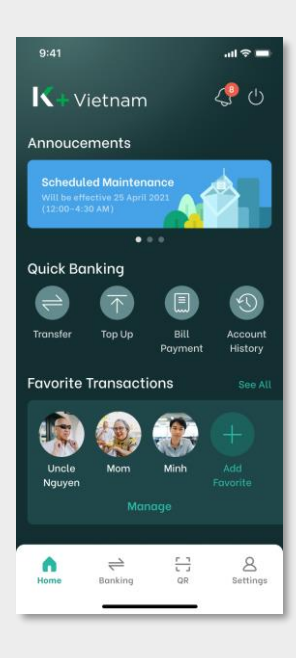

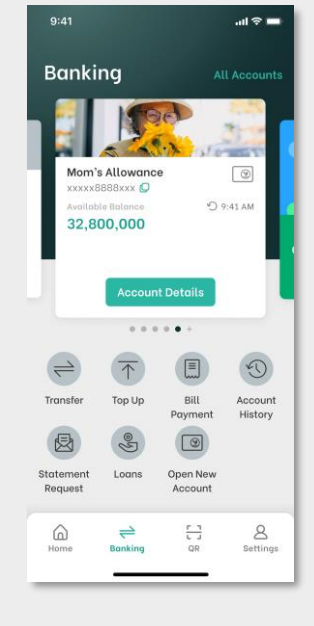

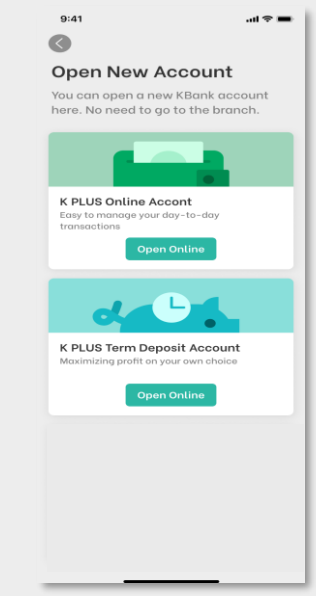

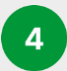

Select Open an Account

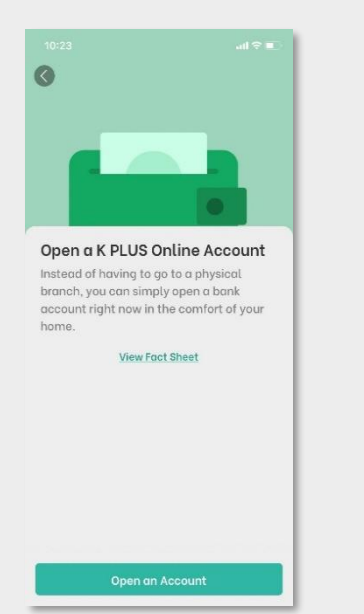

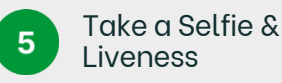

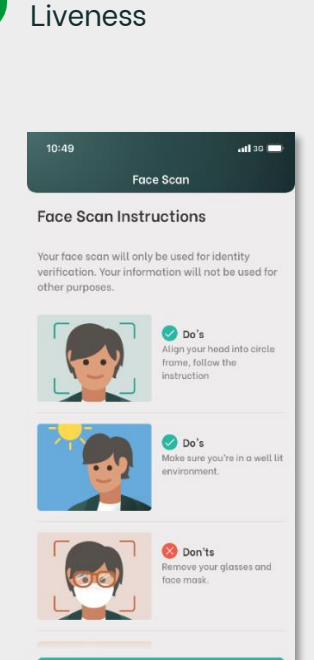

...I 🕆 🗖 Other Information **Residence** information 🛃 I'm not a U.S citizen, or a holder of the U.S Green Card, or a U.S resident for U.S tax purposes 🔽 I am the beneficiary of the deposit account I am a Vietnamese citizen, and I do not hold any other citizenships elsewhere 🔽 I am a Vietnamese resident who has not been residing overseas for a period of longer than 12 months

Select FATCA

6

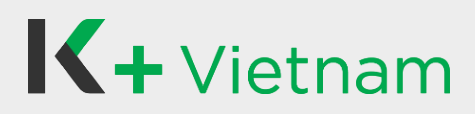

### 2. Open 2<sup>nd</sup> Current Account

7

(Optional) Update Information and Select Next

| 4:34                                                                                                    | all                                                                                                    | 3G 🔲 |
|----------------------------------------------------------------------------------------------------|----------------------------------------------------------------------------------------------------|------|
| <                                                                                                    | Summary                                                                                                    |      |
| Personal II                                                                                                    | nformation                                                                                                    |      |
| First Nam<br>Last Nam<br>Full Name<br>ID Number<br>Issue Date<br>Expiration<br>Gender: <b>N</b><br>Date of Bi<br>Country of<br>Place of F | e: TEST<br>e: TESTER<br>D: TESTER MAD TEST<br>I: TESTER MAD TEST<br>I: 090088881012<br>e: 02 Mar 2021<br>Date: 13 Jan 2030<br>Idale<br>rth: 13 Jan 1990<br>f1sus:: VET MAM<br>Suse: I |      |
| Country o<br>Country o                                                                                                    | f Residency: VIET NAM<br>f Citizenship: VIET NAM                                                                                                    |      |
| Employme                                                                                                    | ent                                                                                                    | 0    |
| Source of<br>Country of<br>Occupati<br>Main Busi<br>Job Title/<br>marks): I<br>Work/Sch<br>marks): I                                      | Income: Salary<br>f Source of Income: VIET NAM<br>on: Self Employed<br>ness: Accountant<br>Student (Vietnamese no tone<br>tool Name (Vietnamese no tone                               |      |
| Permanen<br>ID Card)                                                                                                    | t Address (Address on                                                                                                    | 0    |
|                                                                                                    | Confirm                                                                                                    |      |

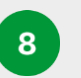

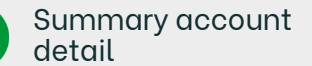

Summary

Account Type: K PLUS Online Account (Current Account) Value date: 07 Sep 2023

Account Detail

.ıll 🕆 ■

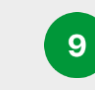

Select Check Box and Select Accept

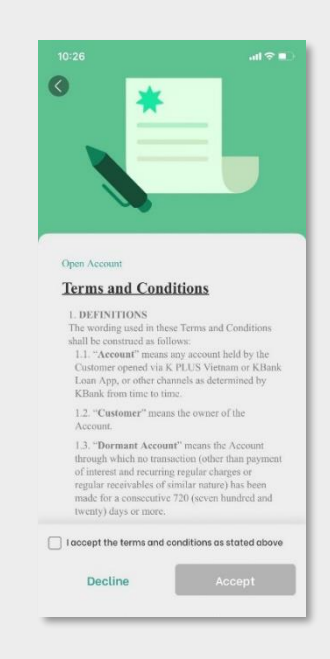

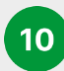

Select Go to Account

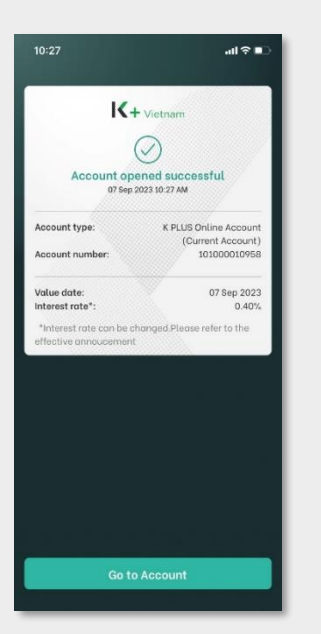

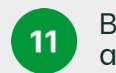

Be Shown New account

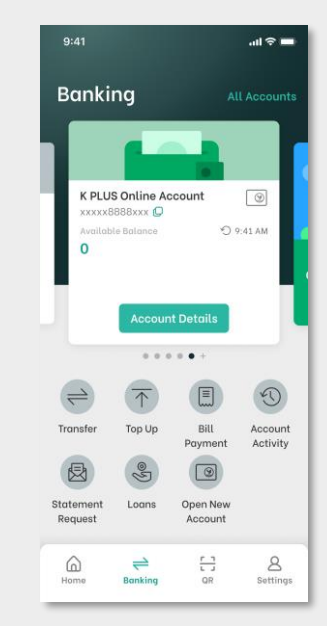

# **K**+Vietnam

## 3. Open Term Deposit Account

Customer who have KBank account and K PLUS Vietnam application, can apply as following steps.

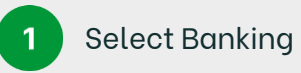

2

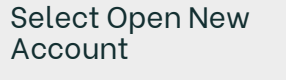

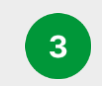

6

Choose Product and Select Open Online

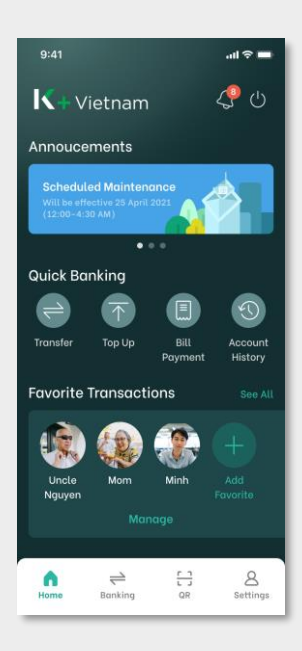

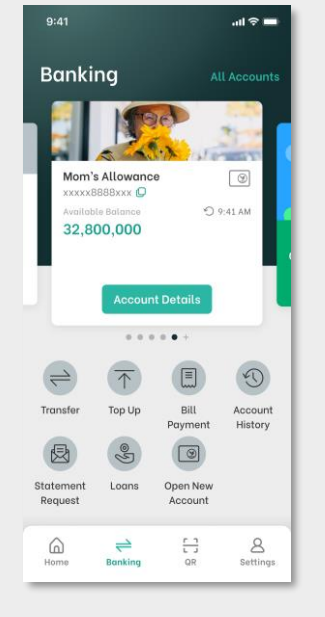

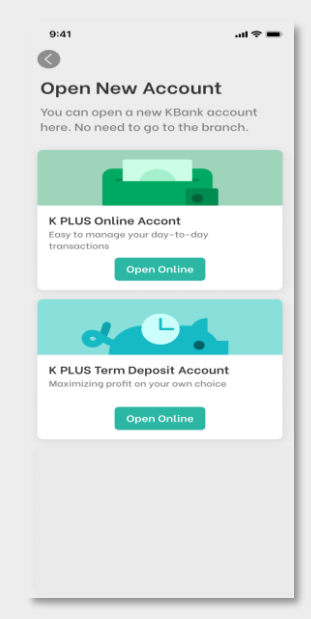

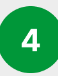

Select Open an Account

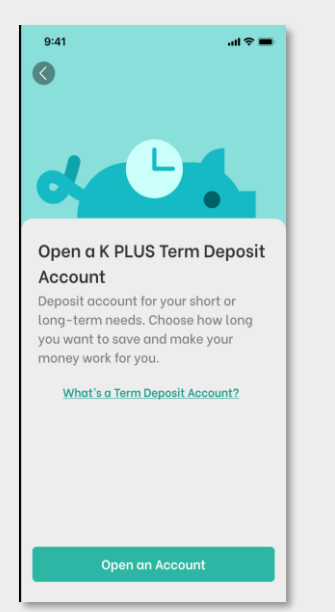

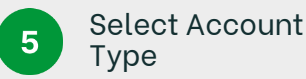

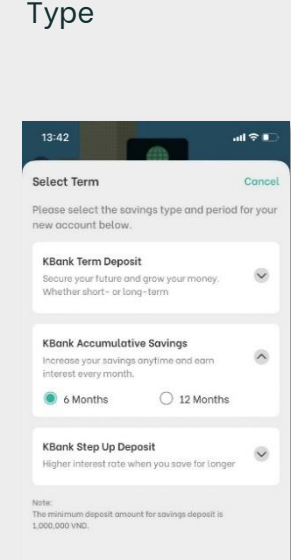

9:41 and ♥ = < K PLUS Term Deposit Transfer funds into your new
account Please select an account to transfer at least
1,000,000 VND into your new account.

Transfer

Select Account to

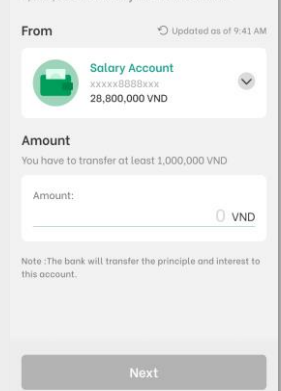

# **K**+Vietnam

## 3. Open Term Deposit Account

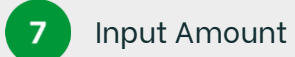

| 9:41                                 |                                                       | ail 🗢 🖿         |  |
|--------------------------------------|-------------------------------------------------------|-----------------|--|
| <                                    | K PLUS Term Deposi                                    | t               |  |
| Transfer funds into your new account |                                                       |                 |  |
| From                                 | O Update                                              | d as of 9:41 AM |  |
|                                      | Salary Account<br>xxxxx8888xxx<br>28,800,000 VND      | ~               |  |
| Amount<br>You have to                | Amount<br>You have to transfer at least 1,000,000 VND |                 |  |
| Amount:                              | 8,000,0                                               | 00 VND          |  |
| Note :The ba<br>this account         | nk will transfer the principle a                      | nd interest to  |  |
| Next                                 |                                                       |                 |  |
|                                      |                                                       |                 |  |

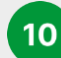

Select Confirm

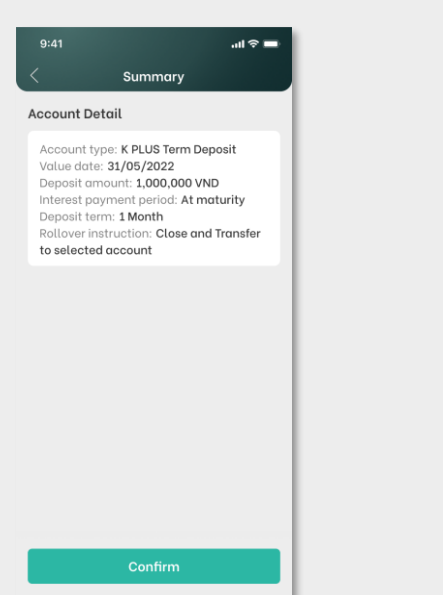

| 0 |  |
|---|--|
| ð |  |
|   |  |

Take selfie

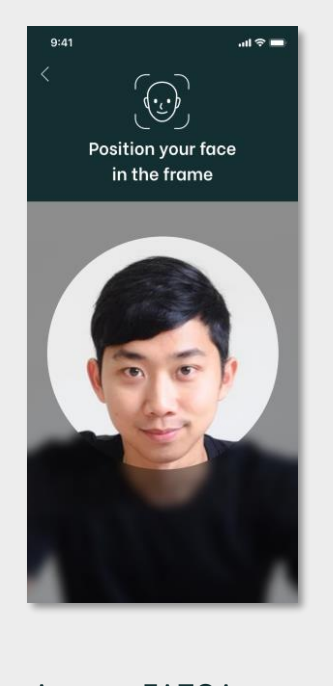

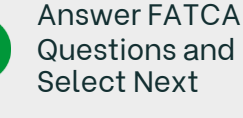

11

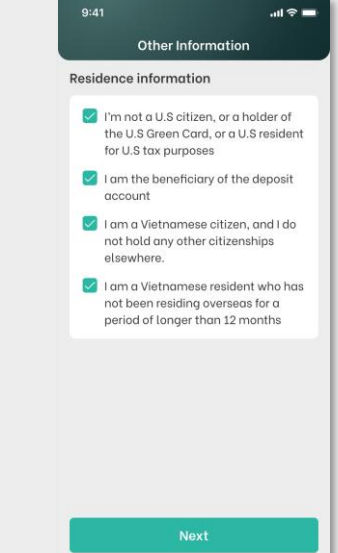

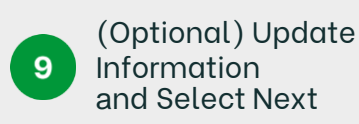

| 9:4                                                         | 11 <del>ຈ</del>                                                                                                    |
|-------------------------------------------------------------|----------------------------------------------------------------------------------------------------|
| <                                                           | Summary                                                                                                    |
| Pers                                                        | onal information                                                                                                    |
| Fin<br>La<br>Fui<br>ID<br>Iss<br>Ex<br>Da<br>Co<br>Co<br>Co | st name: Tran<br>st name: Tran Vu Nguyen<br>I. name: Tran Vu Nguyen<br>number: 001055000112<br>ue date: 01/01/2018<br>birotion date: 01/01/2022<br>nder: Male<br>te of birth: 01/01/1990<br>untry of Isue: Vietnam<br>untry of Isue: Vietnam<br>untry of residency: Vietnam<br>untry of residency: Vietnam |
| Emp                                                         | loyment                                                                                                    |
| So<br>Co<br>Oc<br>en<br>Mo<br>Po                            | urce of income: Employment<br>untry of source of income: Vietnam<br>cupation: Private enterprise<br>ployee<br>in business: Accountant<br>sition/Title Senior Accountant<br>fice name: ABC Accountancy                                                                                                    |
| Ema                                                         | il and phone                                                                                                    |
| Em                                                          | nail: <b>tranvunguyen@gmail.com</b>                                                                                                    |
| Ph                                                          | one number: 0981234567                                                                                                    |
|                                                             |                                                                                                    |
|                                                             | Next                                                                                                    |
| Se<br>an<br>Se                                              | Next<br>lect Check Box<br>d<br>lect Accept                                                                                                    |
| Se<br>an<br>Se                                              | Noxt<br>lect Check Box<br>d<br>lect Accept                                                                                                    |
|                                                             | Noxt<br>Lect Check Box<br>d<br>Lect Accept                                                                                                    |

12

Eget euismod justo trisitique tortor, pharetra sed. Vestibulum sit at sit ultricies nibh proin et adio. Bibendum pretium hendrerit ut scelerisque amet donec a sodales donec. Enim, duis sed vulputate lacus lacus, lacreet varius mi. Integer est nibh faucibus integer bibendum egestas iaculis. In consequat, a ultamcorper sed. Amet erat pulvinar lacreet amet. Pulvinar amet, maecenas massa consequat amet adipiscing fermentum cursus id. Purus massa nisi, leo semper. Placerat lacept the terms and conditions as stated above

Decline

Copyright © 2021 KASIKORNBANK Vietnam

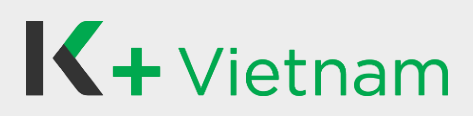

## 3. Open Term Deposit Account

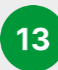

Select Go to Account

| 9:41                             | .ul 🗢 🔳                             |  |
|----------------------------------|-------------------------------------|--|
| ↓ e-Slip has been                | saved to your album                 |  |
|                                  | io critarii                         |  |
| (                                | 2                                   |  |
| C                                | 0                                   |  |
| Account oper<br>31 May 202       | ned successful<br>22 8:30 AM        |  |
| Deposit amount                   |                                     |  |
| 2,000,000 vND                    |                                     |  |
| From account                     | : xxxxx6789xxx                      |  |
| Account type:<br>Account number: | K PLUS Term Deposit<br>123456789014 |  |
| Value date:                      | 31/05/2022                          |  |
| Deposit term:                    | 1 Month                             |  |
| Maturity date:                   | 31/06/2022                          |  |
| Interest payment<br>Period:      | At maturity                         |  |
| Interest rate:                   | 4.00%                               |  |
| Rollover instruction:            | Close and Transfer to               |  |
|                                  | selected account                    |  |
|                                  |                                     |  |
|                                  |                                     |  |
|                                  |                                     |  |
|                                  |                                     |  |
| Go to Account                    |                                     |  |
|                                  |                                     |  |

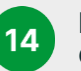

Be Shown New account

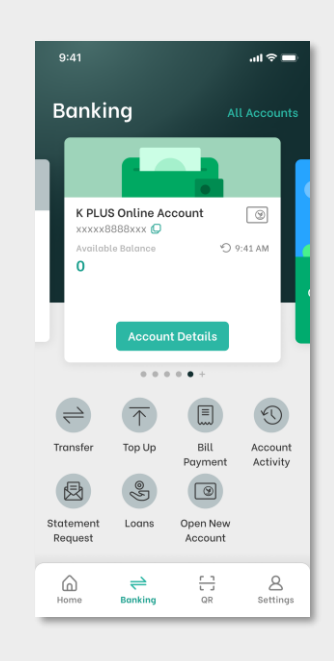

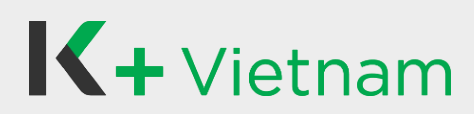

## 4. Loans

## 4.1 Apply Loan

Customer, who has KBank account and K PLUS Vietnam can apply as following steps.

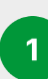

Select "Banking" menu and "Loans" icon

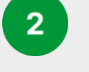

Select "KBank Biz Loan"

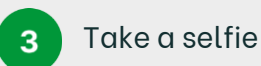

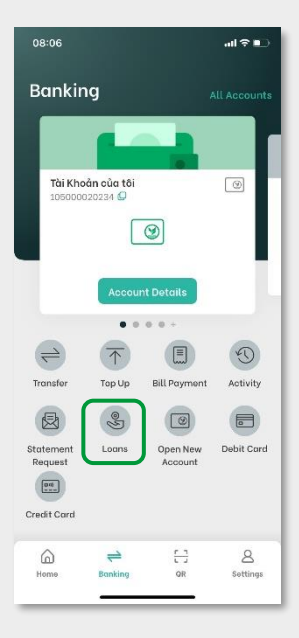

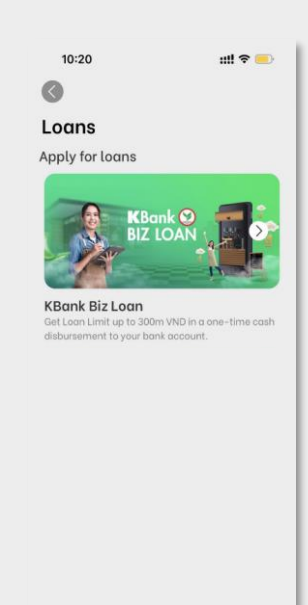

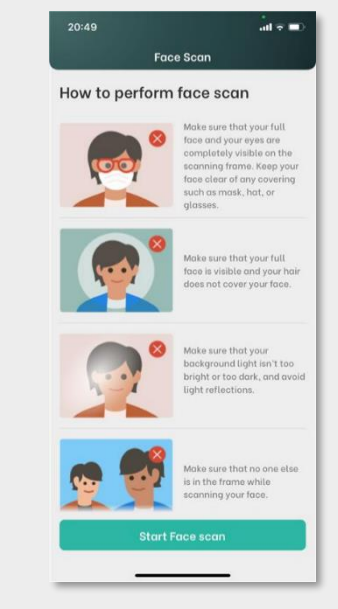

4

**Review** information

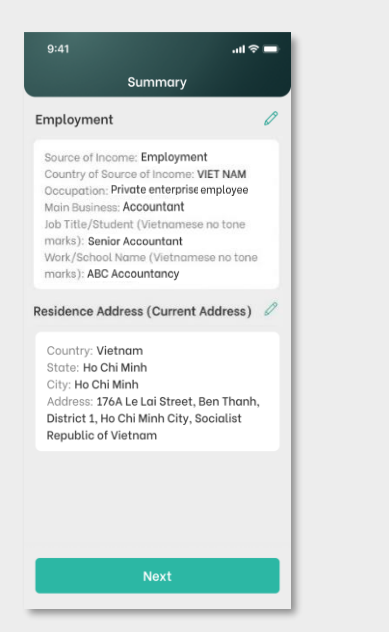

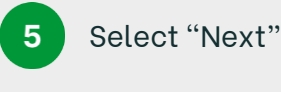

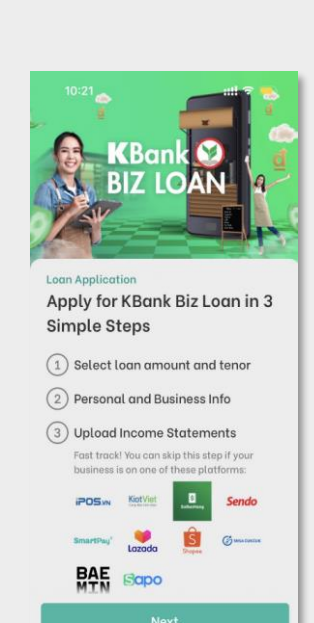

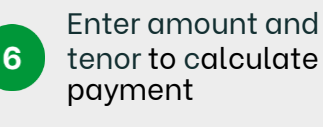

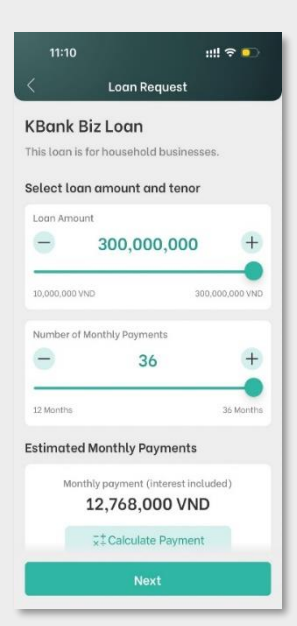

# **K**+Vietnam

## 4. Loans

## 4.1 Apply Loan

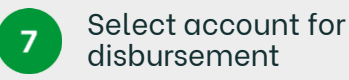

| 9:41                                             |                                                                                      | .ul 🗢 🖿                                                     |
|--------------------------------------------------|--------------------------------------------------------------------------------------|-------------------------------------------------------------|
| <                                                | Loan Reque                                                                           | st                                                          |
| Select                                           | account for                                                                          |                                                             |
| disbur                                           | sement                                                                               |                                                             |
| To provid<br>agree an<br>transfer t<br>Online ac | e you with seamles<br>d consent KBank to<br>he disbursement fr<br>cont to the accour | ss service, you<br>real time<br>rom your K PLUS<br>nt below |
| То                                               |                                                                                      |                                                             |
| BIDV                                             | BIDV                                                                                 | $\checkmark$                                                |
| Details                                          |                                                                                      |                                                             |
| Account                                          | Number:<br>1234                                                                      | 56789012                                                    |
|                                                  |                                                                                      |                                                             |
|                                                  |                                                                                      |                                                             |
|                                                  | Next                                                                                 |                                                             |

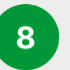

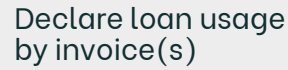

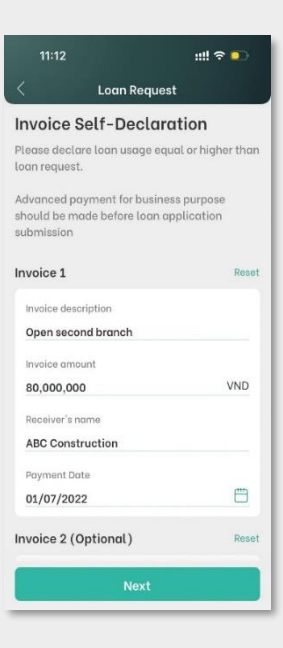

10

#### Accept loan contracts and consent

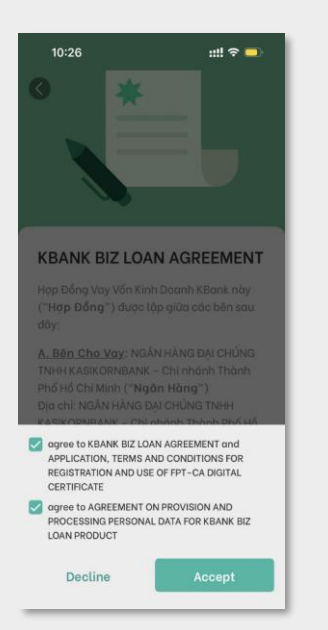

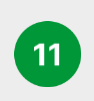

Input SMS OTP to sign loan contracts and consent

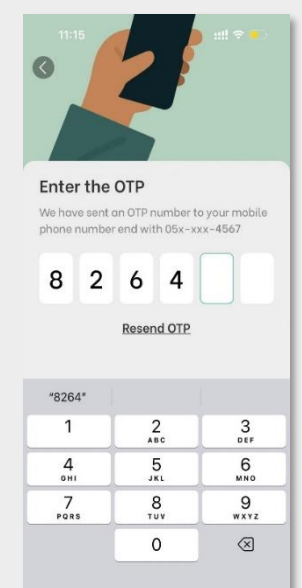

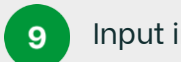

Input information

| 11:14                                                                                                    | ::!! 🗢 💽 |
|----------------------------------------------------------------------------------------------------|----------|
| Loan Request                                                                                                    |          |
| ther Information                                                                                                    |          |
| Education                                                                                                    |          |
| Bachelor degree                                                                                                    | ~        |
| Office phone number                                                                                                    |          |
| 026-380-0880                                                                                                    |          |
|                                                                                                    |          |
| Total monthly income                                                                                                    |          |
| Total monthly income<br>80,000,000<br>Jsiness Information                                                                                 | VND      |
| Total monthly income<br>80,000,000<br>Isiness Information<br>Shop name                                                                    | VND      |
| Total monthly income<br>80,000,000<br>usiness Information<br>Shop name<br>ABC Beauty                                                      | VND      |
| Total monthly income 80,000,000 siness Information Shop name ABC Beauty Type of business                                                  | VND      |
| Total monthly income<br>80,000,000<br>sincess Information<br>Shop name<br>ABC Beauty<br>Type of business<br>Beauty and personal care      | VND      |
| Total monthly income 80,000,000 siness Information Shop name ABC Beauty Type of business Beauty and personal care Average monthly revenue | VND      |

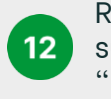

**Review contract** summary and select "Next"

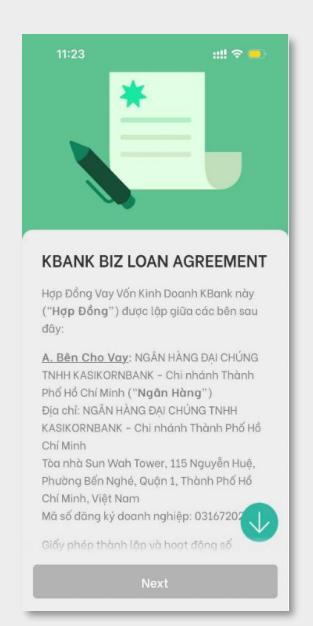

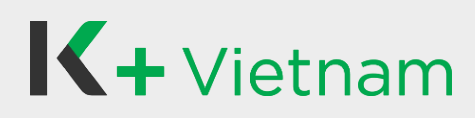

## 4. Loans

### 4.1 Apply Loan

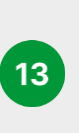

(A) <u>Partners'</u> <u>Platforms</u>, select "Skip Document Upload"

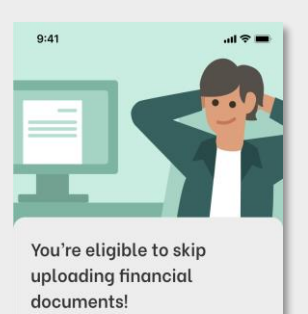

Since you have an online shop on one of our partner platforms, you do not need to upload further documents as proof of income.

However if you want, you may still upload your financial documents to increase your chances of approval.

> Skip Document Upload Upload Documents

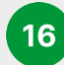

Wait for approval

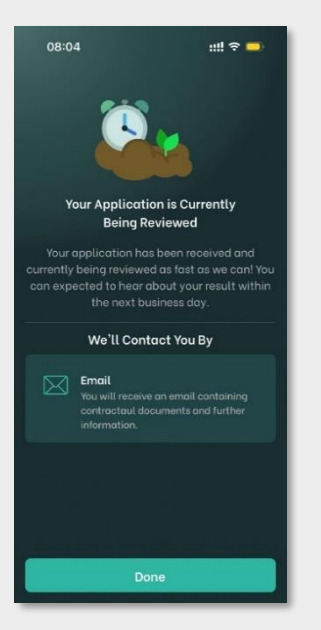

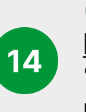

(B-1) <u>Non-Partner's</u> <u>Platforms</u>, select "Upload Documents"

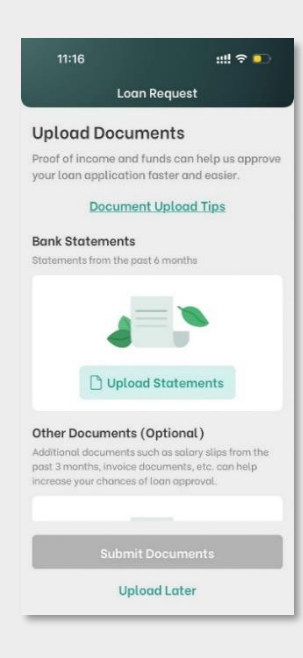

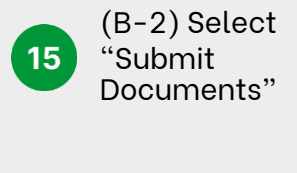

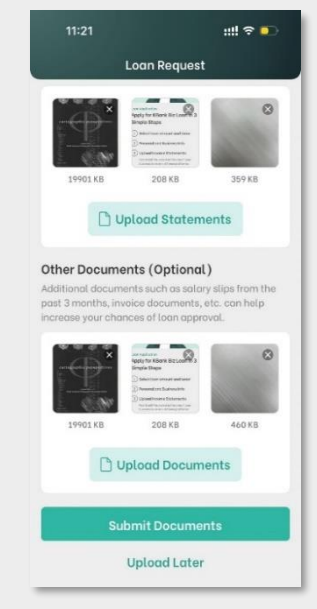

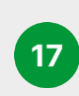

## Enjoy K PLUS and view loan approval result

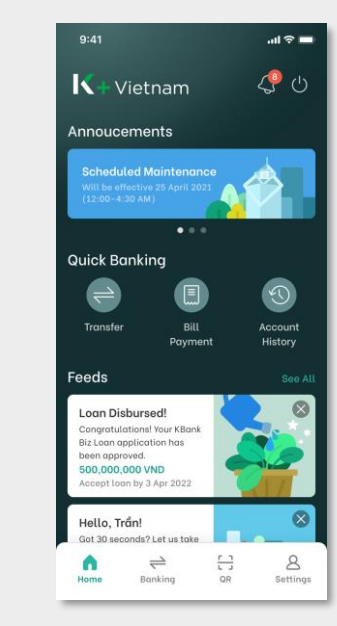

Copyright © 2021 KASIKORNBANK Vietnam

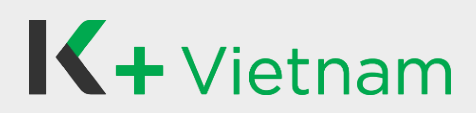

## 4. Loans

## 4.2 My Loans & Loan Repayment (KBank Biz Loan)

View your loan details: approved amount, installment, interest, and due. Repay your loan with partial or full due amount, including pay off amount.

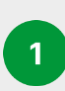

Select "Banking" menu and "Loans" icon

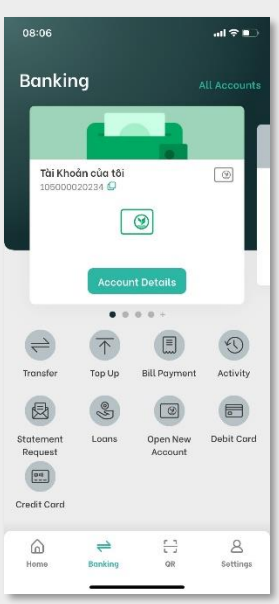

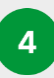

View loan details and select "Repay Loan"

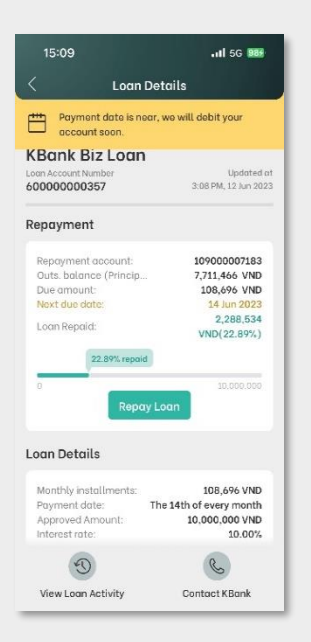

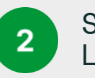

Select "KBank Biz Loan" al 🗢 🚱 15:43 0 Loans My Loans KBank Biz Loan KBank 🖗 BIZ LOAN 44,537,884 VND Feeds See All 1 more step to comple.. Your KBank Biz Loan appl has been received and is currently being reviewed Want to bundle your K PLUS Account with other products? rry. You can still apply for th bened your K PLUS Account 199 JAG **BIZ LOA** 

Select "Amount due" or "Custom amount" before repayment

5

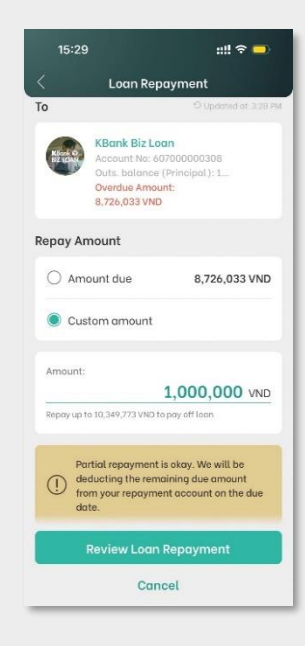

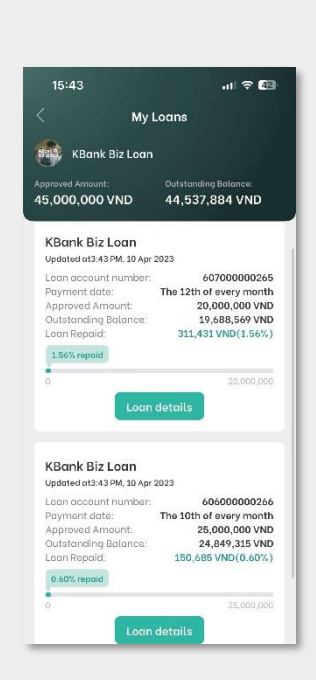

Select "Loan

Details"

3

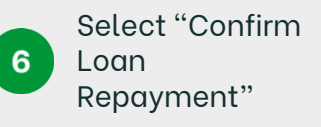

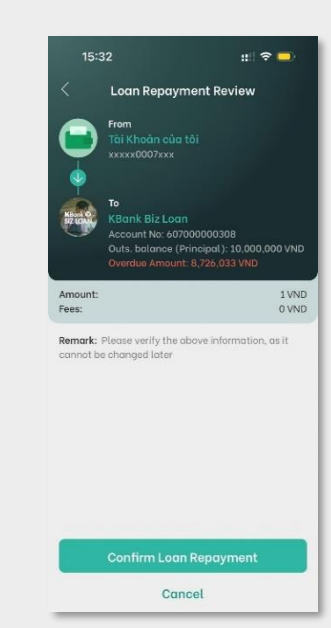

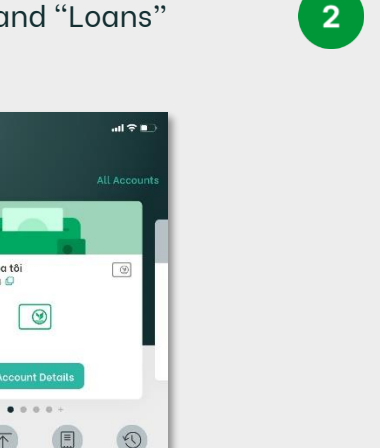

# **K+**Vietnam

### 4. Loans

## 4.2 My Loans & Loan Repayment (KBank Biz Loan)

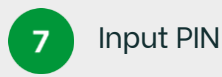

8 View slip

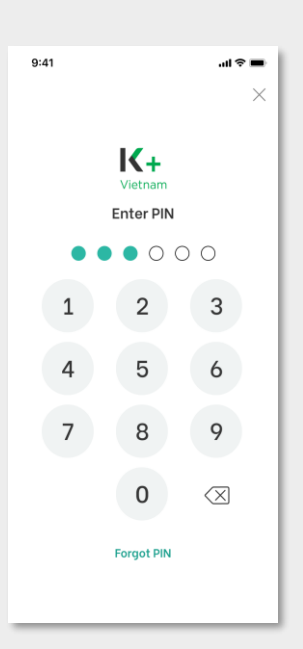

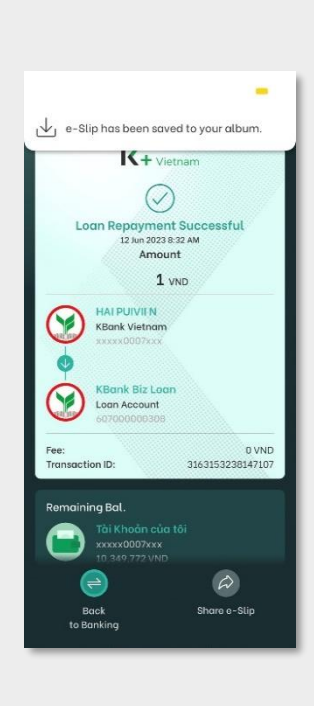

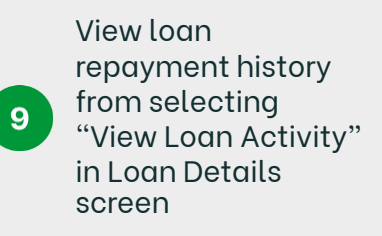

| 19:53                                              | ::!! 🗢 💶                          |
|----------------------------------------------------|-----------------------------------|
| < Loan Hist                                        | ory                               |
| KBank Biz Loan<br>số Tài khoản vay<br>602000000149 | Cộp nhột đến<br>16-13, 30/03/2023 |
| 23/03/2023                                         |                                   |
| Payment for 23/03/                                 | 244,331 VND                       |
| 21/03/2023                                         |                                   |
| Payment for 21/03/                                 | 250,000 VND                       |
| 20/03/2023                                         |                                   |
| DISBURSEMENT                                       | 16,000,000 VND                    |
| 13.03                                              |                                   |
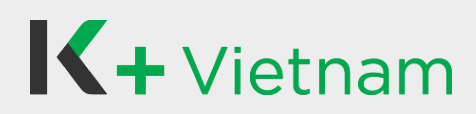

#### 5.1 Apply for Credit Card

Customer who has K PLUS Vietnam can apply Credit Card as following steps.

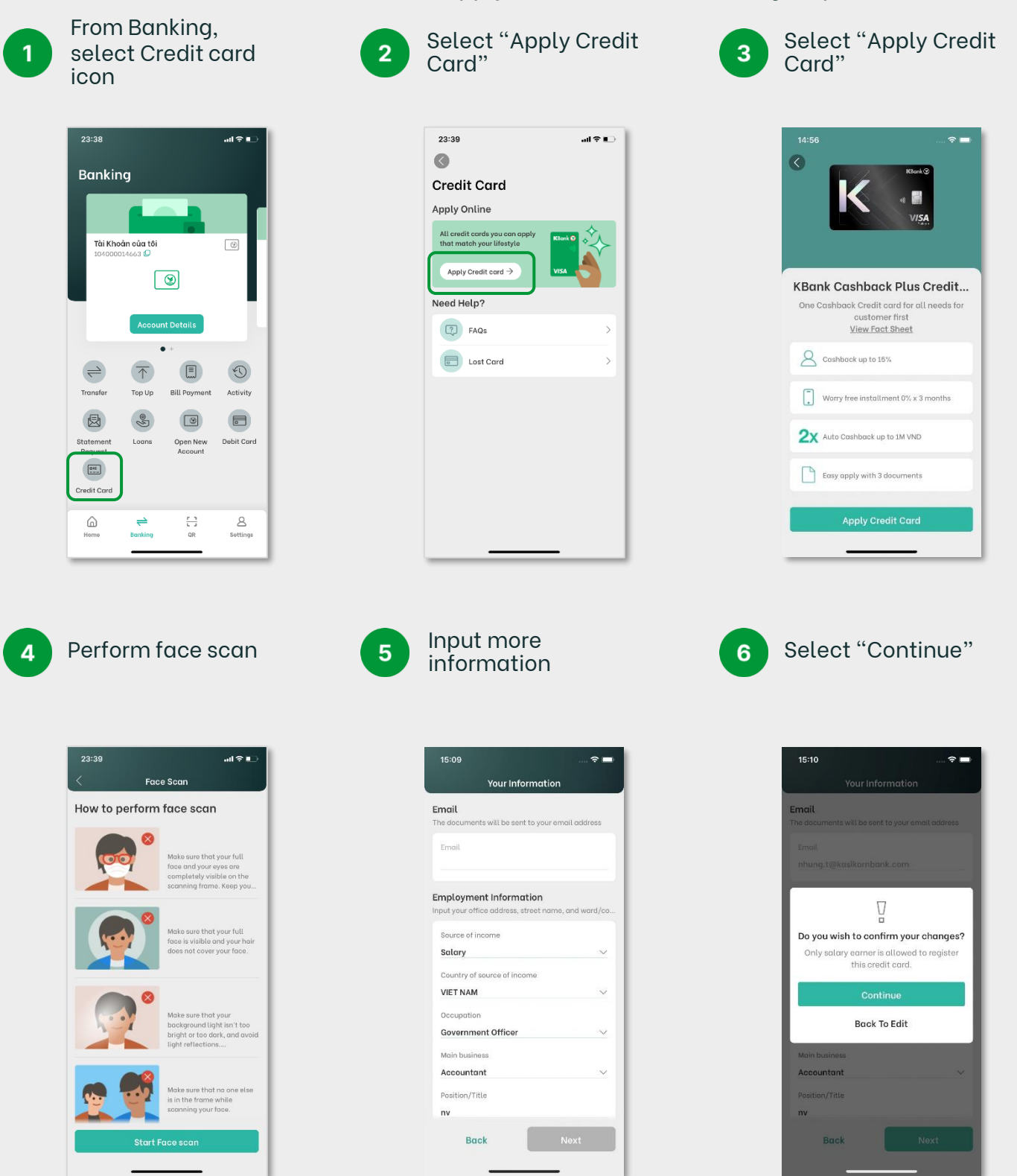

5. Credit Card

#### **5.1 Apply for Credit Card**

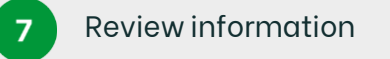

| 23:41                                   | ll ? ∎ |
|-----------------------------------------|--------|
| Summary                                 |        |
| ersonal Information                     |        |
| First Name: Truong                      |        |
| Last Name: Ty                           |        |
| Full Name: Truong Ngoc Ty               |        |
| ID Number:                              |        |
| Issue Date: 20/12/2021                  |        |
| Expiration Date: 25/07/2029             |        |
| Gender: Male                            |        |
| Date of Birth: 25/07/1989               |        |
| Country of Issue: VIET NAM              |        |
| Place of Issue: Bo Cong An              |        |
| Country of Residency: VIET NAM          |        |
| Country of Citizenship: VIET NAM        |        |
| mail                                    |        |
| Ve will deliver mail and documents here |        |
| Email:                                  |        |
| Employment Information                  | Edit   |
| Source of income: Salary                |        |
| Country of source of income: VIET NAM   |        |
| Occupation: Government Officer          |        |
| Main business: Accountant               |        |
| Position/Title: nv                      |        |
| Office name: kb                         |        |
| Current company experience: 2Y/1M       |        |
| Cancel Confirm                          |        |

View T&C with

**Credit Card** 

10

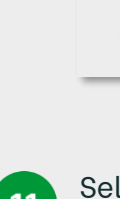

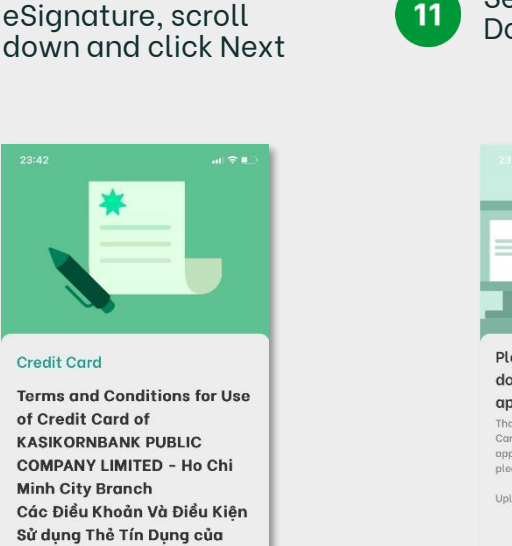

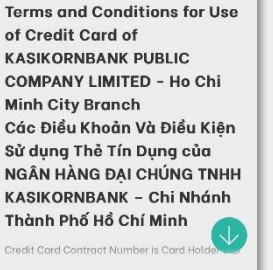

Agree T&C 8

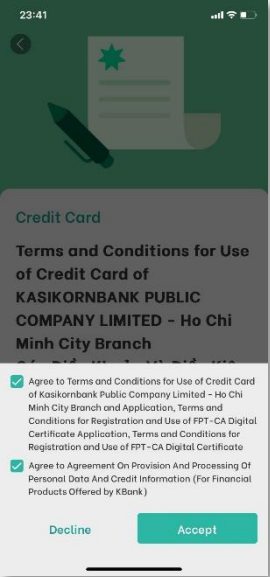

Select "Upload Document"

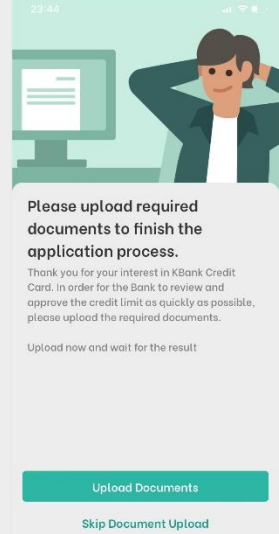

Input OTP to sign 9 contract

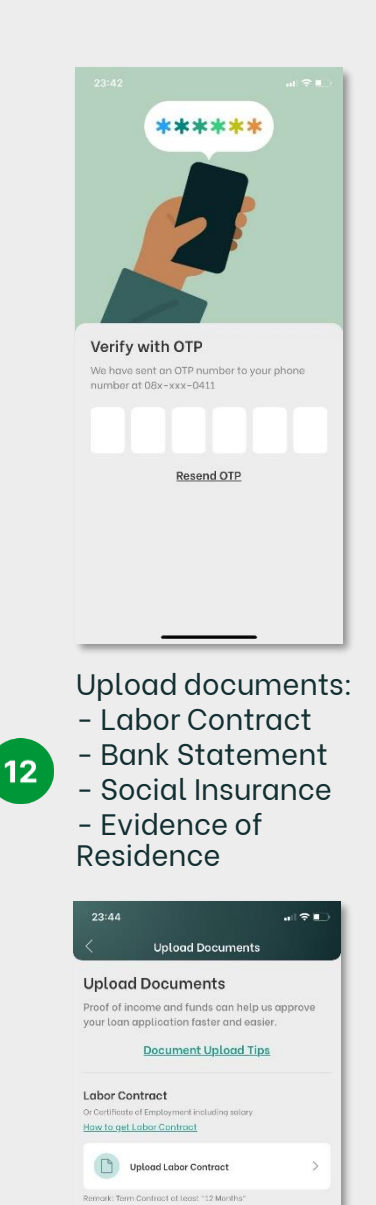

Bank Statements

How to Upload "Bank Statements"

Upload Statements

remark: Bank Statements for 6 latest months

Upload later

5. Credit Card

#### 5.1 Apply for Credit Card

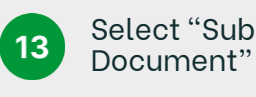

Select "Submit

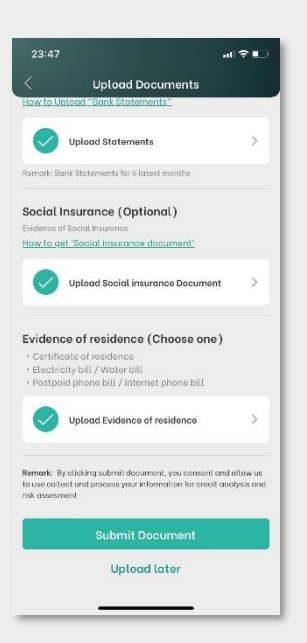

for Credit Card. The Bank will review and 14

contact you by Email/K PLUS feed notification soon 

Completely apply

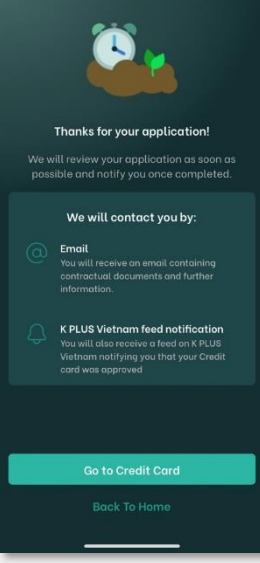

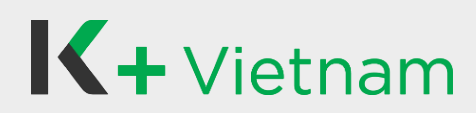

#### **5.2 Activate Credit Card**

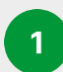

Select Credit Card to activate

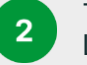

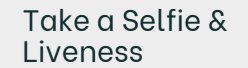

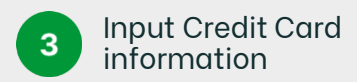

Credit Card Information

Card Number

Expiry Date

Piease input last 4 digits

•11 4G 96

XX/XX

XXX

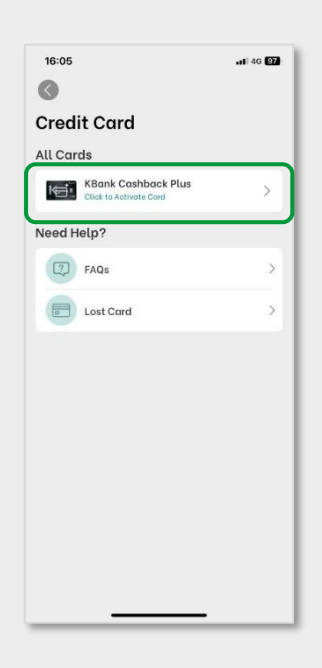

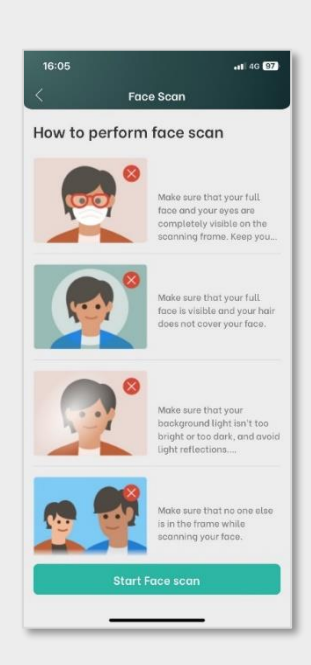

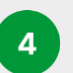

Create New Card PIN

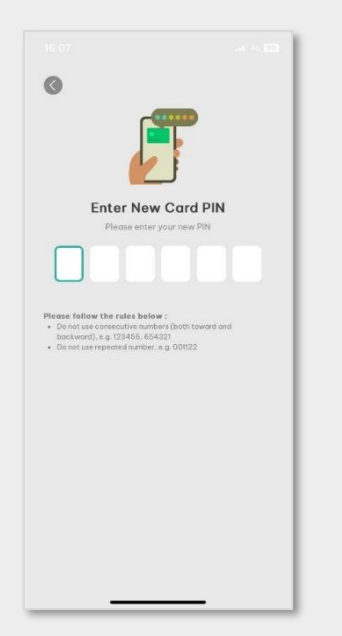

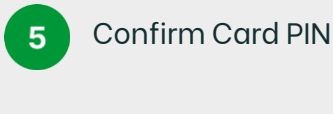

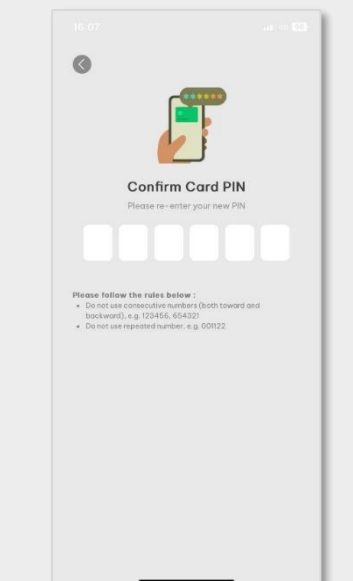

6 Activation completed and card is ready for use

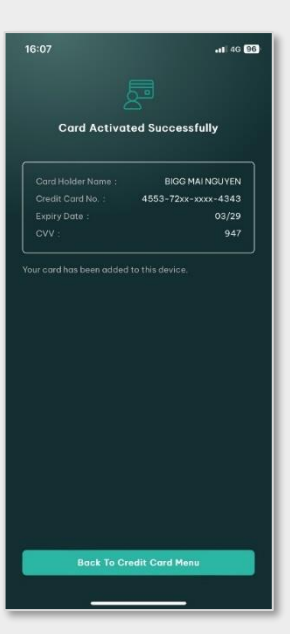

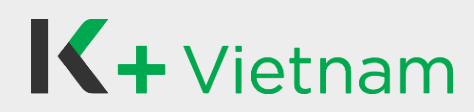

#### **5.3 Reset Credit Card PIN**

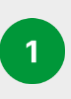

Select Reset PIN under Credit Card menu

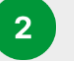

Enter New Card PIN

3 Confirm Card PIN

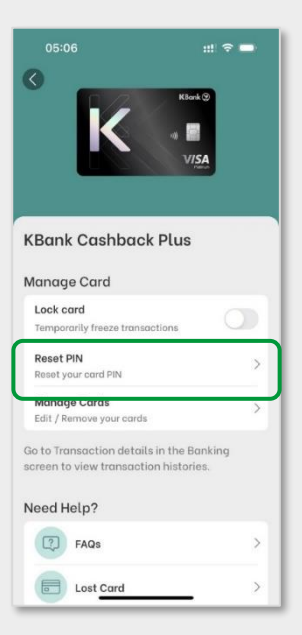

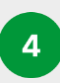

Set up completed and new card PIN is ready for use

| 05:07                               | #! ≑ ■                                 |
|-------------------------------------|----------------------------------------|
| PIN changed                         | successfully                           |
| Your PIN is chan<br>You can now use | ged successfully.<br>your credit cord. |
|                                     |                                        |
|                                     |                                        |
|                                     |                                        |
| 0.7.0                               | adh Card                               |
| Go to Cr                            | uni culu                               |
| Back T                              | o Home                                 |

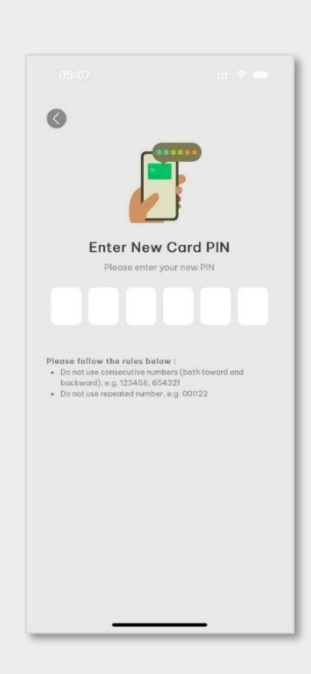

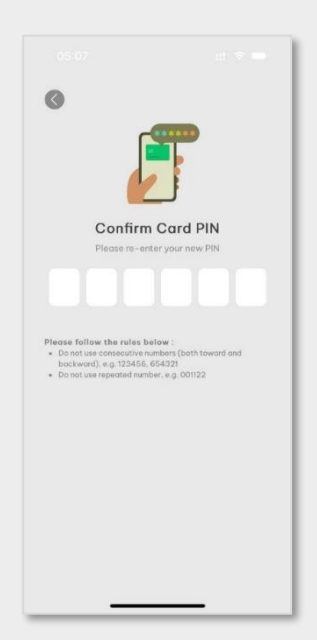

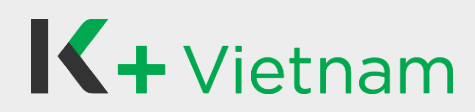

#### 5.4 Temporarily Lock/Unlock Credit card

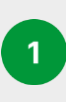

Select lock/unlock under Credit Card menu

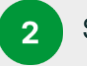

Select Confirm

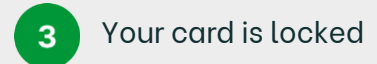

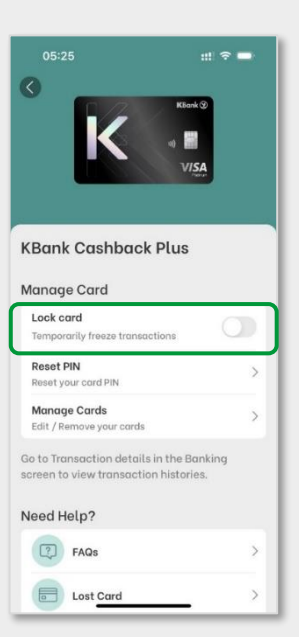

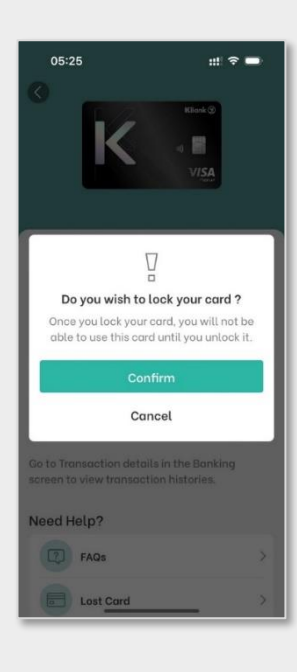

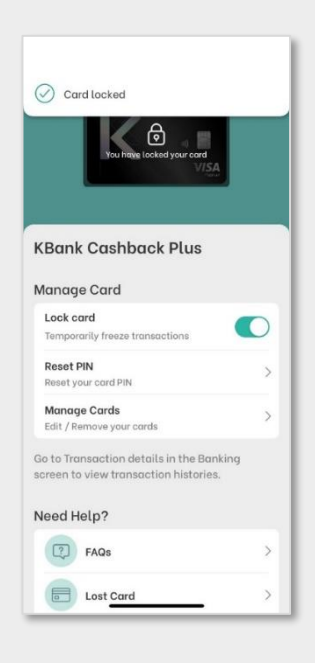

### 5. Credit Card

#### 5.5 View Credit Card Information and Activity

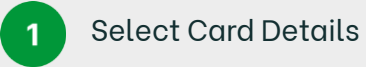

2

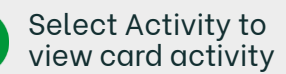

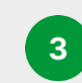

Select Info to view card information

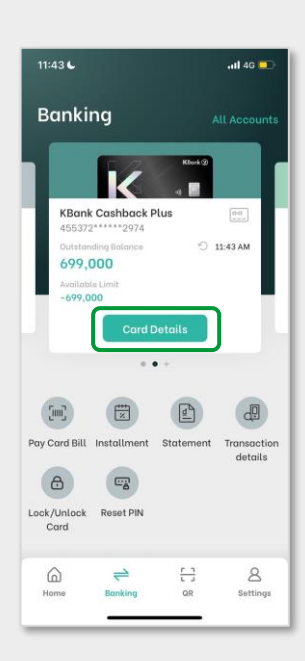

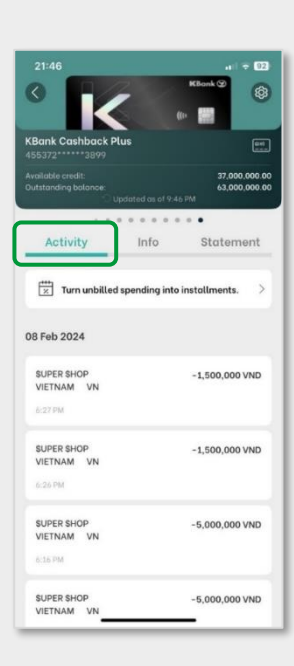

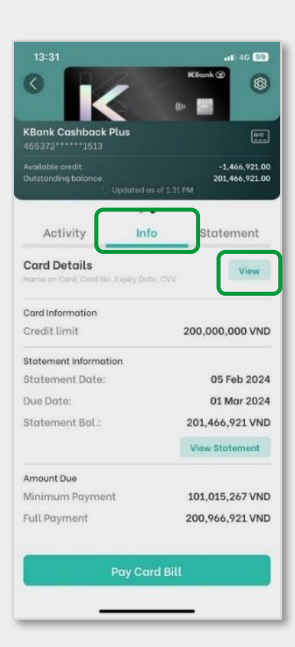

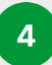

Take a Selfie & Liveness

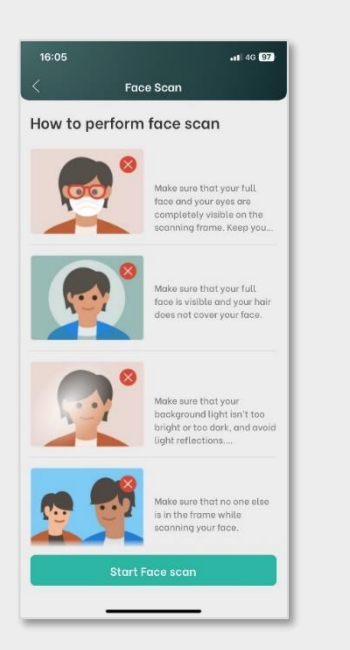

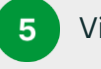

#### View Card Details

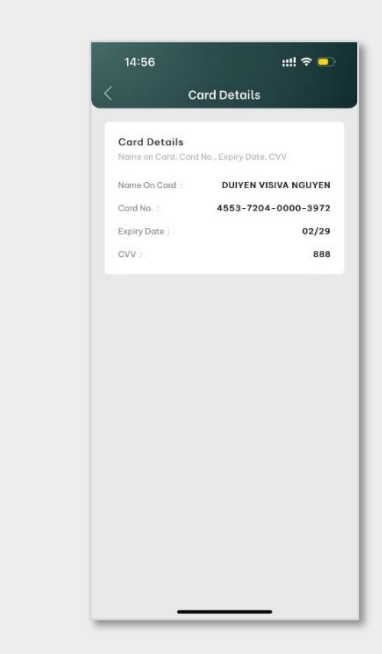

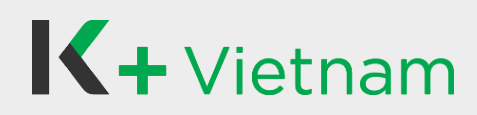

#### **5.6 Statement Request**

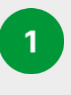

Select Statement menu/ or Select Card Details

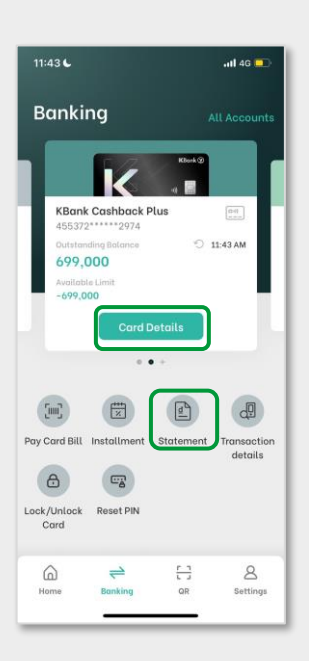

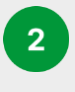

10:56

Activity

Select month and year

Email

Cancel

Feb Mar

Apr

Select month and year. Then, Select submit request

.....

Info

all 4G 68

Statement

Done

2024

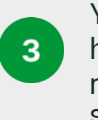

Your Statement have been requested successfully

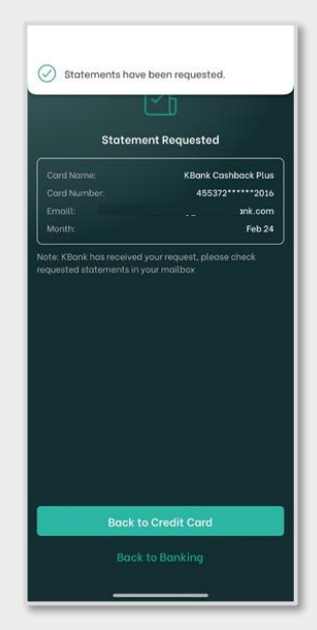

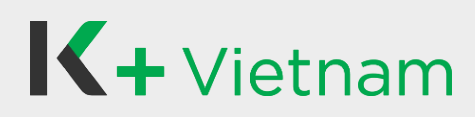

#### 5.7 Installment

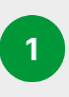

Select Installment menu/ or Card Details

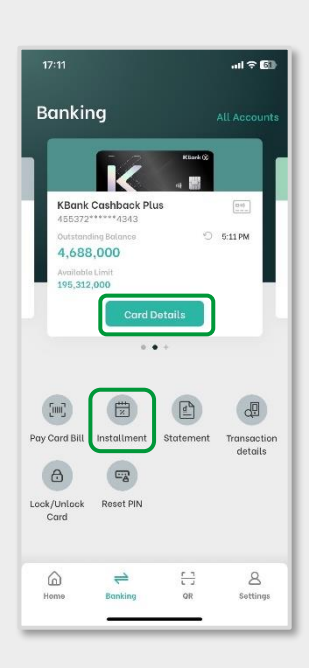

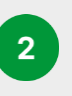

Activity

14 Mar 2024 SUPER SHOP

CHIMINH V

13 Mar 2024

SUPER SHOP DOMESTIC VN

SUPER SHOP DOMESTIC VN Info

Turn unbilled spending into installments.

но

Select "Turn unbilled spending into installments"

61

Statement

-2,088,000 VND

-2,500,000 VND

-100,000 VND

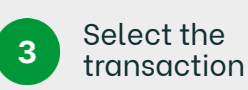

| Installment Plan         History           Installment Plan         History           I4 Mar 24         -2,060,000 VND           LAZADA<br>NEW IERSEY US<br>(USD 80.00)         -2,060,000 VND           Zazara         -2,200,000 VND           LAZADA<br>CHI MINH VN<br>You raw         H0         -2,200,000 VND           LAZADA<br>CHI MINH VN<br>You raw         H0         -2,100,000 VND           LAZADA<br>You raw         H0         -2,000,000 VND                                                                                                    | 19:52                                            |                    | e lin          | 100 |
|----------------------------------------------------------------------------------------------------|--------------------------------------------------|--------------------|----------------|-----|
| Installment Plan         History           14 Mar 24         -2,060,000 VND           LAZADA<br>NEW IERSEY US<br>(USD 80.00)         -2,200,000 VND           LAZADA<br>CHI MINH VN<br>COT MU         H0         -2,200,000 VND           LAZADA<br>CHI MINH VN<br>COT MU         H0         -2,100,000 VND           LAZADA<br>CHI MINH VN<br>COT MU         H0         -2,000,000 VND                                                                                                    | < 1r                                             | < Installment Plan |                |     |
| 14 Mor 24           LAZADA<br>NEW JERSEY US<br>(USD DO.00)         -2,060,000 VND<br>-2,060,000 VND<br>-2,000,000 VND<br>-2,000,000 VND<br>-2,100,000 VND<br>-2,100,000 VND<br>-2,100,000 VND<br>-2,100,000 VND<br>-2,100,000 VND<br>-2,000,000 VND<br>-2,000,000 VND                                                                                                    | Installment                                      | Plan               | History        |     |
| LAZADA<br>NEW IRSEY US<br>(USD 80.00)         -2.060,000 VND           2.22 PM         -2.200,000 VND           LAZADA<br>CHI MINI VN<br>200 PM         H0         -2.200,000 VND           LAZADA<br>CHI MINI VN<br>200 PM         H0         -2.100,000 VND           LAZADA<br>CHI MINI VN<br>200 PM         H0         -2.000,000 VND           LAZADA<br>CHI MINI VN<br>200 PM         H0         -2.000,000 VND                                                                                                    | 14 Mar 24                                        |                    |                |     |
| LAZADA<br>CHI MINH VN         H0         -2,200,000 VND<br>>           LAZADA<br>CHI MINH VN         H0         -2,100,000 VND >           LAZADA<br>CHI MINH VN         H0         -2,000,000 VND >           LAZADA<br>CHI MINH VN         H0         -2,000,000 VND >                                                                                                    | LAZADA<br>NEW JERSEY U<br>(USD 80.00)<br>7:32 PM | s                  | -2,060,000 VND | >   |
| LAZADA<br>CHI MINH VN<br>ZCFMB  H  CHI MINH VN<br>CHI MINH VN<br>CHI MINH VN | LAZADA<br>CHI MINH VN<br>7:50 PM                 | но                 | -2,200,000 VND | >   |
| LAZADA HO -2,000,000 VND<br>CHI MINH VN<br>7.05 PM                                                                                                    | LAZADA<br>CHI MINH VN<br>2.09 PM                 | но                 | -2,100,000 VND | >   |
|                                                                                                    | LAZADA<br>CHI MINH VN<br>7.08 PM                 | но                 | -2,000,000 VND | >   |
|                                                                                                    |                                                  |                    |                |     |
|                                                                                                    |                                                  |                    |                |     |
|                                                                                                    |                                                  |                    |                |     |
|                                                                                                    | -                                                | _                  |                | _   |

4

Select Installment Plan

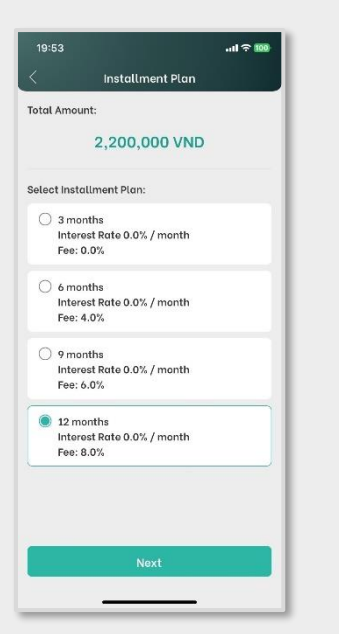

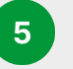

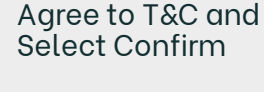

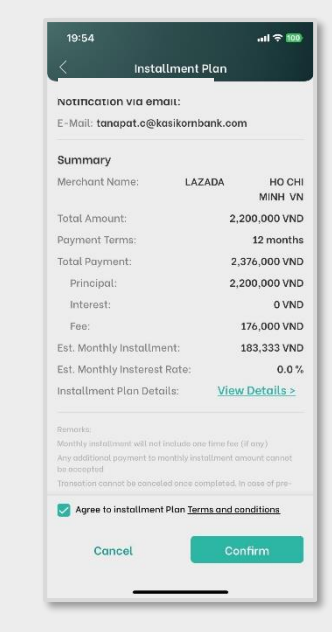

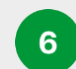

Installment Proceed Successfully

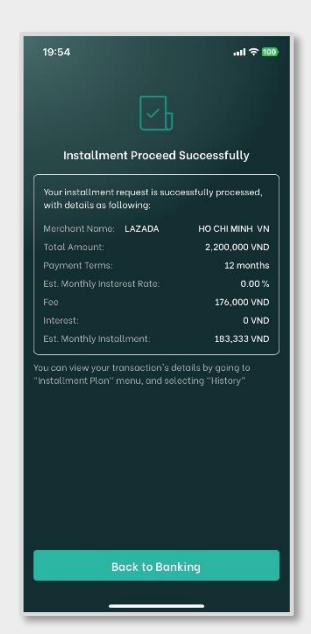

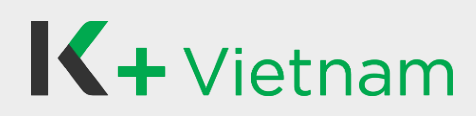

#### **5.8 Repayment**

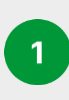

Select Card Details/ or Pay Card Bill menu

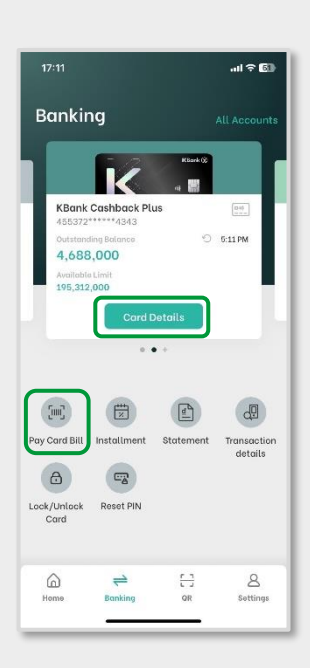

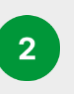

Select info page and Select pay card Bill

Info

Activity

Card Details

Card Information

Credit limit Statement Information Statement Date:

Due Date: Statement Bal.

Amount Due

Minimum Payment Full Payment

12,754,000.00

View

Statement

200,000,000 VND

View Statement

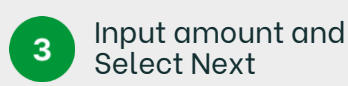

| 19:55     |                                                         | ail 🗟 🚥              |
|-----------|---------------------------------------------------------|----------------------|
| <         | Card payme                                              | nt                   |
| From      |                                                         | O Updated at 7:55 PM |
|           | Tài Khoản của tôi<br>107000014646<br>630,100,000.00 VND | ~                    |
| To: Credi | t Card                                                  |                      |
| K -       | KBank Cashback Plus<br>455372******4343                 |                      |
| Repay am  | ount                                                    |                      |
| 🔿 Full    |                                                         | 0 VND                |
| 🔿 Min     | imum                                                    | 0 VND                |
| 🔘 Spe     | cify                                                    |                      |
| Amount    | 50 (                                                    | 000 000 VND          |
| Your amou | int is more than the full amo                           |                      |
|           | Next                                                    |                      |
|           | Cancel                                                  |                      |
|           |                                                         |                      |

4

Select Confirm

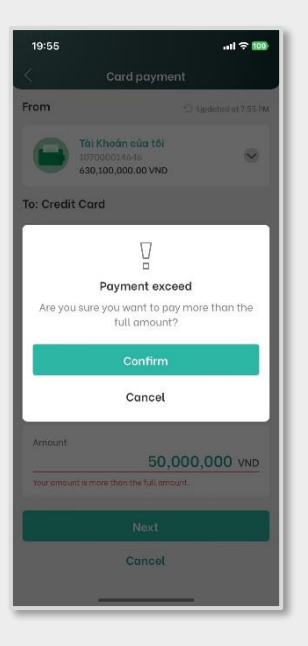

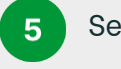

Select Confirm

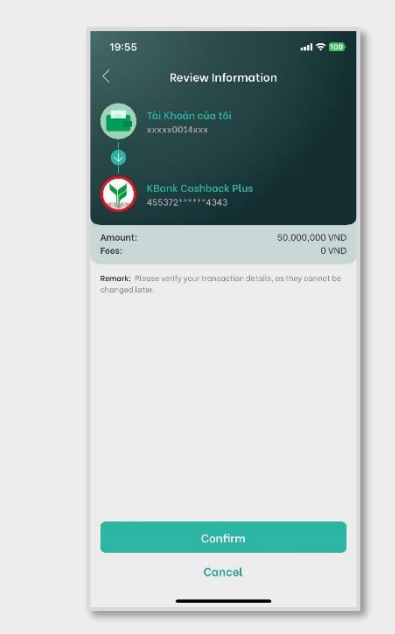

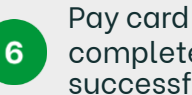

Pay card bill completed successfully

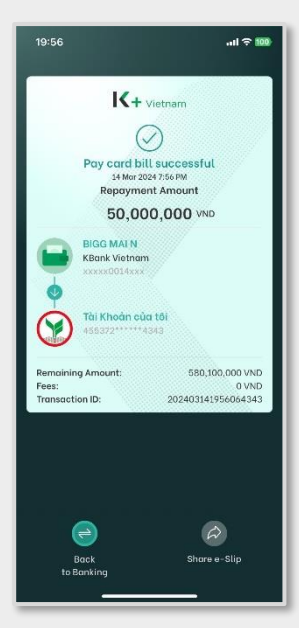

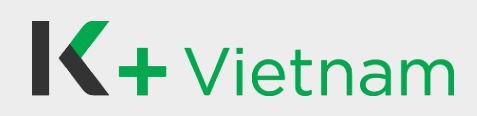

#### 5.9 Add Credit Card

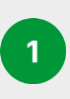

From Banking, select Credit card icon

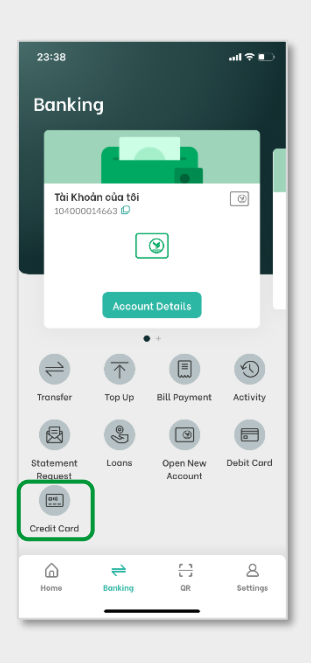

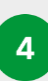

Input Credit Card information: Last 4 digits of card no., Expiry date, CVV

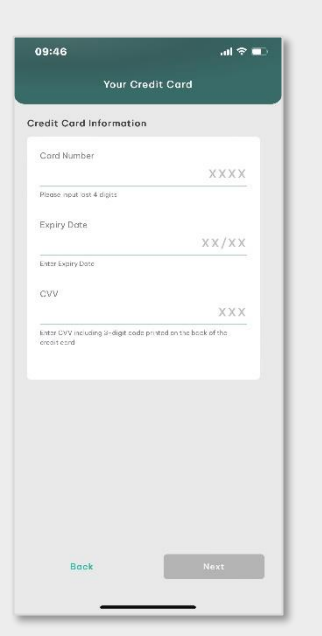

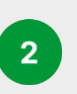

Select the card with status "Ready to Add"

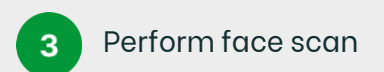

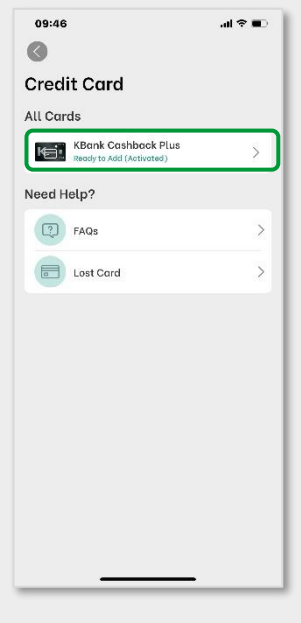

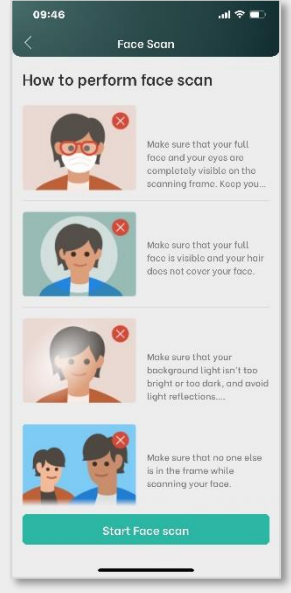

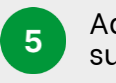

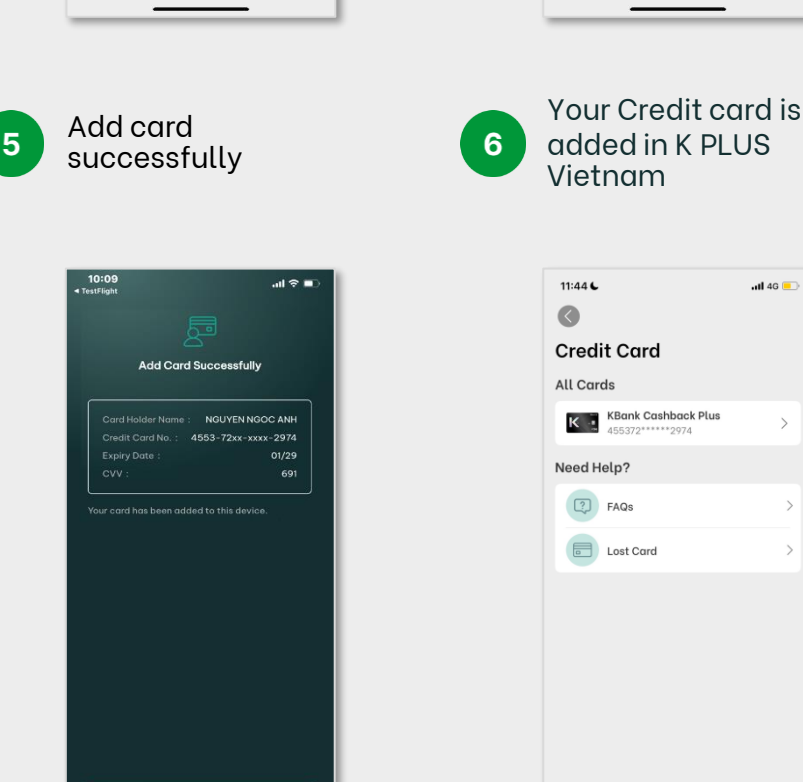

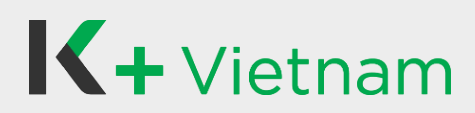

# 6. Debit card

#### 6.1 Apply Debit card

Customer who have K PLUS Vietnam can apply Debit card as following steps.

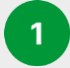

4

Liveness

Select Banking and then Debit Card

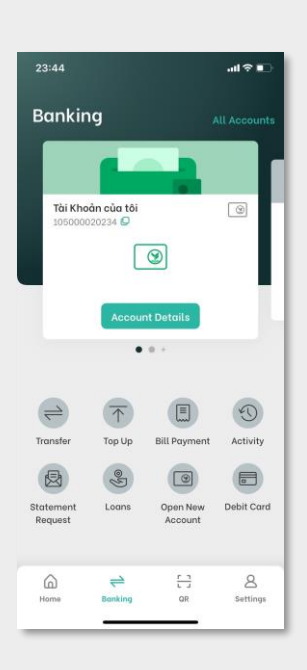

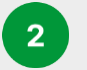

**Read Information** and Click Apply Debit Card

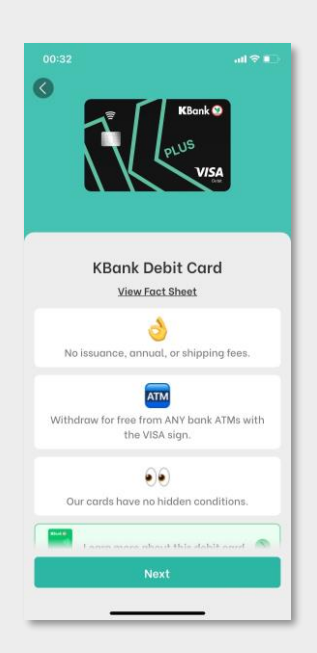

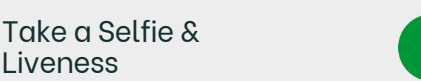

20:49 How to perform face scan Make sure that your full face and your eyes are completely visible on the scanning frame. Keep you face clear of any covering such as mask, hat, or Make sure that your full face is visible and your hai does not cover your face. Make sure that your background light isn't too bright or too dark, and avoid light reflections. e sure that no on the frame while nning your face.

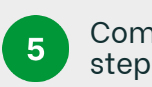

Complete selfie step

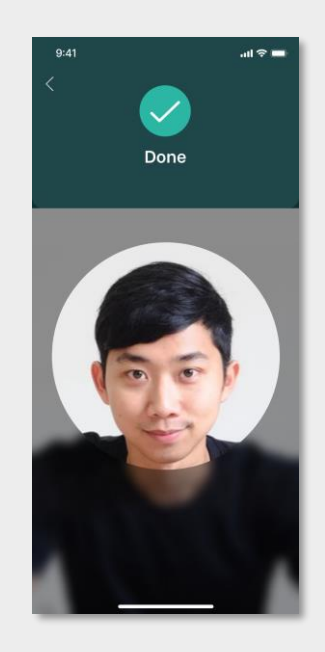

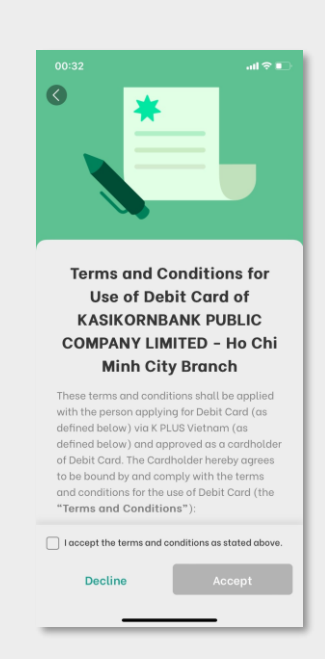

Accept Debit Card

3

6

T&C

Choose Account Linked to Debit Card and Confirm the **Mailing Address** 

| 00:36                     |                                                       | ul 🗢 🗈 |
|---------------------------|-------------------------------------------------------|--------|
|                           | Your information                                      |        |
| Select Ac<br>Your debit o | count<br>ard will be tied to this account             |        |
|                           | Tài Khoản của tôi<br>107000014263<br>2,000,000 VND    |        |
| Mailing A                 | <b>.ddress</b><br>can receive mail or package from us |        |
| Country<br>VIET NAI       | м                                                     | ~      |
| Province/                 | 'City<br>PHO CAN THO                                  | ~      |
| District<br>QUAN N        | INH KIEU                                              | ~      |
| Address                   | HU PHO 2, TRAN PHU                                    |        |
|                           |                                                       |        |
| _                         |                                                       |        |
|                           | Confirm                                               |        |

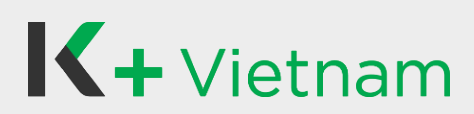

- 6. Debit card
  - 6.1 Apply Debit card

7 Received E-slip

| IX.                                                          | ╋ Vietnam                                          |
|--------------------------------------------------------------|----------------------------------------------------|
|                                                              | $\bigcirc$                                         |
| Your debit card                                              | has been approved<br>2024 12:36 AM                 |
| ard:                                                         | KBank Debit Card                                   |
| ied to account:                                              | хжжжх0014жж                                        |
| Isuance Fee:                                                 | 0 VND                                              |
| ransaction ID:                                               | 4061003618109538                                   |
| Address: 12/23 K<br>District: QUAN N<br>Province/City: THANH | HU PHO 2, TRAN PHU<br>INH KIEU<br>PHO CAN THO<br>M |
|                                                              |                                                    |
|                                                              |                                                    |

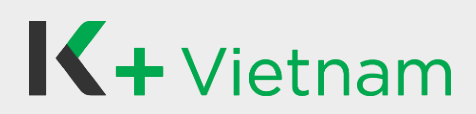

#### 6. Debit card 6.2 Activate Debit card

Customer who has K PLUS Vietnam can activate Debit card as following steps.

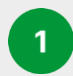

Select Debit Card to Activate

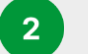

Input OTP

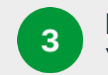

Input Last 4 Digits of Your Debit Card

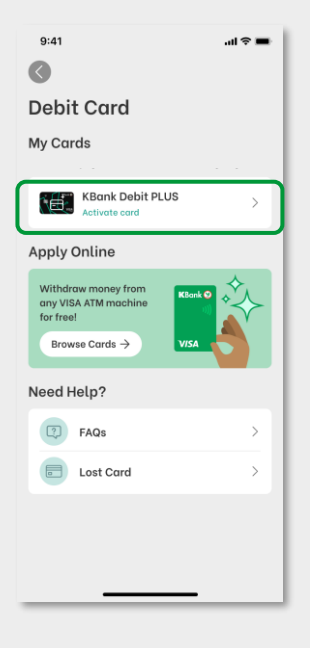

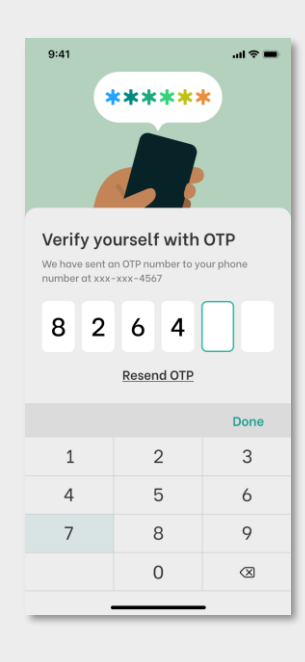

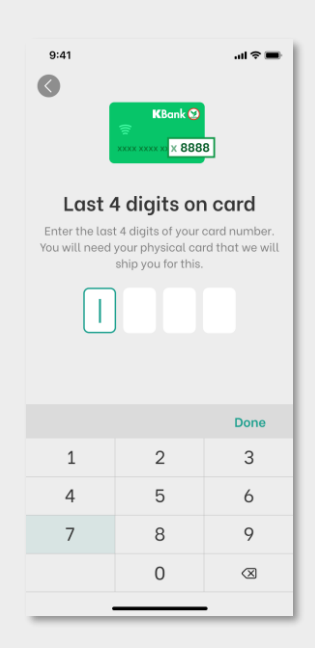

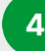

Create New ATM PIN

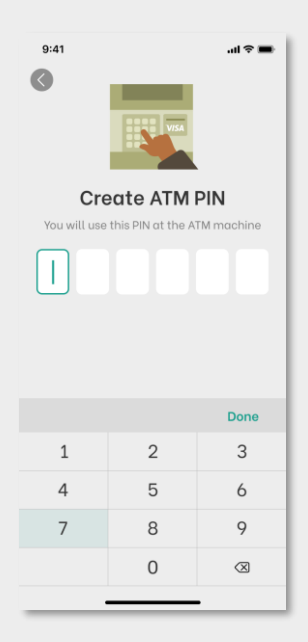

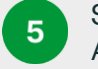

#### Successfully Activate Debit Card

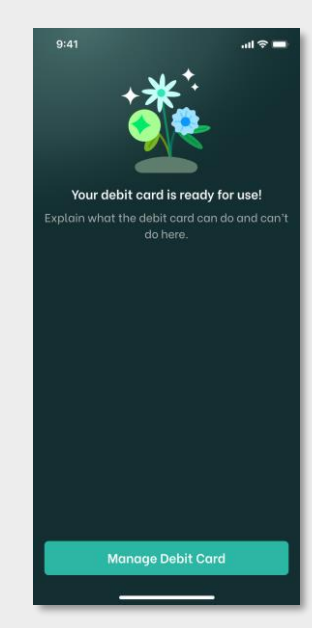

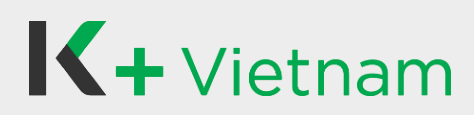

#### 6. Debit card 6.3 Lock/Unlock Debit card

Customer who have K PLUS Vietnam can lock/unlock Debit Card as following steps.

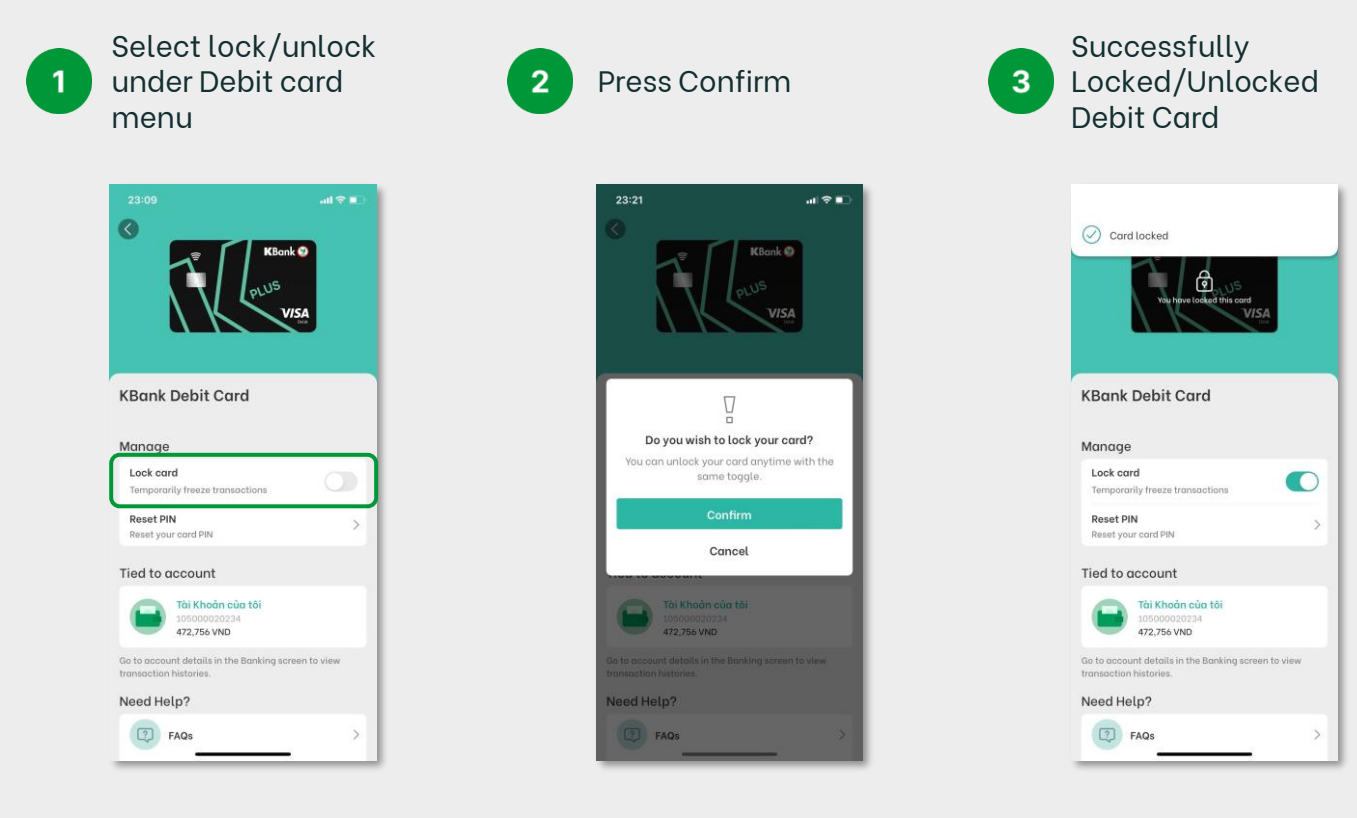

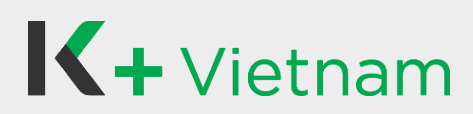

#### 6. Debit card 6.4 Reset ATM PIN

Customer who have K PLUS Vietnam can reset ATM PIN as following steps.

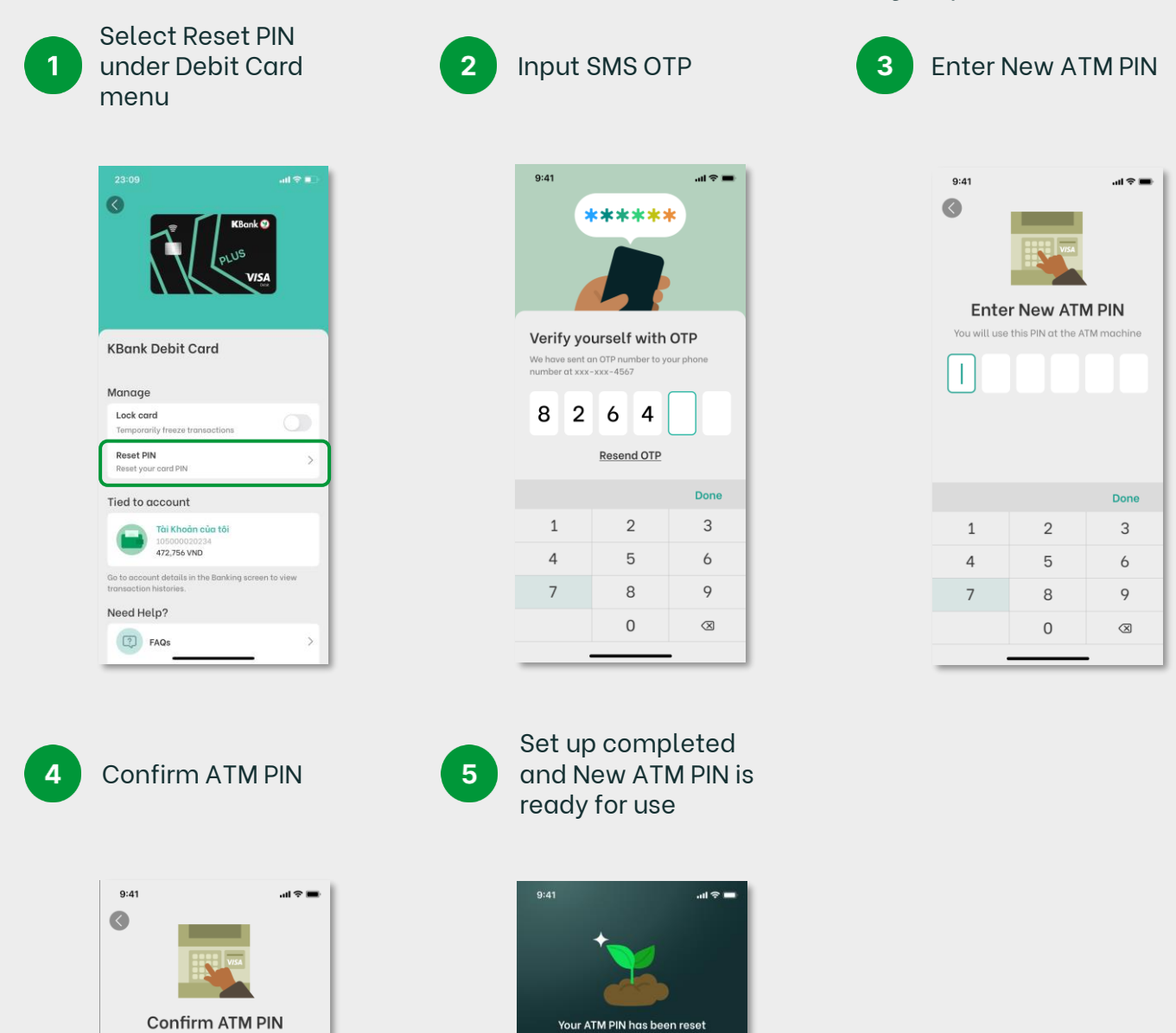

Done

3

6

9

 $\otimes$ 

You will use this PIN at the ATM machine

2

5

8

0

T

1 4

7

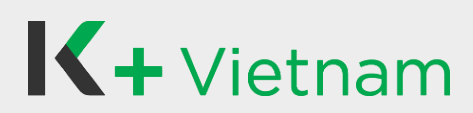

#### 7. Fund transfer 7.1 To KBank Account

Making real-time money transfer to other domestic KBank accounts.

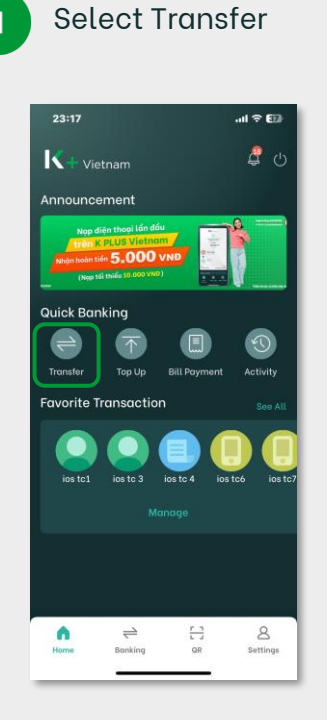

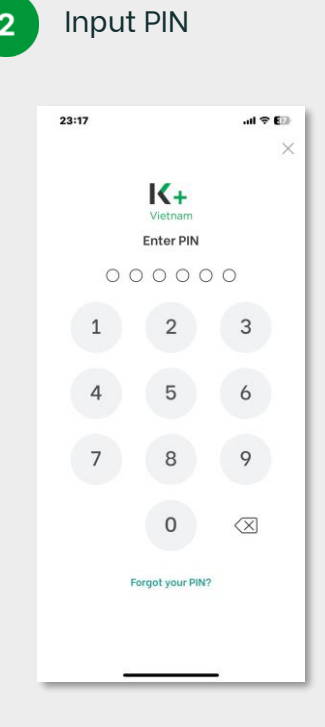

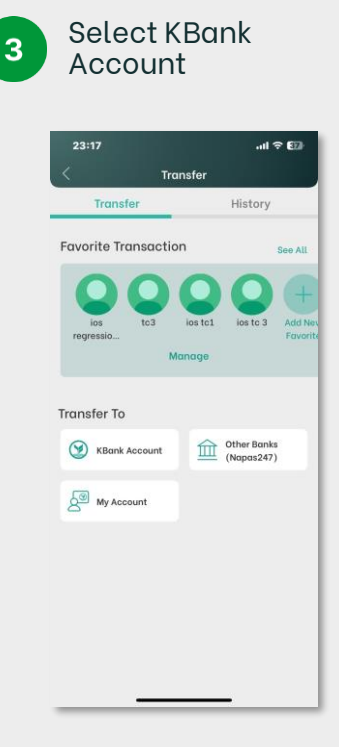

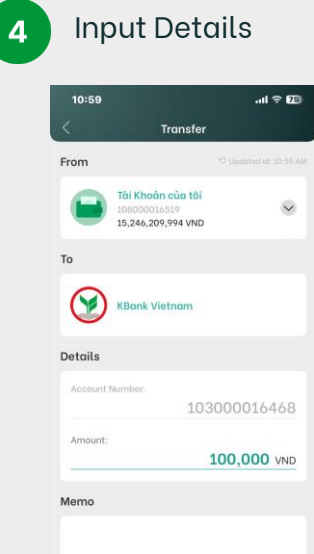

Cancel

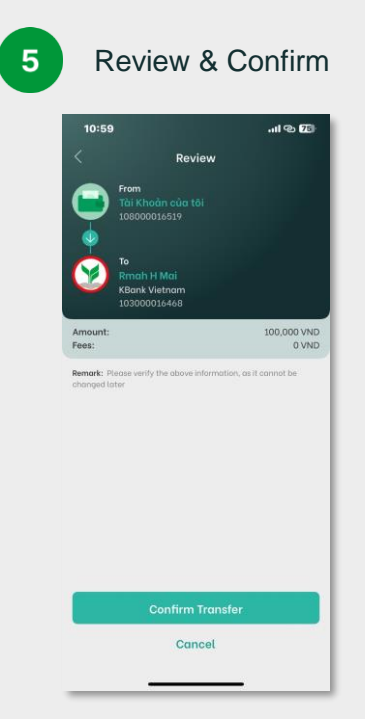

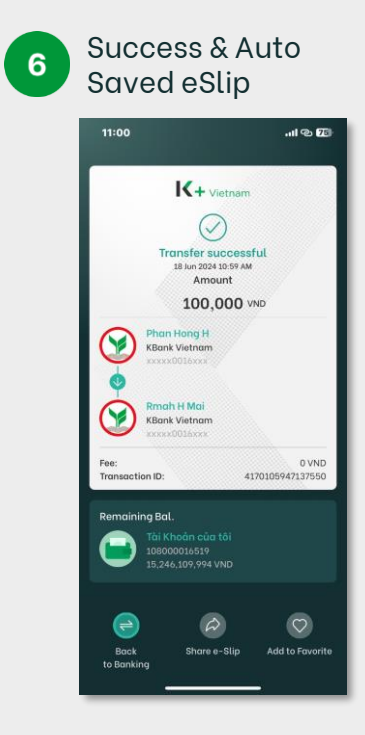

# 

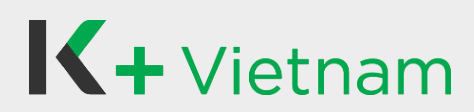

# 7. Fund transfer

### 7.2 To My Account

Making real-time money transfer to my own KBank accounts.

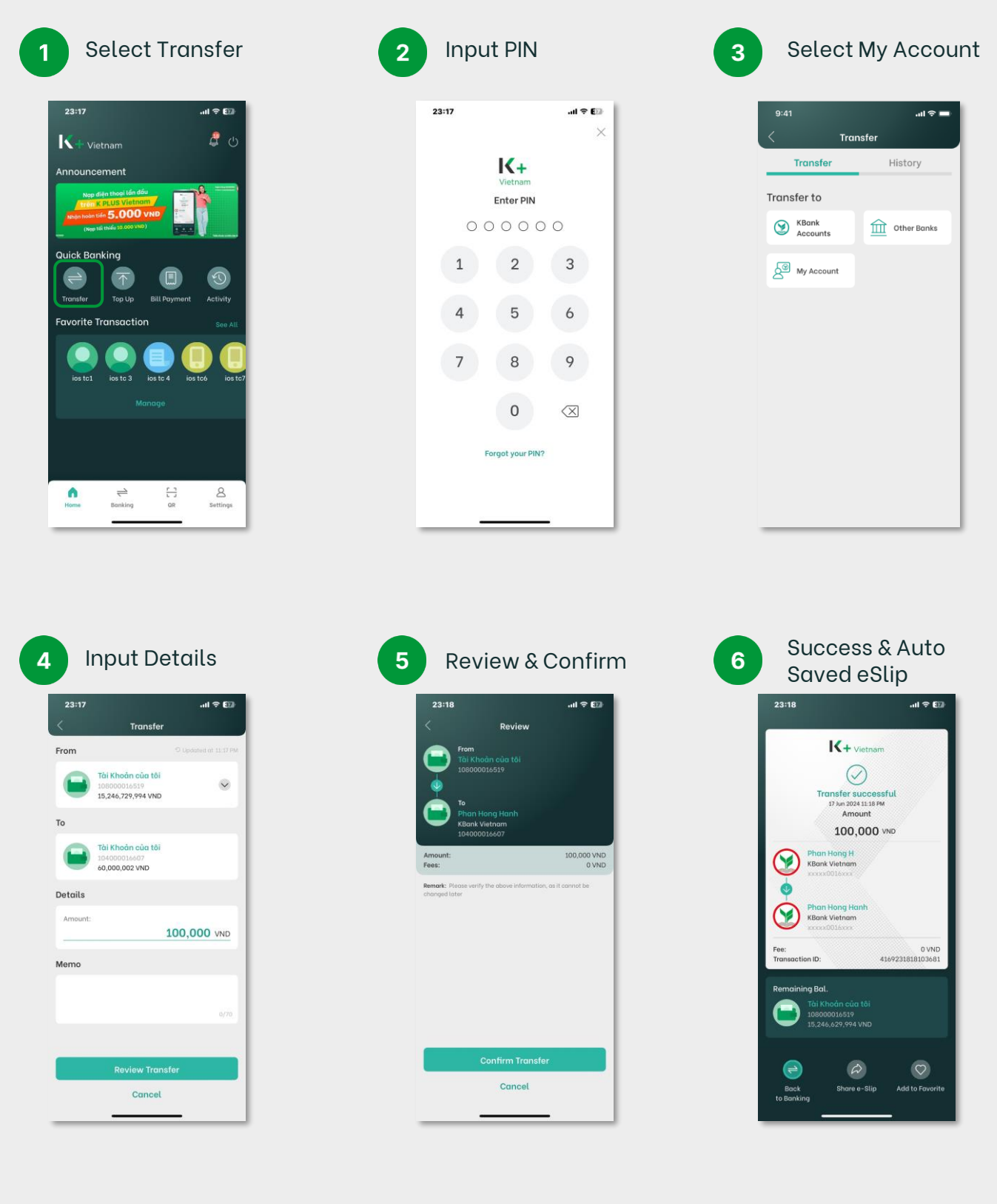

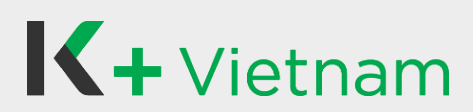

#### 7. Fund transfer 7.3 To Other banks

Making real-time money transfer to domestic Vietnam bank accounts.

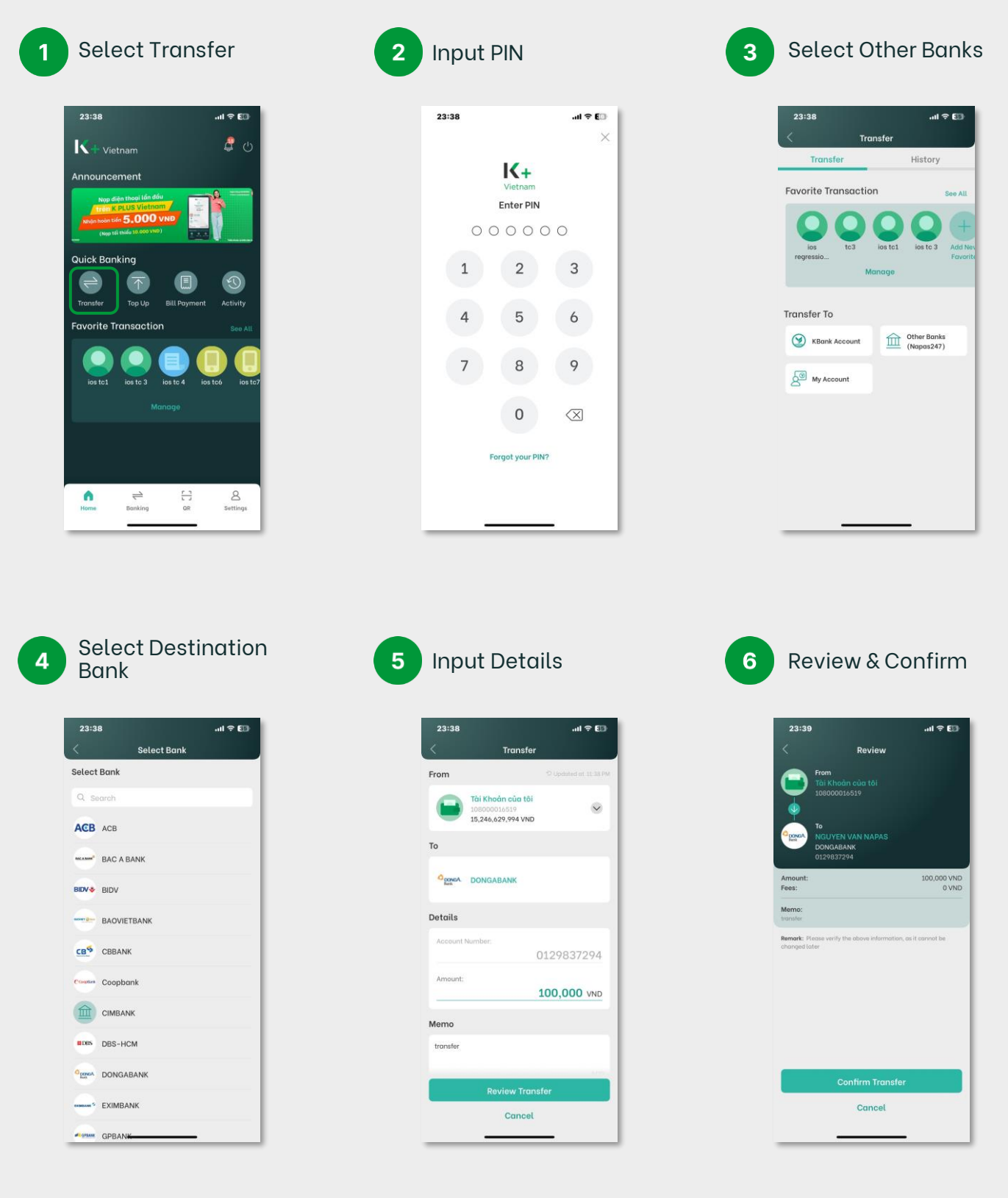

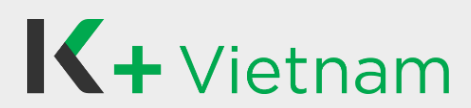

#### 7. Fund transfer 7.3 To Other banks

Making real-time money transfer to domestic Vietnam bank accounts.

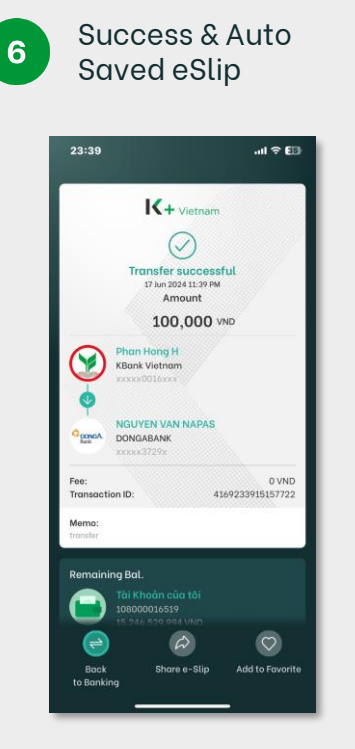

#### 8. QR Fund transfer 8.1 Scan to transfer

Easy to transfer money via Scan QR and Upload QR.

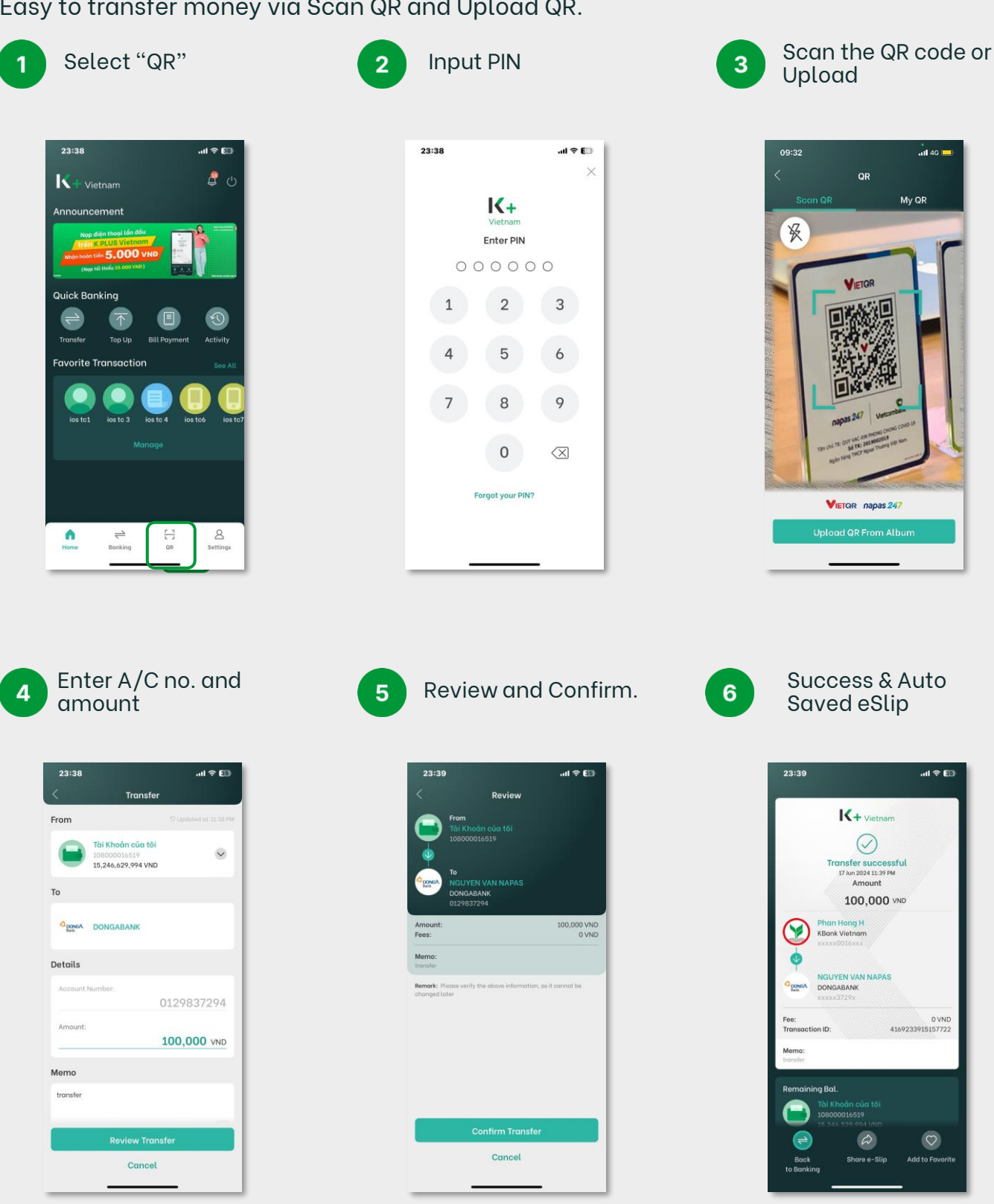

# 8. QR Fund transfer

### 8.2 Generate to receive

Generate your QR code to quickly and conveniently receive.

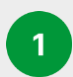

Select "QR"

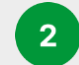

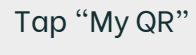

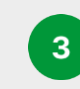

(Optional) Select account to receive

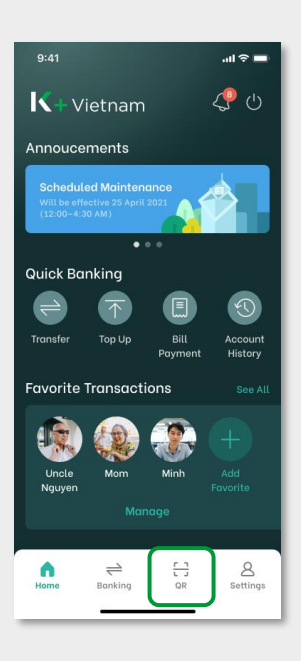

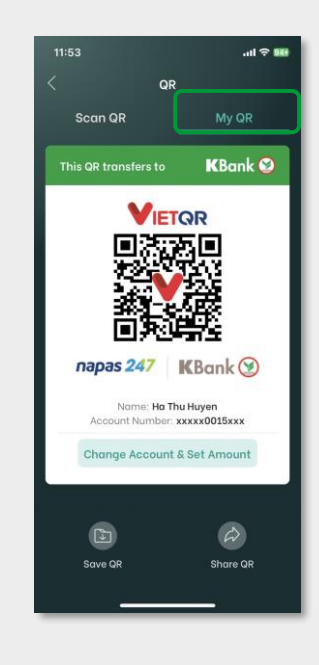

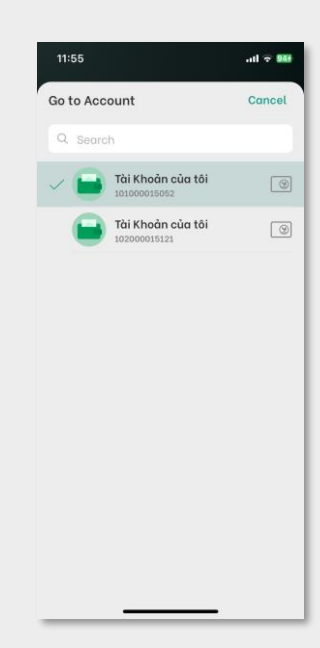

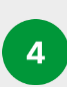

(Optional) Enter the fixed amount

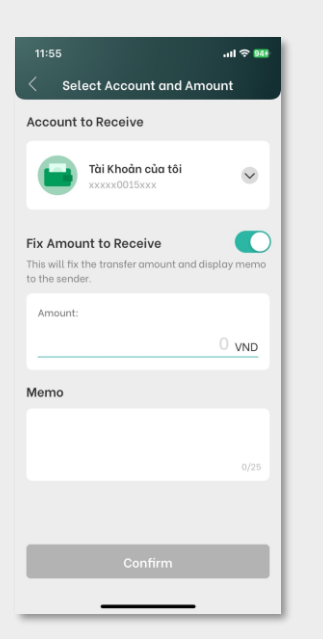

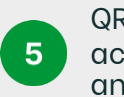

QR with fixed account and amount

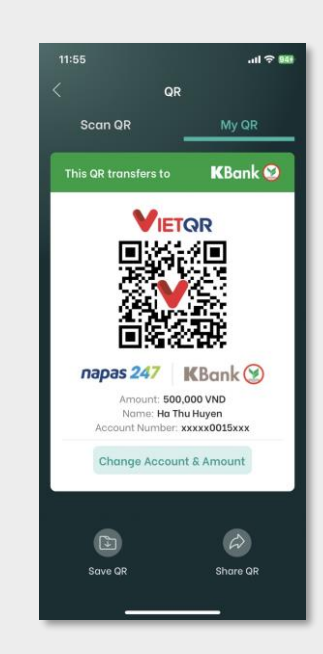

# 9. Bill payment

Pay your Bills including electricity, water, mobile phone and others.

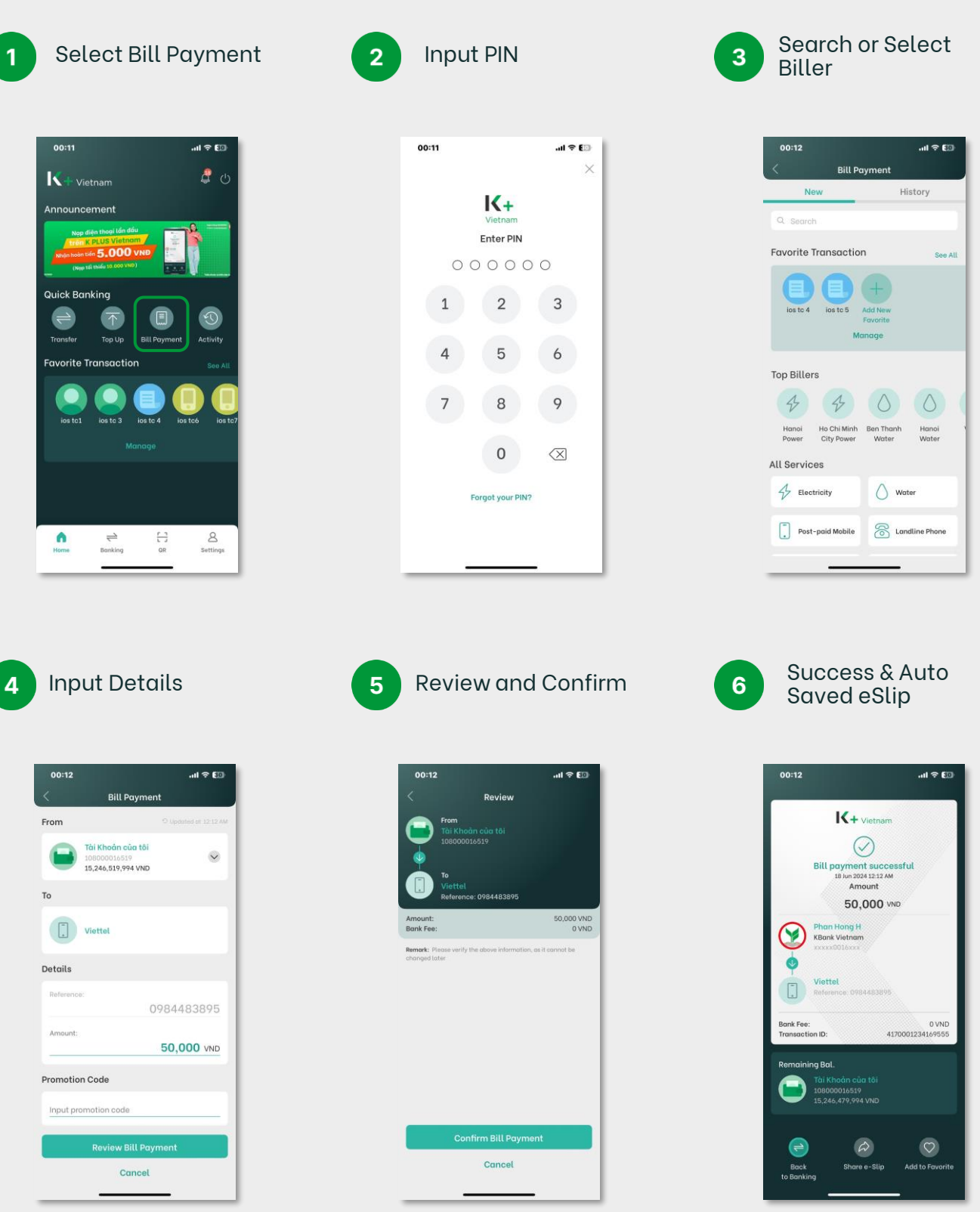

# 10. Top-Up

Simply Top-up your mobile phone in less than one minute.

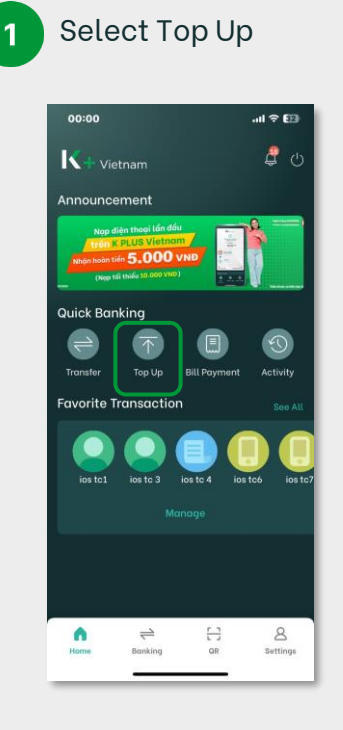

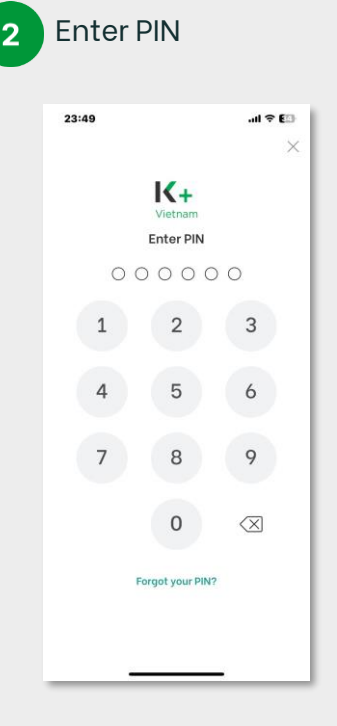

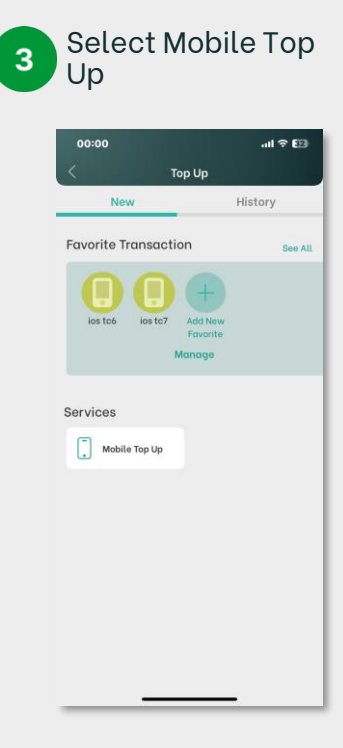

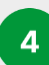

# Select Mobile

Number and Top Up Amount

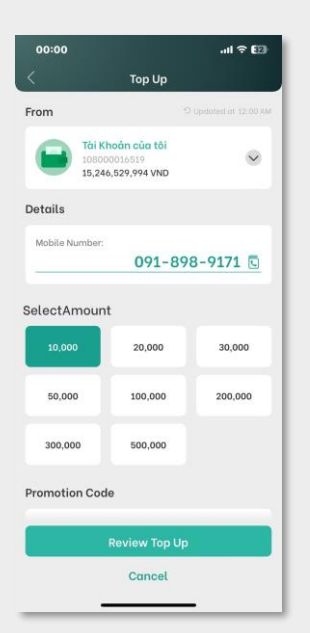

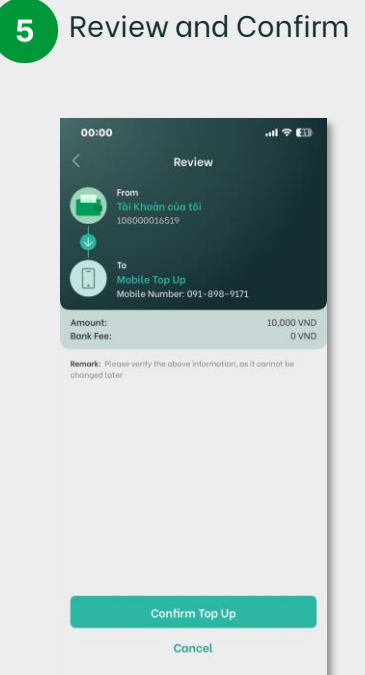

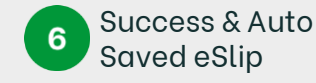

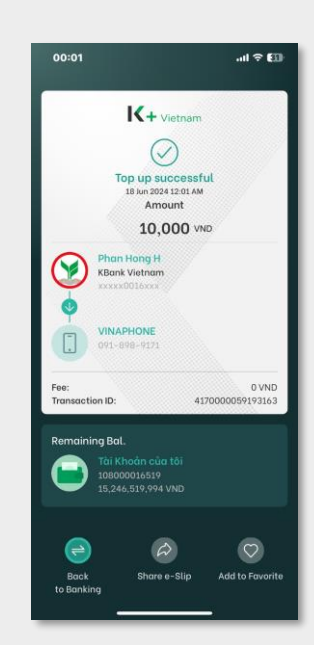

### 11. Favorite Transactions

Make your transaction simpler and faster by save as favorite transaction.

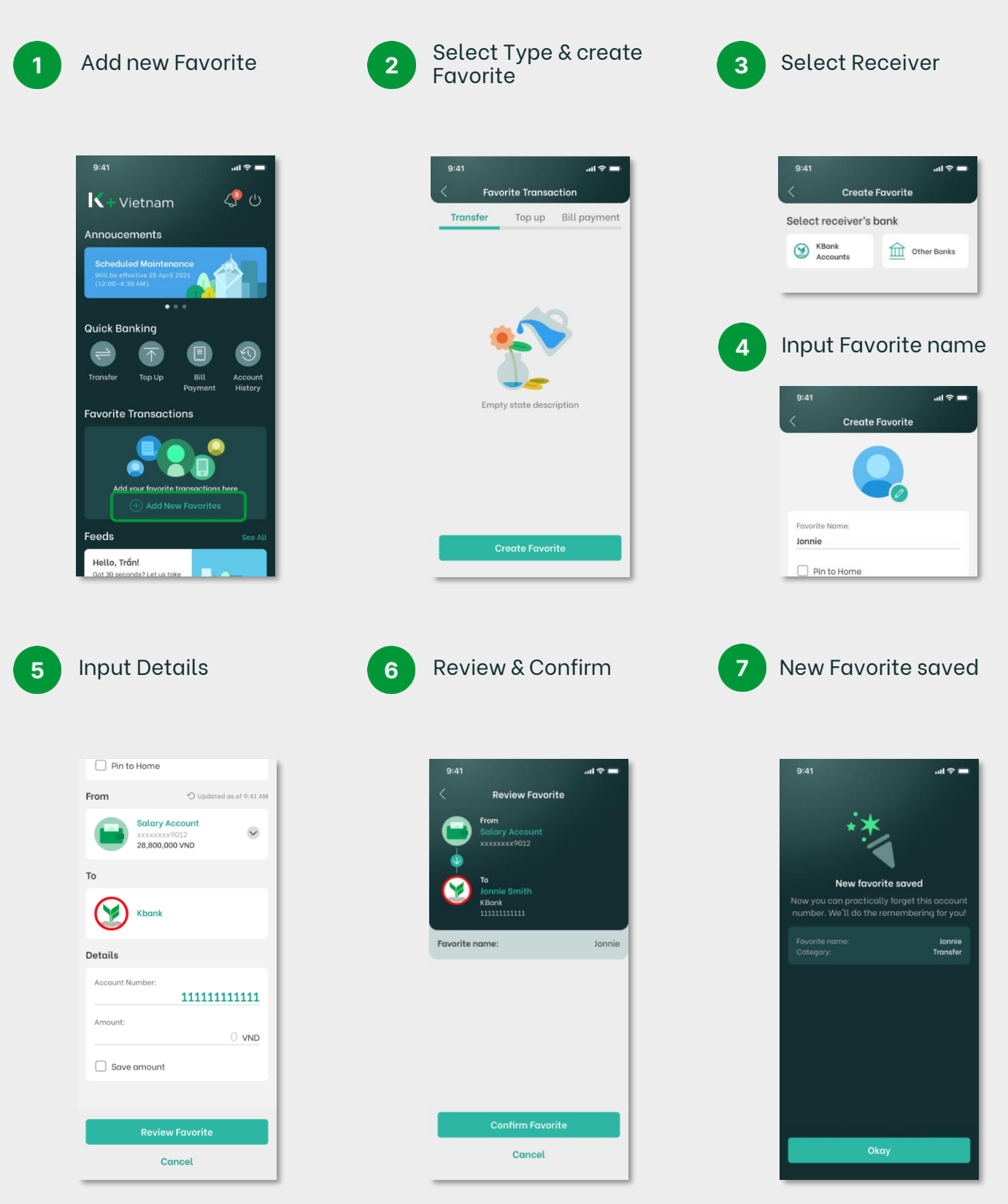

#### 12. Statement Request

Receive your account activity statement in your email (up to 12 months).

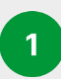

Select Statement Request

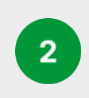

Select Month(s) and Select Request Statement

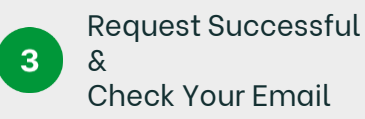

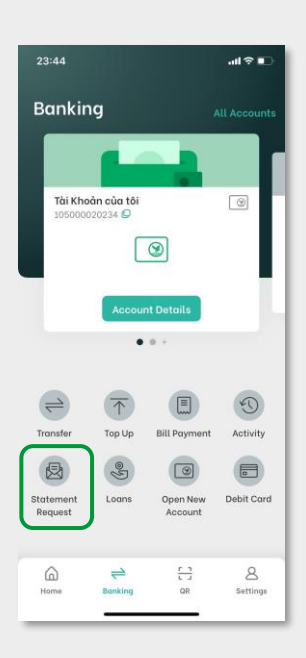

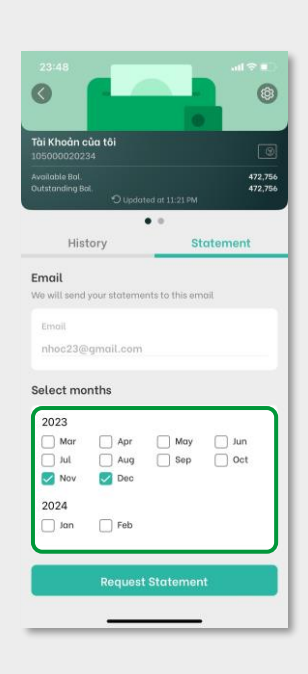

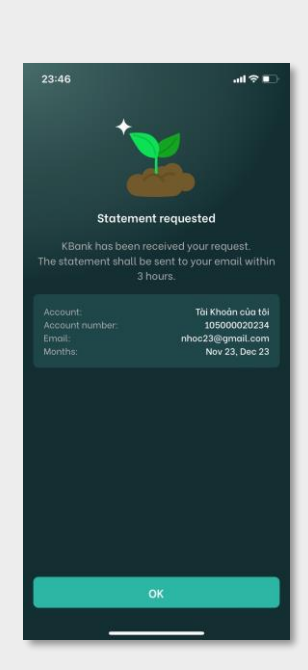

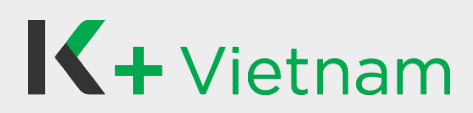

## 13. Notification

Stay on top of your account activities including transfer in, transfer out, cash deposit, and cash withdrawal.

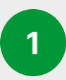

Select Notification Bell

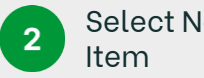

Select Notification

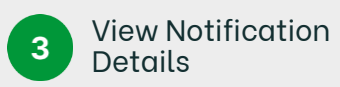

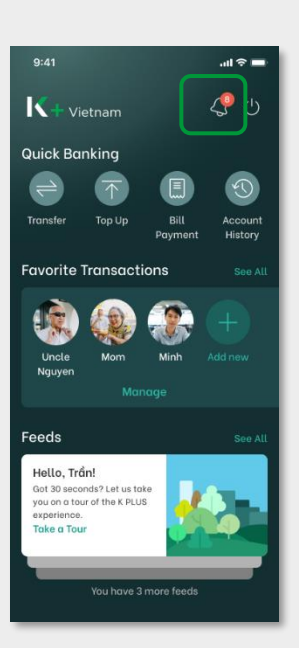

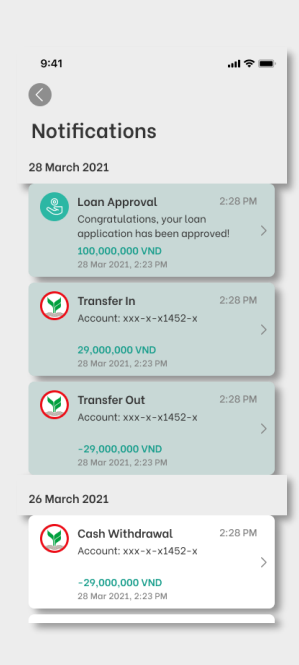

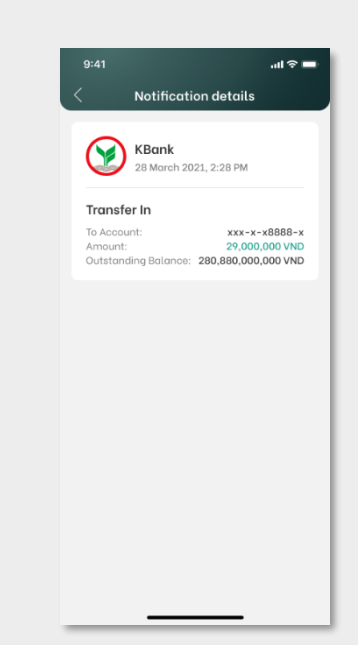

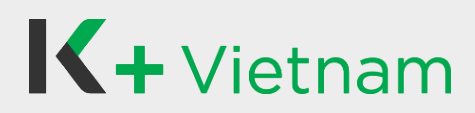

#### 14.1 Change email

Customer who have K PLUS Vietnam can change email as following steps.

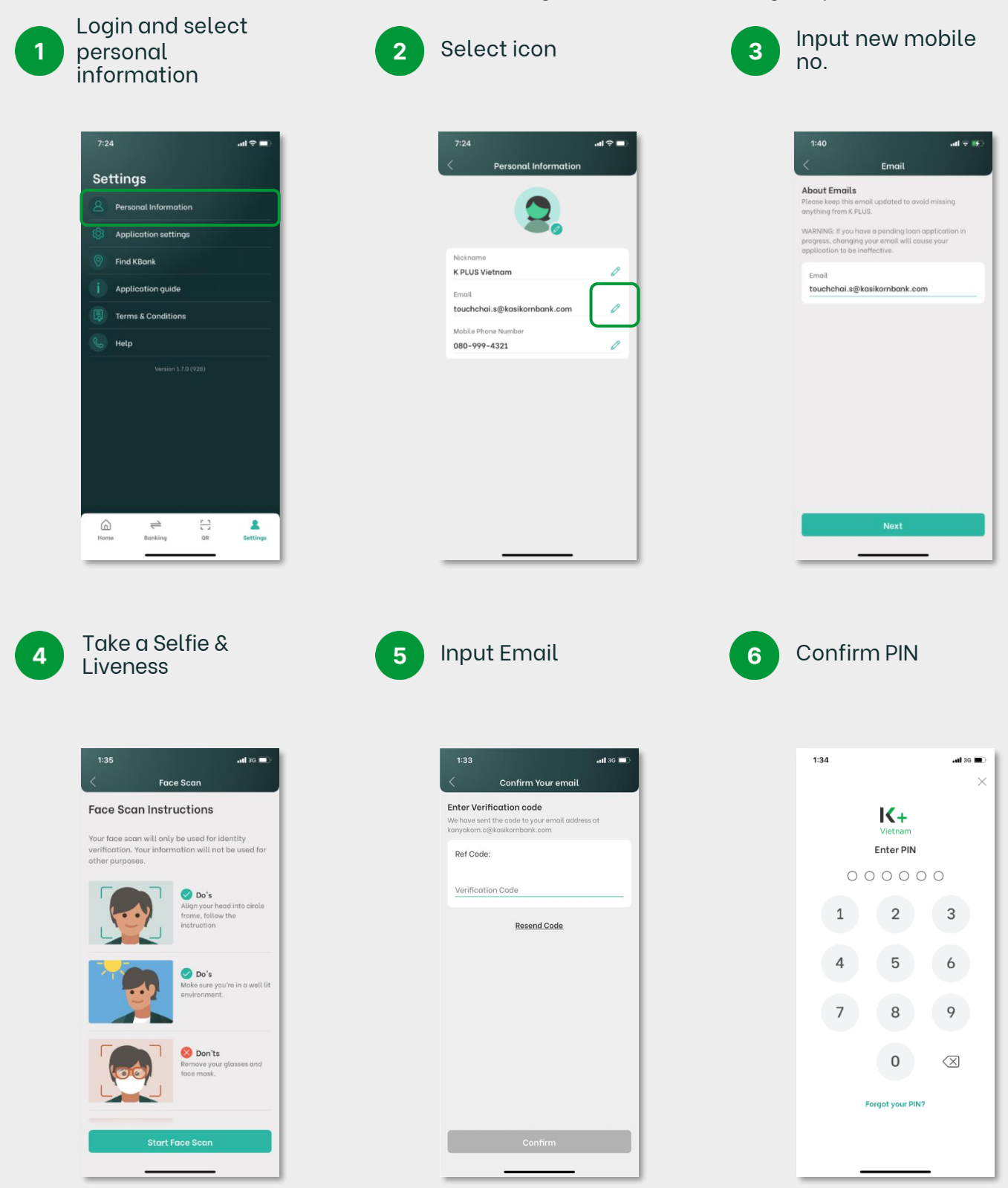

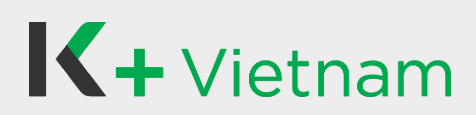

### 14.1 Change email

7 Success change email

| 134 | .et so 🗨 |
|-----|----------|
|     | ок       |

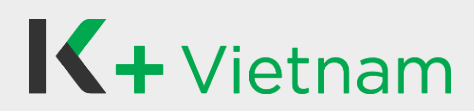

#### 14.2 Change mobile number

Customer who have K PLUS Vietnam application can change mobile number

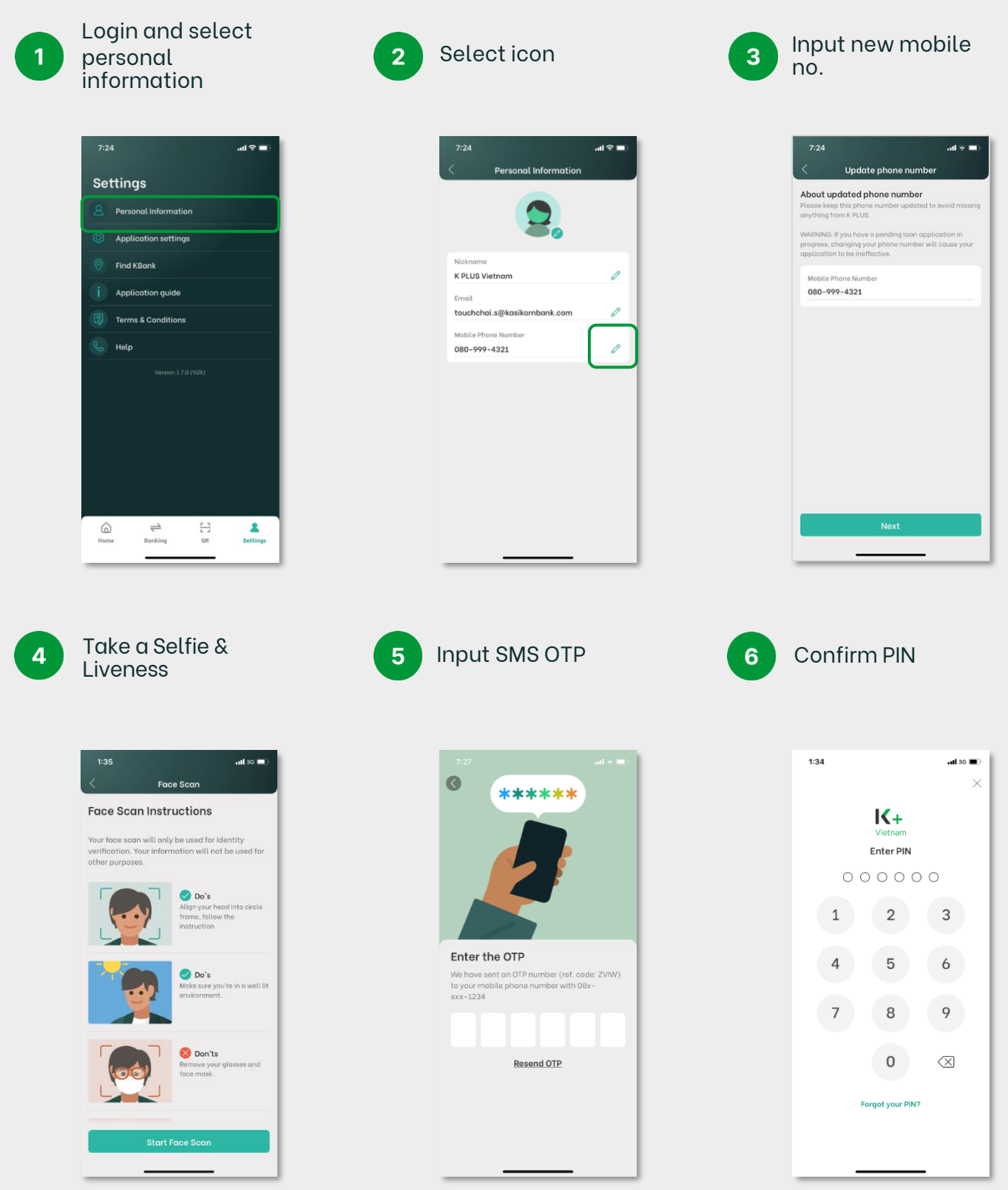

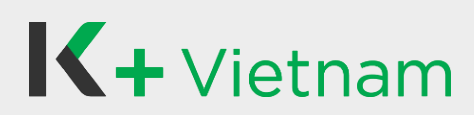

7

### 14.2 Change mobile number

Success change mobile no.

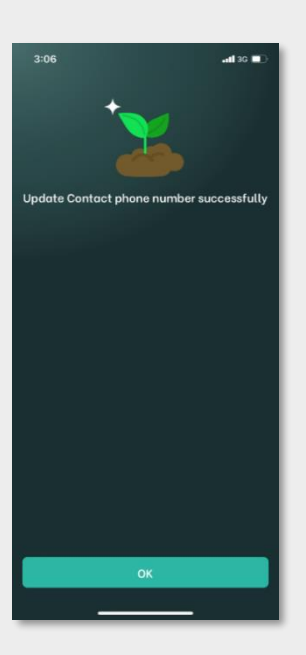

# 15. Change mobile device

Customer who has K PLUS Vietnam application can change device by using current mobile no.

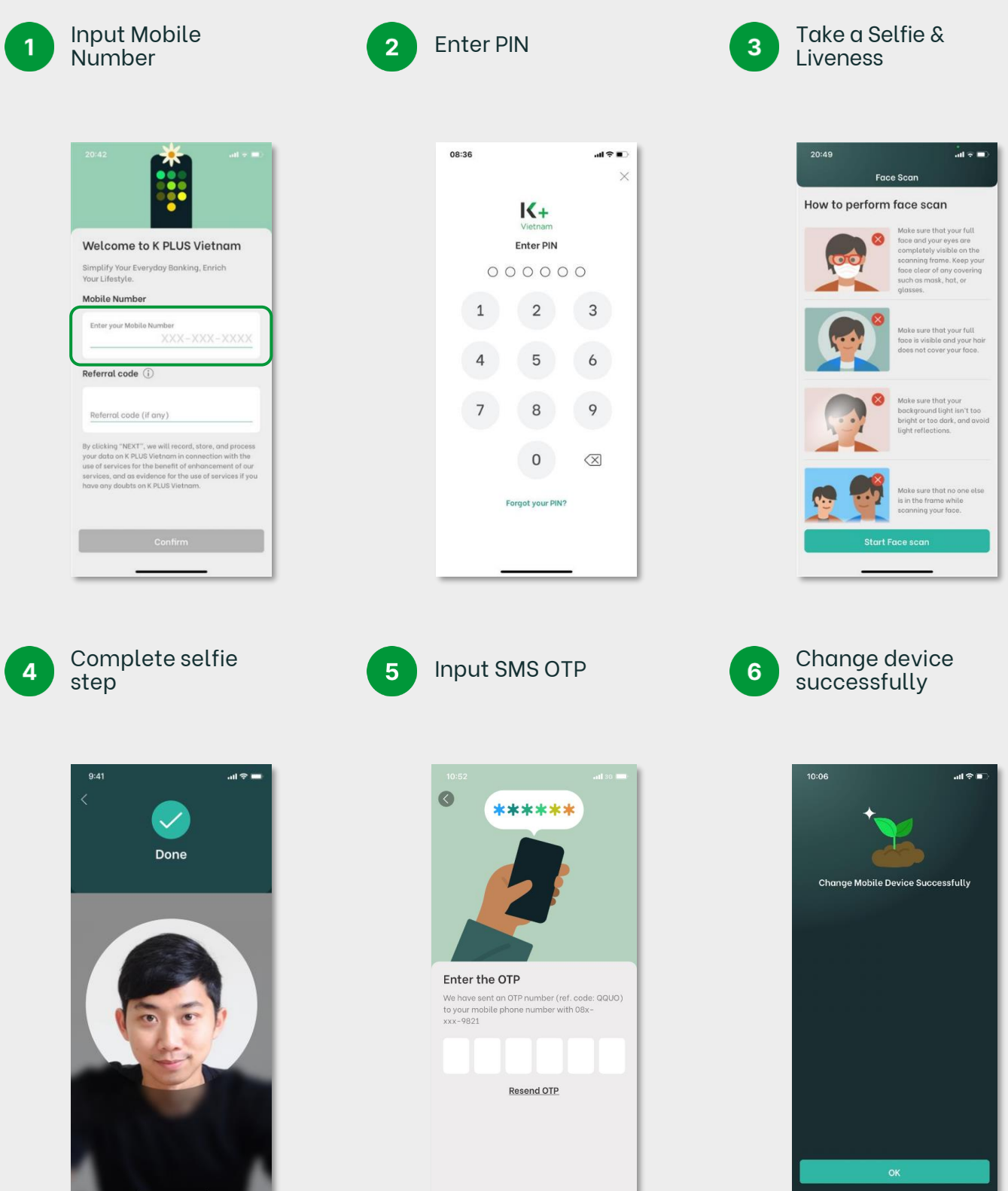

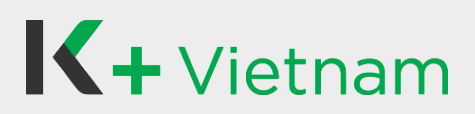

### 15. Change mobile device

Set up settings management 7

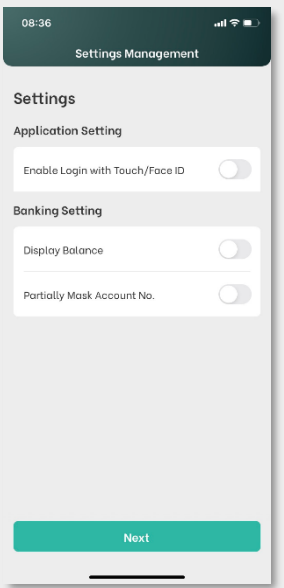

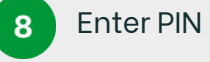

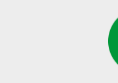

9

Access Home screen and start using our K **PLUS Vietnam** 

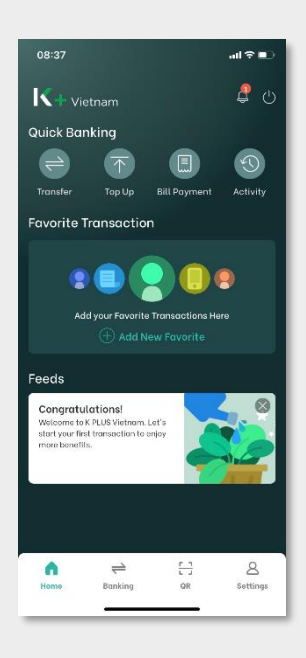

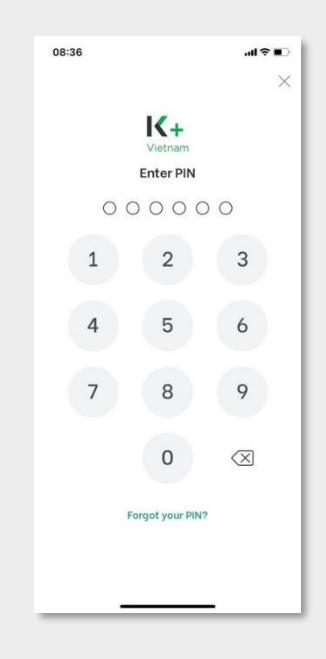

# 16. Forgot PIN

Customer who have K PLUS Vietnam application forgot PIN as following steps.

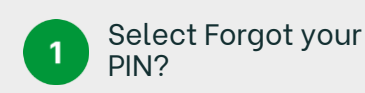

2

Take a Selfie & Liveness

Input New PIN 3

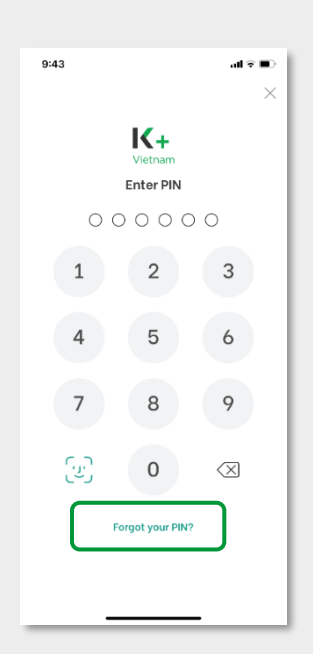

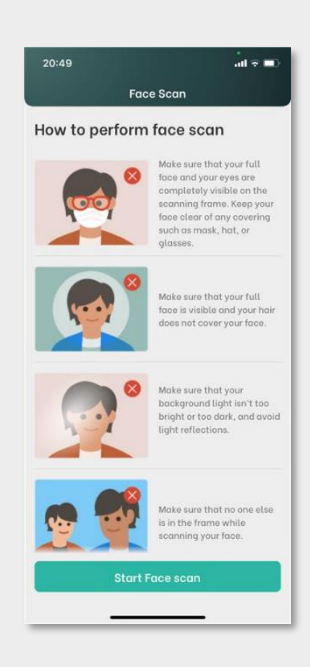

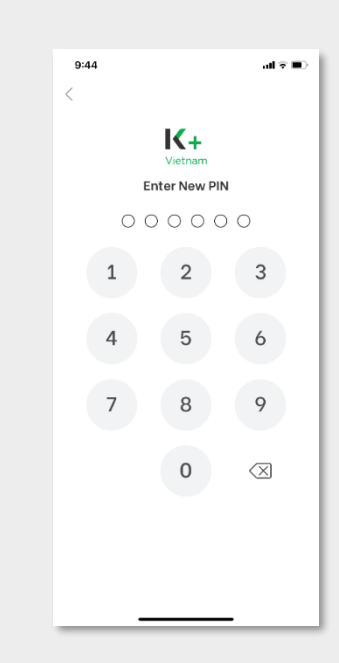

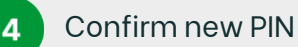

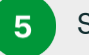

#### Success change PIN

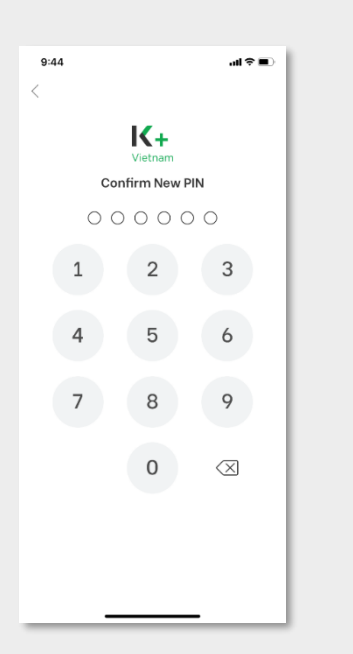

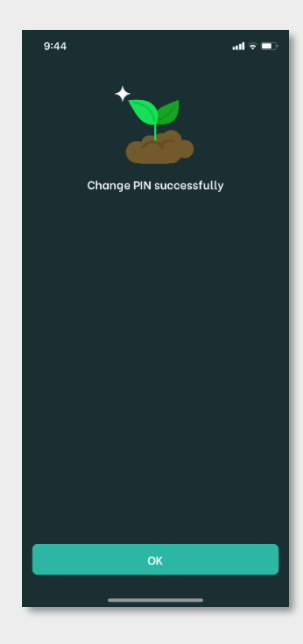

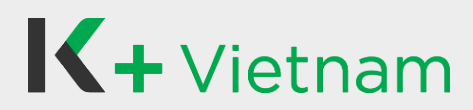

### 17. Update ID Card

Customer who have K PLUS Vietnam application can update chip-based ID Card as following steps.

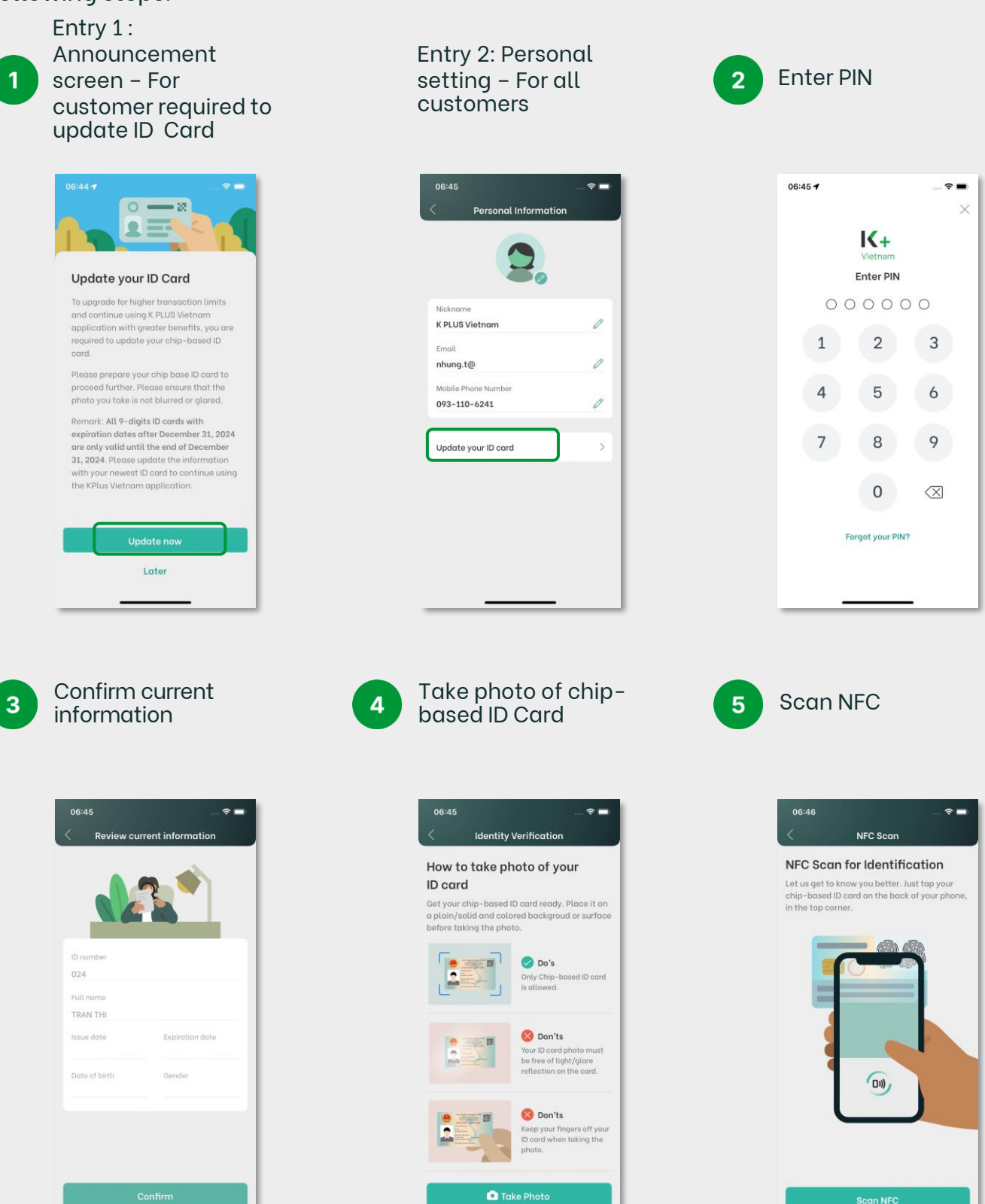

Copyright © 2021 KASIKORNBANK Vietnam

# 17. Update ID Card

Customer who have K PLUS Vietnam application can update chip-based ID Card as following steps.

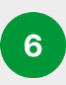

Confirm new information

| ID Card verified     |                              |
|----------------------|------------------------------|
| D number             |                              |
| 079                  |                              |
| First name           |                              |
| NHUNG                |                              |
| Middle name          |                              |
| .ast name            |                              |
| FRAN                 |                              |
| ssue date            | Expiration date              |
| Date of birth        | Gender                       |
| ave reviewed and agr | ee to update these as my new |

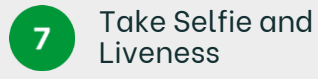

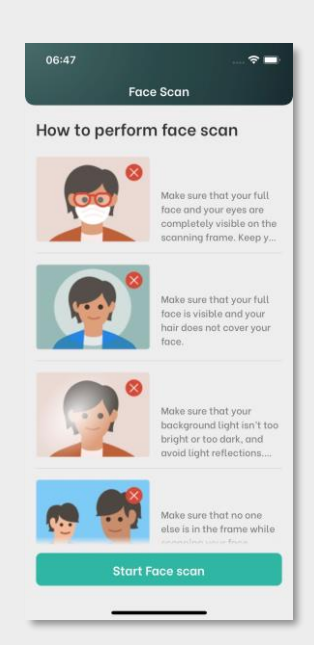

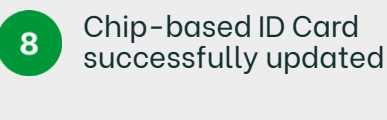

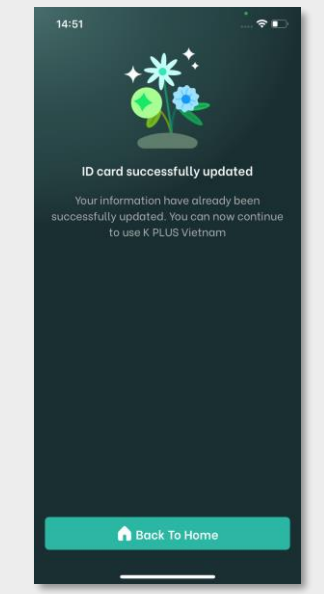
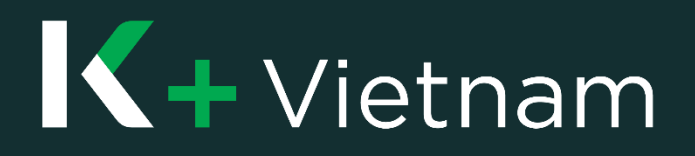